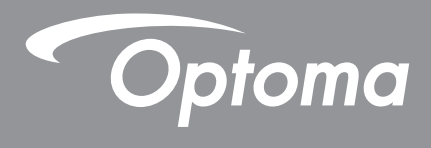

# DLP<sup>®</sup>-projektori

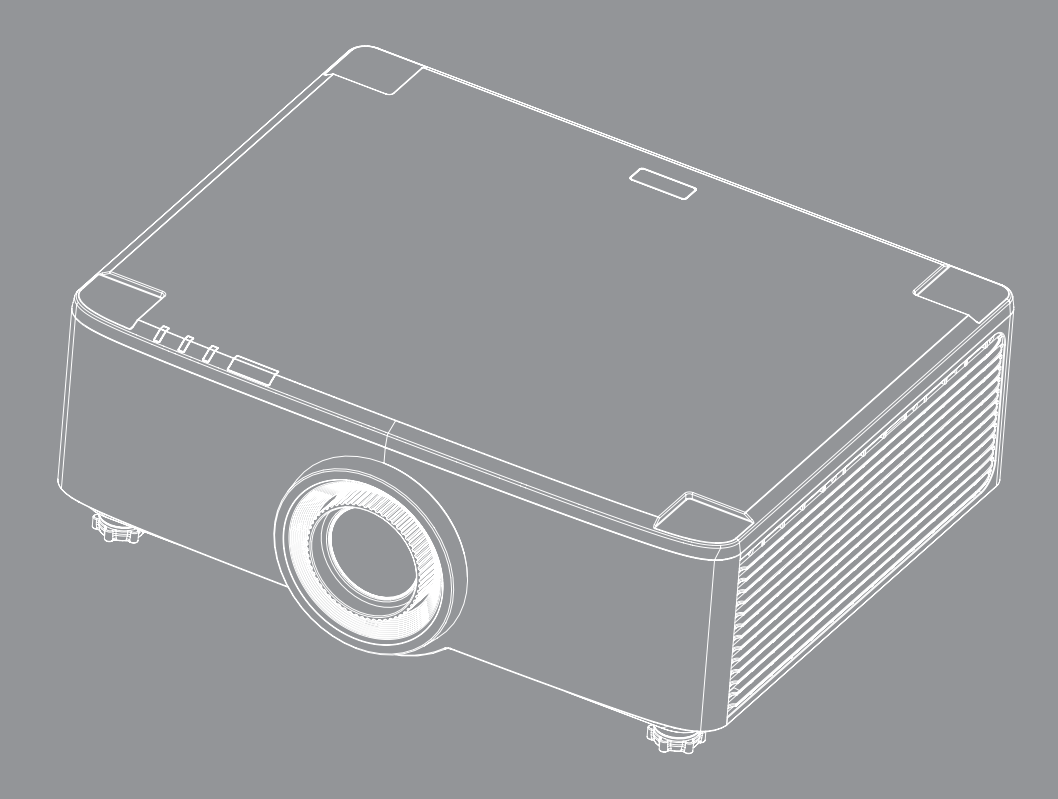

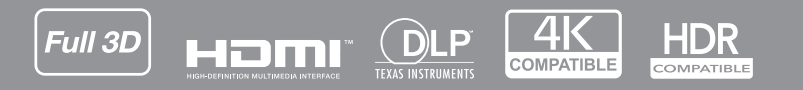

Käyttöopas

# SISÄLTÖ

| TURVALLISUUS                                                                                                    | . 4                                                                                                  |
|----------------------------------------------------------------------------------------------------|----------------------------------------------------------------------------------------------------|
| Tärkeä turvaohje                                                                                                    | 4                                                                                                    |
| Linssin puhdistaminen                                                                                                    | . 5                                                                                                  |
| Laserturvallisuustiedot                                                                                                    | . 6                                                                                                  |
| 3D-turvallisuustiedot                                                                                                    | 7                                                                                                    |
| Tekijänoikeudet                                                                                                    | 7                                                                                                    |
| Vastuuvapauslauseke                                                                                                    | . 7                                                                                                  |
| Tavaramerkkien tunnustaminen                                                                                                    | . 8                                                                                                  |
| FCC-ilmoitus                                                                                                    | 8                                                                                                    |
| Vaatimustenmukaisuusvakuutus EU-maissa                                                                                                    | . 8                                                                                                  |
| WEEE                                                                                                    | 9                                                                                                    |
| JOHDANTO                                                                                                    | 10                                                                                                   |
| Pakkaus                                                                                                    | . 10                                                                                                 |
| Vakiolisävarusteet                                                                                                    | . 10                                                                                                 |
| Tuotekuvaus                                                                                                    | . 11                                                                                                 |
| Liitännät                                                                                                    | . 12                                                                                                 |
| Näppäimistö ja LED-merkkivalot                                                                                                    | . 13                                                                                                 |
| Kaukosäädin                                                                                                    | . 14                                                                                                 |
|                                                                                                    |                                                                                                    |
| ASETUKSET JA ASENNUS                                                                                                    | 16                                                                                                   |
| ASETUKSET JA ASENNUS                                                                                                    | <b>16</b>                                                                                            |
| ASETUKSET JA ASENNUS<br>Lähteiden yhdistäminen projektoriin<br>Projektorin kuvan säätäminen                                                                                                    | <b>16</b><br>16<br>17                                                                                |
| ASETUKSET JA ASENNUS<br>Lähteiden yhdistäminen projektoriin<br>Projektorin kuvan säätäminen<br>Projisoidun kuvan siirron säätäminen.                                                                                                    | <b>16</b><br>. 16<br>. 17<br>. 18                                                                    |
| ASETUKSET JA ASENNUS<br>Lähteiden yhdistäminen projektoriin<br>Projektorin kuvan säätäminen<br>Projisoidun kuvan siirron säätäminen<br>Projektorin zoomauksen ja tarkennuksen säätäminen                                                                                                    | <b>16</b><br>16<br>17<br>18<br>21                                                                    |
| ASETUKSET JA ASENNUS<br>Lähteiden yhdistäminen projektoriin<br>Projektorin kuvan säätäminen<br>Projisoidun kuvan siirron säätäminen<br>Projektorin zoomauksen ja tarkennuksen säätäminen<br>Projektorin sijainnin säätäminen                                                                                                    | <b>16</b><br>16<br>17<br>18<br>21<br>22                                                              |
| ASETUKSET JA ASENNUS<br>Lähteiden yhdistäminen projektoriin<br>Projektorin kuvan säätäminen<br>Projisoidun kuvan siirron säätäminen<br>Projektorin zoomauksen ja tarkennuksen säätäminen<br>Projektorin sijainnin säätäminen<br>Etäasetus                                                                                                    | <b>16</b><br>17<br>18<br>21<br>22<br>23                                                              |
| ASETUKSET JA ASENNUS<br>Lähteiden yhdistäminen projektoriin<br>Projektorin kuvan säätäminen<br>Projisoidun kuvan siirron säätäminen<br>Projektorin zoomauksen ja tarkennuksen säätäminen<br>Projektorin sijainnin säätäminen<br>Etäasetus                                                                                                    | <b>16</b> . 16 . 17 . 18 . 21 . 22 . 23 <b>25</b>                                                    |
| ASETUKSET JA ASENNUS<br>Lähteiden yhdistäminen projektoriin<br>Projektorin kuvan säätäminen<br>Projisoidun kuvan siirron säätäminen<br>Projektorin zoomauksen ja tarkennuksen säätäminen<br>Projektorin sijainnin säätäminen<br>Etäasetus                                                                                                    | 16<br>17<br>18<br>21<br>22<br>23<br>25                                                               |
| ASETUKSET JA ASENNUS<br>Lähteiden yhdistäminen projektoriin<br>Projektorin kuvan säätäminen<br>Projisoidun kuvan siirron säätäminen<br>Projektorin zoomauksen ja tarkennuksen säätäminen<br>Projektorin sijainnin säätäminen<br>Etäasetus<br>PROJEKTORIN KÄYTTÖ                                                                                                    | <b>16</b><br>17<br>18<br>21<br>22<br>23<br><b>25</b>                                                 |
| ASETUKSET JA ASENNUS<br>Lähteiden yhdistäminen projektoriin<br>Projektorin kuvan säätäminen<br>Projisoidun kuvan siirron säätäminen<br>Projektorin zoomauksen ja tarkennuksen säätäminen<br>Projektorin sijainnin säätäminen<br>Etäasetus<br>PROJEKTORIN KÄYTTÖ<br>Projektorin kytkeminen Päälle/Pois päältä<br>Alkunäytön yleiskatsaus                                                                                                    | <b>16</b><br>17<br>18<br>21<br>22<br>23<br><b>25</b><br>25<br>28                                     |
| ASETUKSET JA ASENNUS<br>Lähteiden yhdistäminen projektoriin<br>Projektorin kuvan säätäminen<br>Projisoidun kuvan siirron säätäminen<br>Projektorin zoomauksen ja tarkennuksen säätäminen<br>Projektorin sijainnin säätäminen<br>Etäasetus<br>PROJEKTORIN KÄYTTÖ<br>Projektorin kytkeminen Päälle/Pois päältä<br>Alkunäytön yleiskatsaus<br>Järjestelmän päivämäärä ja aika                                                                                                    | <b>16</b><br>17<br>18<br>21<br>22<br>23<br><b>25</b><br>25<br>28<br>28<br>28                         |
| ASETUKSET JA ASENNUS<br>Lähteiden yhdistäminen projektoriin<br>Projektorin kuvan säätäminen<br>Projisoidun kuvan siirron säätäminen<br>Projektorin zoomauksen ja tarkennuksen säätäminen<br>Projektorin sijainnin säätäminen<br>Etäasetus<br>PROJEKTORIN KÄYTTÖ<br>Projektorin kytkeminen Päälle/Pois päältä<br>Alkunäytön yleiskatsaus<br>Järjestelmän päivämäärä ja aika<br>Projektoriasetukset-valikko (OSD)                                                                                          | <b>16</b><br>17<br>18<br>21<br>22<br>23<br><b>25</b><br>25<br>28<br>28<br>28<br>29                   |
| ASETUKSET JA ASENNUS<br>Lähteiden yhdistäminen projektoriin.<br>Projektorin kuvan säätäminen<br>Projektorin zoomauksen ja tarkennuksen säätäminen<br>Projektorin sijainnin säätäminen<br>Etäasetus.<br>PROJEKTORIN KÄYTTÖ<br>Projektorin kytkeminen Päälle/Pois päältä<br>Alkunäytön yleiskatsaus<br>Järjestelmän päivämäärä ja aika<br>Projektoriasetukset-valikko (OSD)<br>Järjestelmäasetukset-valikko.                                                                                               | <b>16</b><br>17<br>18<br>21<br>22<br>23<br><b>25</b><br>25<br>28<br>28<br>28<br>29<br>47             |
| ASETUKSET JA ASENNUS<br>Lähteiden yhdistäminen projektoriin<br>Projektorin kuvan säätäminen<br>Projektorin zoomauksen ja tarkennuksen säätäminen<br>Projektorin sijainnin säätäminen<br>Etäasetus.<br>PROJEKTORIN KÄYTTÖ.<br>Projektorin kytkeminen Päälle/Pois päältä<br>Alkunäytön yleiskatsaus<br>Järjestelmän päivämäärä ja aika<br>Projektoriasetukset-valikko (OSD)<br>Järjestelmäasetukset-valikko<br>Tulolähteen valitseminen                                                                    | <b>16</b><br>17<br>18<br>21<br>22<br>23<br><b>25</b><br>25<br>28<br>28<br>29<br>47<br>56             |
| ASETUKSET JA ASENNUS<br>Lähteiden yhdistäminen projektoriin<br>Projektorin kuvan säätäminen<br>Projisoidun kuvan siirron säätäminen<br>Projektorin zoomauksen ja tarkennuksen säätäminen<br>Projektorin sijainnin säätäminen<br>Etäasetus<br>PROJEKTORIN KÄYTTÖ<br>Projektorin kytkeminen Päälle/Pois päältä<br>Alkunäytön yleiskatsaus<br>Järjestelmän päivämäärä ja aika<br>Projektoriasetukset-valikko (OSD)<br>Järjestelmäasetukset-valikko.<br>Tulolähteen valitseminen                             | <b>16</b><br>17<br>18<br>21<br>22<br>23<br><b>25</b><br>28<br>28<br>28<br>28<br>29<br>47<br>56<br>57 |
| ASETUKSET JA ASENNUS<br>Lähteiden yhdistäminen projektoriin<br>Projektorin kuvan säätäminen<br>Projisoidun kuvan siirron säätäminen<br>Projektorin zoomauksen ja tarkennuksen säätäminen<br>Projektorin sijainnin säätäminen<br>Etäasetus<br>PROJEKTORIN KÄYTTÖ<br>Projektorin kytkeminen Päälle/Pois päältä<br>Alkunäytön yleiskatsaus<br>Järjestelmän päivämäärä ja aika<br>Projektoriasetukset-valikko (OSD)<br>Järjestelmäasetukset-valikko.<br>Tulolähteen valitseminen<br>Sovelluksen valitseminen | <b>16</b><br>17<br>18<br>21<br>22<br>23<br><b>25</b><br>28<br>28<br>28<br>29<br>47<br>56<br>57<br>58 |

| 64 |
|----|
| 6  |

| Yhteensopivat kuvatarkkuudet            |  |
|-----------------------------------------|--|
| Rs232-porttiasetukset ja signaaliyhteys |  |
| Pölysuodattimen asennus ja puhdistus    |  |
| Kuvakoko ja projisointietäisyys         |  |
| Kattokiinnitysasennus                   |  |
| Vianmääritys                            |  |
| LED-merkkivalojen selitys               |  |
| Tekniset tiedot                         |  |
| Optoman maailmanlaajuiset toimistot     |  |
|                                         |  |

# TURVALLISUUS

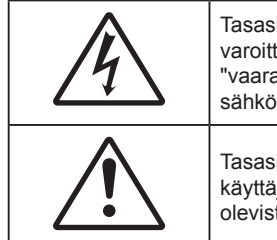

Tasasivuisessa kolmiossa olevan nuolipäisen salaman tarkoitus on varoittaa käyttäjää tuotteen kotelon sisässä olevasta eristämättömästä "vaarallisesta jännitteestä", joka on riittävän suuri muodostamaan sähköiskun vaaran.

Tasasivuisen kolmion sisällä olevan huutomerkin tarkoitus on ilmoittaa käyttäjälle sovelluksen mukana tulevassa kirjallisessa materiaalissa olevista tärkeistä käyttö- ja ylläpito (huolto) -ohjeista.

Tämän tuotteen vahvistetaan täten olevan sähkömagneettista yhteensopivuutta koskevan direktiivin jäsenvaltioiden lainsäädännön lähentämisestä annetun sähkömagneettista yhteensopivuutta koskevan direktiivin 2004/108/EEC mukainen.

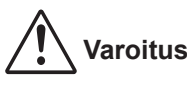

- Tätä tuotetta ei saa käyttää asuinalueilla.
- Tämä tuote voi aiheuttaa häiriötä asuinalueilla.

Tällaista käyttöä on vältettävä, jollei käyttäjä tee erityisiä toimenpiteitä pienentääkseen sähkömagneettisia päästöjä estääkseen häiriön radio- ja TV-lähetysten vastaanotolle.

### Tärkeä turvaohje

| ( | ) - <b>X</b> -> |          |   |    |
|---|-----------------|----------|---|----|
| X | RG 2            | <u> </u> | I | EC |

- Älä katso suoraan säteeseen, RG2.
   Kuten minkä tahansa kirkkaan valonlähteen kanssa, älä katso suoraan säteeseen, RG2 IEC 62471-5:2015.
- Älä tuki tuuletusaukkoja. Jotta voisit varmistaa projektorin luotettavan käytön ja suojata sitä ylikuumenemiselta, on suositeltavaa sijoittaa se niin, että sen tuuletus ei esty. Älä esimerkiksi aseta projektoria täydelle kahvipöydälle, sohvalle, sänkyyn jne. Älä aseta projektoria syvennykseen, kuten kirjahyllyyn tai hyllyyn, joka rajoittaa ilman virtausta.
- Tulipalon tai sähköiskun vaaran vähentämiseksi älä altista projektoria sateelle tai kosteudelle. Älä
  asenna laitetta lähelle lämmönlähteitä (esim. lämpöpattereita, lämmittimiä ja liesiä) tai muita lämpöä
  tuottavia laitteita (esim. vahvistimia).
- Älä anna esineiden tai nesteiden joutua projektorin sisään. Ne saattavat koskettaa vaarallisia jännitepisteitä tai oikosulkea osia, mistä saattaa seurata tulipalo tai sähköisku.
- Älä käytä seuraavanlaisissa olosuhteissa:
  - Äärimmäisen kuumassa, viileä tai kosteassa ympäristössä.
    - (i) Varmista, että ympäristön lämpötila on 5–40 °C
    - (ii) Suhteellinen kosteus on 10%-85 %
    - Pölyisessä tai likaisessa ympäristössä.
  - Älä käytä laitetta voimakkaita magneettikenttiä muodostavien laitteiden läheisyydessä.
  - Suorassa auringonvalossa.
- Älä käytä laitetta, jos se on fyysisesti vahingoittunut tai vaurioitunut. Fyysisiin vahinkoihin tai vaurioihin kuuluu (rajoittamatta):
  - Laite on pudotettu.
  - Virtajohto tai -pistoke on vahingoittunut.
  - Nestettä on läikkynyt projektoriin.
  - Projektori on ollut alttiina sateelle tai kosteudelle.
  - Jotain on pudonnut projektorin sisään tai sen sisällä on jotain irtonaista.
  - Älä sijoita projektoria epävakaalle alustalle. Projektori voi kaatua ja aiheuttaa vamman tai projektori voi

vahingoittua.

- Älä estä valoa tulemasta läpi projektorin linssistä käytön aikana. Valo kuumentaa kohteen ja se voi aiheuttaa sulamista, palovammoja tai tulipalon.
- Älä avaa tai pura tuotetta, sillä se voi aiheuttaa sähköiskun.
- Älä yritä huoltaa laitetta itse. Kansien avaaminen saattaa altistaa sinut vaarallisille jännitteille tai muille vaaroille. Soita Optomalle ennen kuin lähetät laitteen korjattavaksi.
- Katso projektorin kotelosta turvallisuuteen liittyvät merkinnät.
- Vain pätevän huoltohenkilön tulee korjata laite.
- Käytä vain valmistajan määrittämiä liitäntöjä/lisälaitteita.
- Älä katso suoraan projektorin linssiin käytön aikana. Kirkas valo saattaa vahingoittaa silmiäsi.
- Laittaessasi projektorin pois päältä, varmista että sen jäähdytyskierto on suoritettu ennen virran katkaisemista. Anna projektorin jäähtyä 90 sekuntia.
- Sammuta laite ja irrota virtapistoke pistorasiasta, ennen kuin puhdistat tuotteen.
- Käytä kotelon puhdistamiseen pehmeää, kuivaa liinaa, joka on kostutettu miedolla pesuaineella. Älä käytä laitteen puhdistamiseen hankaavia puhdistusaineita, vahoja tai liuottimia.
- Irrota virtajohto pistorasiasta, jos laitetta ei käytetä pitkään aikaan.
- Älä aseta projektoria paikkoihin, joissa se voi altistua tärinälle tai iskuille.
- Älä koske linssiin paljain käsin.
- Poista paristo(t) kaukosäätimestä ennen varastointia. Jos paristo(t) jäävät kaukosäätimeen pitkiksi ajoiksi, ne voivat vuotaa.
- Älä käytä tai varastoi projektoria paikoissa, joissa voi olla öljyn tai tupakan savua, se voi heikentää projektorin suorituskyvyn laatua.
- Noudata oikeaa projektorin suuntausasennusta. Muu kuin vakioasennus voi heikentää projektorin suorituskykyä.
- Käytä jatkojohtoa ja/tai ylijännitesuojaa. Virtakatkokset ja jännitteen laskut voivat RIKKOA laitteita.

### Linssin puhdistaminen

- Varmista ennen linssin puhdistamista, että sammutat projektorin ja irrotat virtajohdon antaaksesi laitteen jäähtyä kokonaan.
- Poista pöly paineilmasuihkeella.
- Käytä linssin puhdistamiseen erikoisliinaa ja pyyhi linssi kevyesti. Älä koske linssiin paljain sormin.
- Älä käytä linssin puhdistamiseen emäksisiä/hapollisia pesuaineita tai syttyviä ohentimia, kuten alkoholia. Jos linssi vahingoittuu puhdistuksen seurauksena, takuu ei kata sitä.

### Varoitus

- Älä käytä syttyviä kaasuja sisältäviä suihkeita pölyn tai lian poistamiseen linssistä. Tämä voi aiheuttaa tulipalon projektorin sisäpuolen korkean kuumuuden johdosta.
- Älä puhdista linssiä, jos projektori on lämpenemässä, tämä voi aiheuttaa linssin pintakalvon irtoamisen.
- Älä pyyhi tai napauta linssiä kovalla esineellä.
- KIINNITÄ LASTEN PÄIDEN YLÄPUOLELLE. Kattokiinnityksen käyttö on suositeltava tämän tuotteen asettamiseksi lasten silmien yläpuolelle.

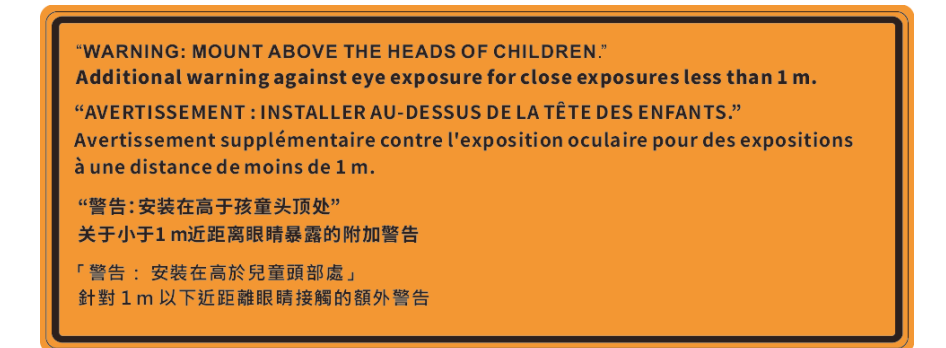

#### Laserturvallisuustiedot

Normien 21 CFR 1040.10 ja 1040.11 mukainen paitsi yhdenmukaisuus riskiryhmän 2 LIP kanssa, kuten on määritetty direktiivissä IEC 62471-5:Ed. 1,0. Katso lisätietoja 8toukokuussa 2019 julkaistusta laserilmoituksesta nro 57. IEC 60825-1:2014: LUOKAN 1 LASER-TUOTE - RISKIRYHMÄ 2

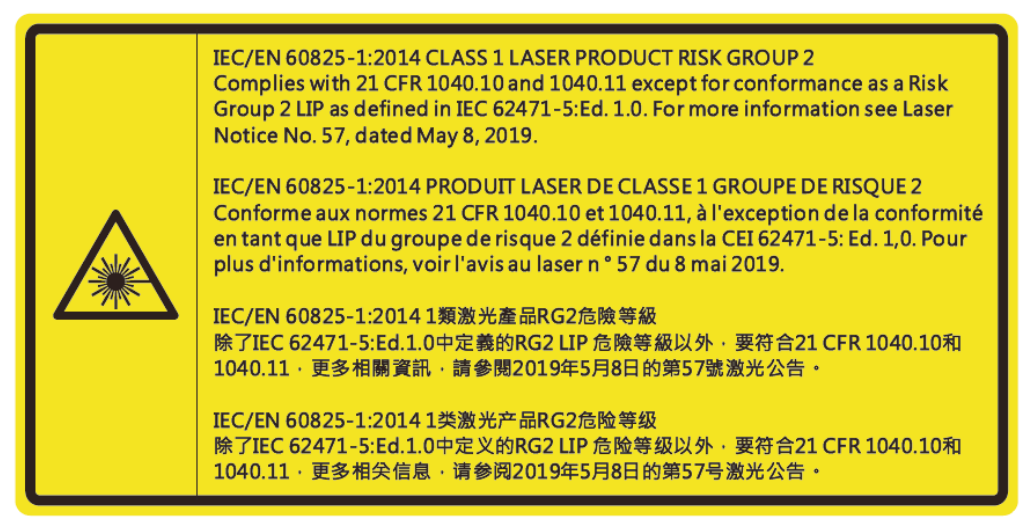

- Tässä projektorissa on sisäinen Luokka 4:n lasermoduuli. Purkaminen tai mukauttaminen on hyvin vaarallista eikä sitä tule koskaan yrittää.
- Kaikki käyttö tai säätäminen, jota ei ole erikseen selitetty käyttöoppaassa, luo vaaralliselle lasersäteilylle altistumisen vaaran.
- Älä avaa tai pura projektoria, tämä voi aiheuttaa vahinkoa lasersäteilylle altistumisen johdosta.
- Älä katso säteeseen, kun projektori on päällä. Kirkas valo voi johtaa pysyvään silmävaurioon.
- Kun kytket projektorin päälle, varmista, ettei kukaan projisointialueella oleva katso linssiin.
- Jollei toimita ohjaus-, säätö- tai käyttötoimenpiteiden mukaisesti, seurauksena voi olla lasersäteilylle altistumisesta johtuva vahinko.
- Riittävät ohjeet kokoonpanoa, käyttöä ja kunnossapitoa varten, mukaan lukien selkeät varoitukset, jotka koskevat varotoimia mahdollisen Luokka 2:n käytettävissä olevien säteilyrajojen ylittävälle laserille ja hajasäteilylle altistumisen välttämiseksi.
- Tämä luokan A laite on Kanadan kaikkien häiriötä aiheuttavien laitteiden säädösten mukainen. Häiriötä aiheuttavien laitteiden säädökset.
- Cet appareil numerique de la class A respecte toutes les exigences du Reglement sur le materiel brouilleur du Canada.
- Lapsia on valvottava eikä heidän saa antaa katsoa suoraan projektorin säteeseen miltään etäisyydeltä projektorista.
- On oltava varovainen, kun käytetään kaukosäädintä projektorin käynnistämiseen projektorin linssin edessä ollessa.
- Käyttäjää kehotetaan välttämään optisten apuvälineiden, kuten kiikarien tai kaukoputkien, käyttämistä säteen piirissä.

### 3D-turvallisuustiedot

Noudata kaikkia varoituksia ja suositeltuja varotoimia ennen kuin itse käytät tai lapsesi käyttää 3D-toimintoa.

#### Varoitus

Lapset ja teini-ikäiset ovat herkempiä terveysongelmille, jotka liittyvät 3D-katsomiseen ja heitä on valvottava tarkoin, kun he katsovat kuvaa.

#### Valoherkkyysepilepsia ja muut terveysriskit

- Jotkut katsoja voivat saada epilepsiakohtauksen tai sydänkohtauksen altistuessaan tietyille projisoidun kuvan tai videopelien vilkkuville kuville tai valoille. Jos itselläsi tai suvussa esiintyy epilepsiaa tai sydänkohtauksia, ota yhteys lääkäriin ennen kuin käytät 3D-toimintoa.
- Sellaisillakin henkilöillä, joilla itsellä tai suvussa ei esiinny epilepsiaa tai sydänkohtauksia, voi olla diagnostisoimattomia tiloja, jotka voivat aiheuttaa valoherkkyysepilepsiakohtauksia.
- Raskaana olevien naisten, vanhusten, erilaisista sairauksista kärsivien henkilöiden, unen puutteesta kärsivien henkilöiden tai alkoholin vaikutuksen alaisten henkilöiden tulisi välttää 3D-toiminnon käyttämistä.
- Jos 3D-kuvaa katsoessasi ilmenee jokin seuraavista oireista, lopeta heti katsominen ja ota yhteys erikoissairaanhoitoon: (1) muuttunut näkökyky, (2) pyörällään päästä olo, (3) huimaus, (4) tahattomat liikkeet, kuten silmän tai lihaksen nykiminen, (5) sekavuus, (6) pahoinvointi, (7) tajuttomuus, (8) kouristukset, (9) krampit tai (10) ajan ja paikan tajun menettäminen. Lapset ja teini-ikäiset ovat aikuisia herkempiä kokemaan näitä oireita. Vanhempien tulee valvoa lapsia ja kysyä, kokevatko he näitä oireita.
- 3D-projektion katsominen voi myös aiheuttaa liikepahoinvointia, jälkikuvia, ajan ja paikan tajun menettämistä, silmän rasittumista ja vähentynyttä asennon vakautta. On suositeltavaa, että käyttäjät pitävät usein taukoja vähentääkseen näiden vaikutusten mahdollisuutta. Jos silmissäsi esiintyy oireita rasittumisesta tai kuivuudesta tai jos sinulla ilmenee jokin yllä mainituista oireista, lopeta heti tämän laitteen käyttö ja jatka laitteen käyttöä vasta vähintään puolen tunnin kuluttua, kun oireet ovat poistuneet.
- 3D-projektion katsominen liian lähellä näyttöä tai liian pitkäkestoinen katsominen voi vahingoittaa näköä. Ihanteellinen katsomisetäisyys on vähintään kolme kertaa näytön korkeus. On suositeltavaa, että katsoja silmät ovat näytön tasalla.
- 3D-projektion katsominen 3D-laseilla pitkän aikaa voi aiheuttaa päänsärkyä tai rasittumista. Jos koet päänsärkyä, rasittumista tai huimausta, lopeta 3D-projektion katsominen ja lepuuta silmiäsi.
- Älä käytä 3D-laseja mihinkään muuhun tarkoitukseen kuin 3D-projektion katsomiseen.
- 3D-lasien käyttö muuhun tarkoitukseen (kuten silmälaseina, aurinkolaseina, suojalaseina jne.) voi olla fyysisesti vahingollista ja heikentää näköä.
- 3D-projektion katsominen voi johtaa joillakin katsojilla ajan ja paikan tajun menettämiseen. ÄLÄ tämän vuoksi sijoita 3D-PROJEKTORIA lähelle portaikkoa, sähköjohtoja, parveketta tai muuta kohdetta, johon voi kompastua tai törmätä, tai jotka voivat pudota, rikkoontua tai kaatua.

### Tekijänoikeudet

Tämä julkaisu, mukaan lukien kaikki valokuvat, kuvitus ja ohjelmisto, on suojattu kansainvälisillä tekijänoikeuslaeilla. Kaikki oikeudet pidätetään. Tätä käyttöopasta tai mitään sen sisältämää materiaalia ei saa monistaa ilman tekijän kirjallista lupaa.

© Tekijänoikeudet 2020

### Vastuuvapauslauseke

Tämän asiakirjan tiedot voivat muuttua ilman ilmoitusta. Valmistaja ei anna mitään esityksiä tai takuita tämän asiakirjan sisällölle ja erityisesti sanoutuu irti kaikista epäsuorista takuista myytävyydestä tai soveltuvuudesta johonkin tiettyyn tarkoitukseen. Valmistaja pidättää oikeudet tarkistaa tätä julkaisua ja tehdä aika-ajoin muutoksia sen sisältöön ilman velvoitetta ilmoittaa tällaisista tarkistuksista tai muutoksista kenellekään.

### Tavaramerkkien tunnustaminen

Kensington on ACCO Brand Corporationin Yhdysvalloissa rekisteröity tavaramerkki, jolle on myönnetty rekisteröinti, ja jolle on vireillä hakemuksia muissa maissa eri puolilla maailmaa.

HDMI, HDMI-logo ja High-Definition Multimedia Interface ovat HDMI Licensing LLC:n tavaramerkkejä tai rekisteröityjä tavaramerkkejä Yhdysvalloissa ja muissa maissa.

DLP<sup>®</sup>, DLP Link ja DLP logo ovat Texas Instrumentsin rekisteröityjä tavaramerkkejä ja BrilliantColor<sup>™</sup> on Texas Instrumentsin tavaramerkki.

IBM on International Business Machines, Inc:n rekisteröity tavaramerkki.

Microsoft, PowerPoint ja Windows ovat Microsoft Corporationin tavaramerkkejä tai rekisteröityjä tavaramerkkejä.

HDBaseT™ ja HDBaseT Alliance -logo ovat HDBaseT Alliancen tavaramerkkejä.

Adobe ja Acrobat ovat Adobe Systems Incorporatedin tavaramerkkejä tai rekisteröityjä tavaramerkkejä.

Kaikki muut tässä käyttöoppaassa käytetyt tuotenimet ovat niiden vastaavien omistajien omaisuutta, mikä täten tunnustetaan.

### **FCC-ilmoitus**

Tämä laite on FCC-säännösten osan 15 mukainen. Käytölle on kaksi seuraavaa ehtoa

(1) Tämä laite ei saa aiheuttaa haitallista häiriötä,

(2) Tämän laitteen on hyväksyttävä kaikki vastaanotettu häiriö; mukaan luettuna häiriö, joka saattaa aiheuttaa epätoivottavaa toimintaa.

Tämä laite on testattu, ja se on todettu luokan A digitaalisia laitteita koskevien rajoitusten FCC:n sääntökohdan 15 mukaiseksi. Nämä raja-arvot on tarkoitettu turvaamaan riittävä häiriösuojaus, kun laitetta käytetään kaupallisessa ympäristössä. Tämä laite tuottaa ja käyttää radiotaajuusenergiaa ja saattaa säteillä sitä ympäristöönsä. Jos laitetta ei asenneta tai käytetä ohjeiden mukaan, se voi aiheuttaa häiriöitä radioliikenteelle.

Tämän laitteen käyttö asuinalueella aiheuttaa todennäköisesti haitallista häiriötä. Tässä tapauksessa käyttäjän on korjattava häiriö omalla kustannuksellaan.

#### Huomautus: Suojatut kaapelit

Kaikki liitännät muihin tietokonelaitteisiin on tehtävä suojatuilla kaapeleilla, jotta säilytetään FCCsäädöstenmukaisuus.

#### Huomio

Sellaisten muutosten tai mukautusten tekeminen, joita valmistaja ei ole nimenomaisesti hyväksynyt, voi mitätöidä FCC:n myöntämän käyttäjän valtuutuksen käyttää tätä laitetta.

#### Käyttöehdot

Tämä laite on FCC-säännösten osan 15 mukainen. Käytölle on kaksi seuraavaa ehtoa:

1. Tämä laite ei saa aiheuttaa haitallista häiriötä, ja

2. Tämän laitteen on hyväksyttävä kaikki vastaanotettu häiriö, mukaan luettuna häiriö, joka saattaa aiheuttaa epätoivottavaa toimintaa.

#### Huomautus: Käyttö Kanadassa

Tämä luokan B digitaalinen laite on Kanadan ICES-003-säädöksen mukainen.

Remarque à l'intention des utilisateurs canadiens

Cet appareil numérique de la classe B est conforme à la norme NMB-003 du Canada.

### Vaatimustenmukaisuusvakuutus EU-maissa

- EMC-direktiivi 2014/30/EY (lisäyksineen)
- Matalajännitedirektiivi 2014/35/EY
- RED 2014/53/EU (jos tuotteessa on RF-toiminto)

### WEEE

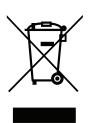

#### Hävitysohjeet

Älä hävitä tätä elektronista laitetta heittämällä sitä roskiin. Minimoidaksesi saastumisen ja varmistaaksesi parhaan mahdollisen ympäristön suojelun, kierrätä laite.

VAARA: Tämä laite on varustettu kolminapaisella maadoitustyyppi-pistokkeella. Älä poista pistokkeen maadoitusnastaa. Tämä pistoke sopii vain maadoitettuun pistorasiaan. Tämä on turvallisuusominaisuus. Jollei pistoketta pysty liittämään pistorasiaan, ota yhteyttä sähköteknikkoon. Älä ohita maadoitetun pistokkeen turvallisuusominaisuutta.

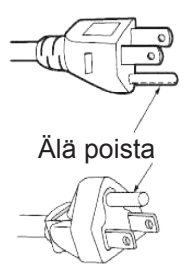

### **Pakkaus**

Pura pakkaus varovasti ja tarkista, että kaikki alla listatut vakiolisävarusteet ovat mukana. Joitakin vaihtoehtoisten lisävarusteiden kohteita ei ehkä ole käytettävissä mallin, teknisten tietojen ja ostoalueen mukaan. Tarkista sisältö ostopaikkasi mukaisesti. Jotkut lisävarusteet voivat vaihdella alueittain.

Takuukortti kuuluu toimitukseen vai määrätyillä alueilla. Kysy lisätietoja jälleenmyyjältä.

### Vakiolisävarusteet

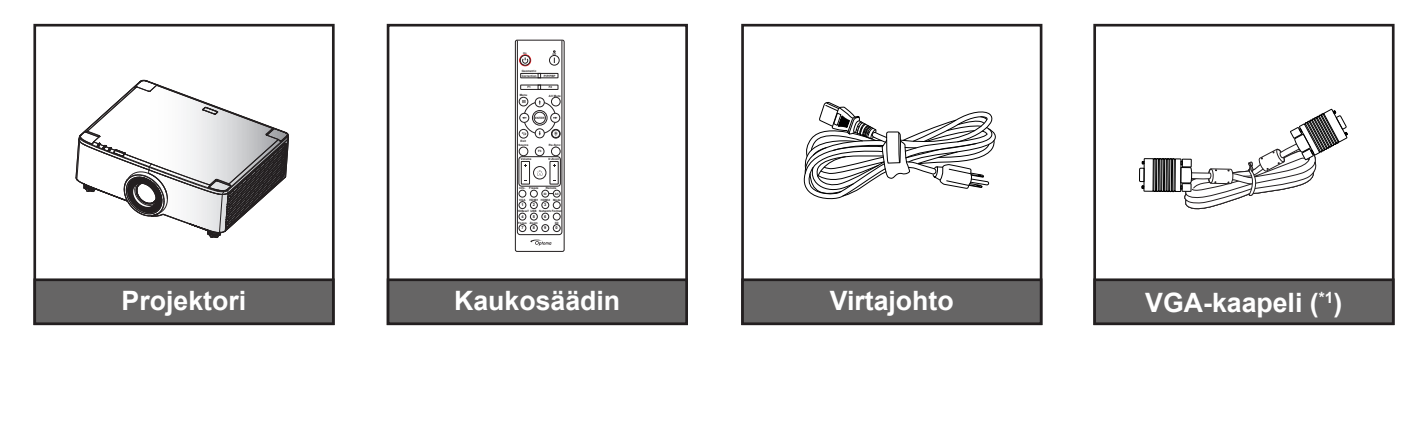

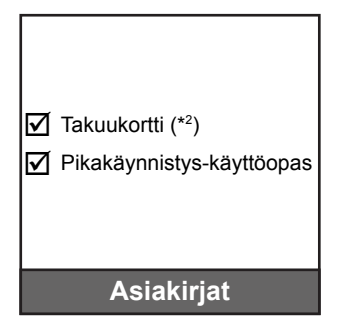

#### **Huomautus:**

- Todellinen kaukosäädin voi olla erilainen alueen mukaan.
- (\*1) VGA-kaapeli kuuluu toimitukseen vain määrätyillä alueilla. •
- (\*2) Katso Euroopassa voimassa olevat takuutiedot osoitteesta www.optoma.com. .

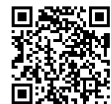

Skannaa OPAM-takuun QR-koodi tai siirry URL-osoitteeseen: https://www.optoma.com/us/support/warranty-and-return-policy/

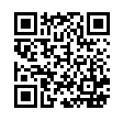

Skannaa QR-koodi tai siirry URL-osoitteeseen: https://www.optoma.com/support/download

### Tuotekuvaus

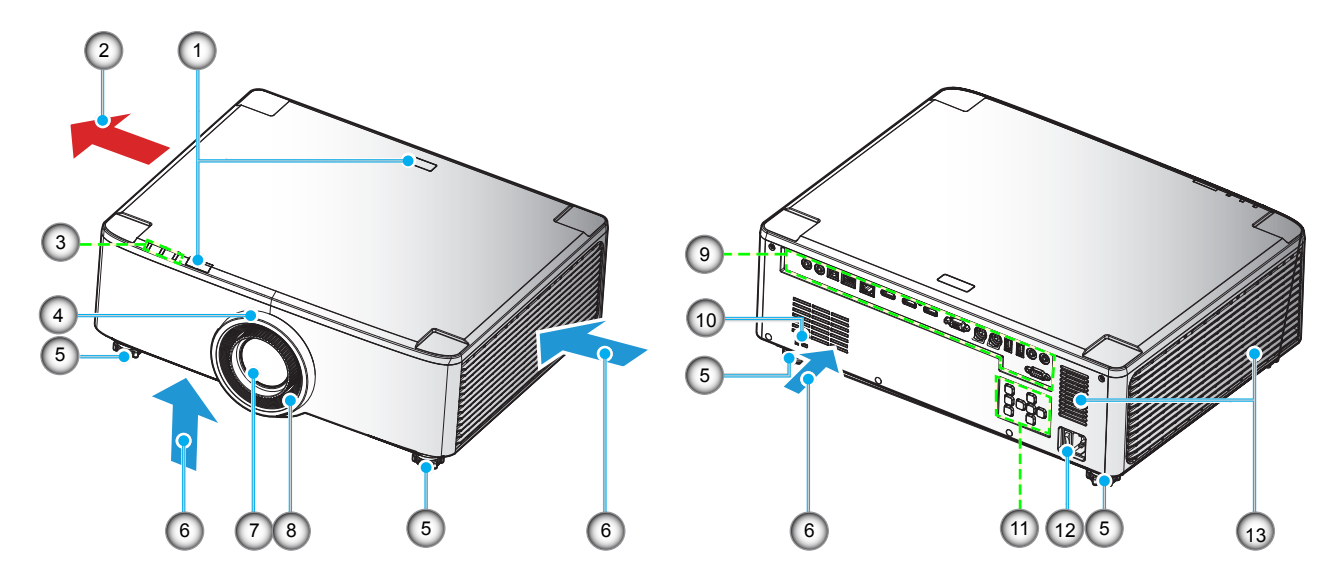

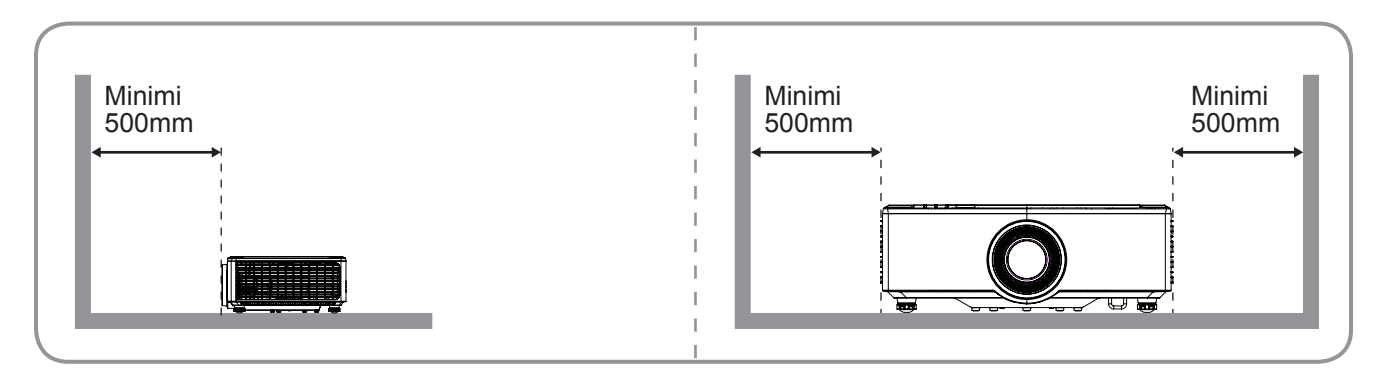

#### **Huomautus:**

- Älä tuki projektorin ilmanotto- ja poistoaukkoja.
- Kun käytät projektoria suljetussa tilassa, jätä vähintään 50 cm:n väli ilmaotto- ja poistoaukkojen ympärille.
  - 1,25x- / Short Throw -linssimalleissa ei ole tarkennusrengasta.

| Nro | Kohde                                                                                  | Nro | Kohde                                |
|-----|----------------------------------------------------------------------------------------|-----|--------------------------------------|
| 1.  | Infrapunavastaanotin                                                                   | 8.  | Tarkennusrengas(1,8x-linssimalli)    |
| 2.  | Tuuletus (poistoilma)                                                                  | 9.  | Tulo-/lähtö                          |
| 3.  | Merkkivalot                                                                            | 10. | Kensington <sup>™</sup> -lukkoportti |
| 4.  | Zoomausrengas (1,8x-linssimalli)<br>Deco-rengas (1,25x-/ Short Throw<br>-linssimallit) | 11. | Ohjauspaneeli                        |
| 5.  | Kallistuksen säätöjalka                                                                | 12. | Pistorasia/Virtakytkin               |
| 6.  | Tuuletus (tuloilma)                                                                    | 13. | Kaiuttimet                           |
| 7.  | Projisointilinssi                                                                      |     |                                      |
|     |                                                                                        |     |                                      |

### Liitännät

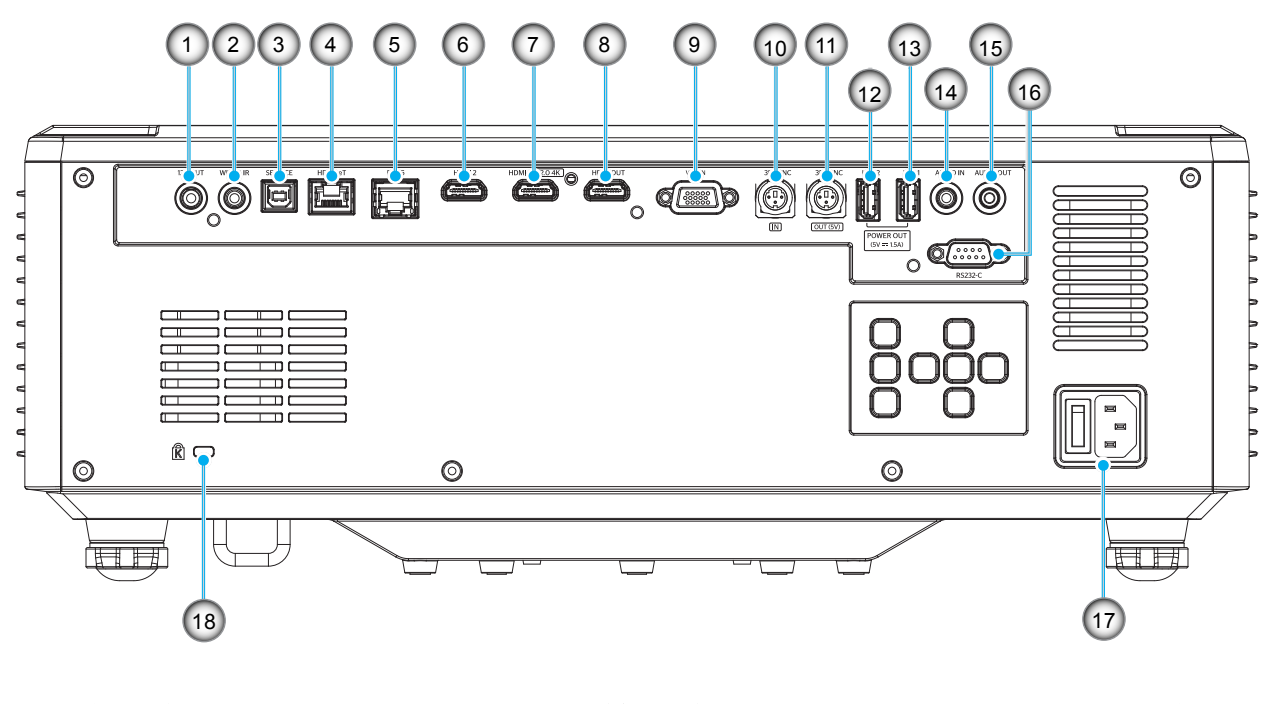

| Kohde                                               | Nro                                                                                                    | Kohde                                                                                                    |
|-----------------------------------------------------|----------------------------------------------------------------------------------------------------|----------------------------------------------------------------------------------------------------|
| 12V OUT -lähtöliitäntä                              | 10.                                                                                                    | 3D SYNC IN -liitäntä                                                                                                    |
| Langallisen Infrapuna (IR) -liitäntä                | 11.                                                                                                    | 3D SYNC OUT -liitäntä                                                                                                    |
| Huoltoliitäntä (vain laiteohjelmiston päivitykseen) | 12.                                                                                                    | USB 2 -liitäntä (Virta 5 V1,5 A) (*)                                                                                                    |
| HDBaseT-liitäntä                                    | 13.                                                                                                    | USB 1 -liitäntä (Virta 5 V1,5 A) (*)                                                                                                    |
| RJ-45-liitäntä                                      | 14.                                                                                                    | Audio IN -liitäntä                                                                                                    |
| HDMI 2 -liitäntä                                    | 15.                                                                                                    | Audio OUT -liitäntä                                                                                                    |
| HDMI 1 - liitäntä (HDMI v2.0 4K)                    | 16.                                                                                                    | RS-232-liitäntä                                                                                                    |
| HDMI OUT -liitäntä (**)                             | 17.                                                                                                    | Pistorasia/Virtakytkin                                                                                                    |
| VGA-IN-liitäntä                                     | 18.                                                                                                    | Kensington™-lukkoportti                                                                                                    |
|                                                     | Kohde12V OUT -lähtöliitäntäLangallisen Infrapuna (IR) -liitäntäHuoltoliitäntä (vain laiteohjelmiston<br>päivitykseen)HDBaseT-liitäntäRJ-45-liitäntäHDMI 2 -liitäntäHDMI 1 - liitäntä (HDMI v2.0 4K)HDMI OUT -liitäntä (**)VGA-IN-liitäntä | KohdeNro12V OUT -lähtöliitäntä10.Langallisen Infrapuna (IR) -liitäntä11.Huoltoliitäntä (vain laiteohjelmiston<br>päivitykseen)12.HDBaseT-liitäntä13.RJ-45-liitäntä14.HDMI 2 -liitäntä (HDMI v2.0 4K)16.HDMI OUT -liitäntä (**)17.VGA-IN-liitäntä18. |

Huomautus: (\*) Ei suositeltava matkapuhelimen lataamiseen. (\*\*) HDMI Out -silmukka vain HDMI 1:n kautta.

### Näppäimistö ja LED-merkkivalot

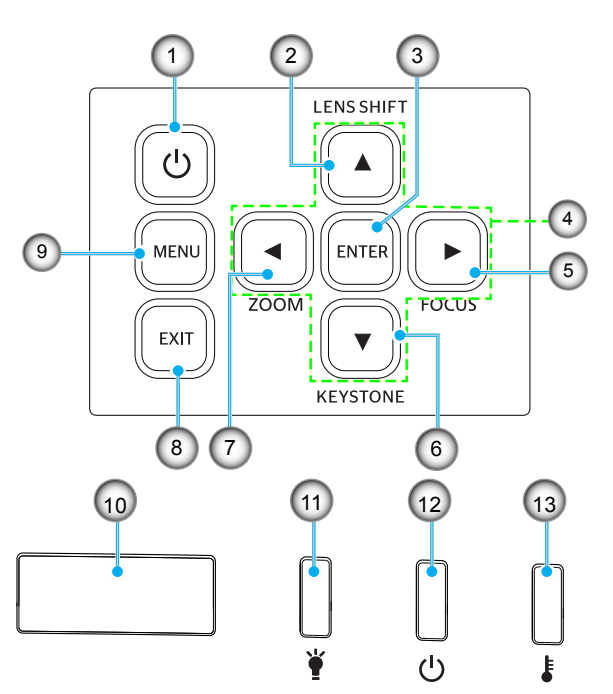

| Nro | Kohde                                                    | Nro | Kohde                 |
|-----|----------------------------------------------------------|-----|-----------------------|
| 1.  | Virtapainike                                             | 8.  | Lopeta                |
| 2.  | Linssinsiirto                                            | 9.  | Valikko               |
| 3.  | Vahvista                                                 | 10. | Infrapunavastaanotin  |
| 4.  | Nelisuuntaiset valintanäppäimet                          | 11. | LED-valo              |
| 5.  | Tarkennus (tuki 1,25x-/ Short<br>Throw -linssimalleille) | 12. | Virran merkkivalo     |
| 6.  | Trapetsikorjaus                                          | 13. | Lämpötilan merkkivalo |
| 7.  | Zoomi (tuki 1,25x-/ Short Throw<br>-linssimalleille)     |     |                       |

### Kaukosäädin

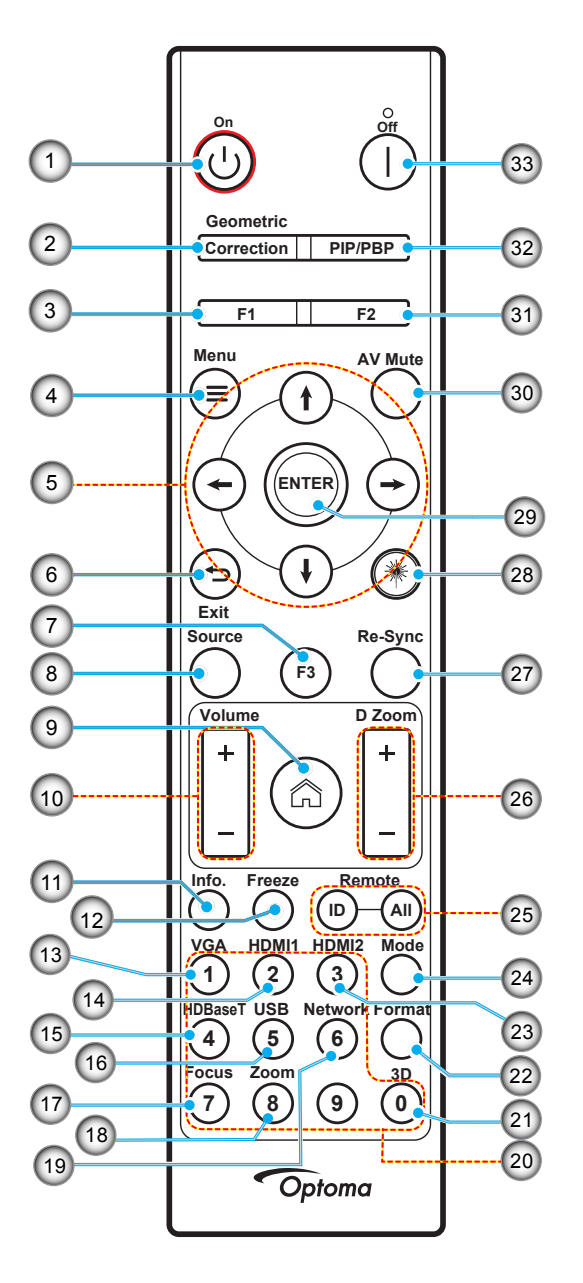

| Nro | Kohde                                  | Kohde                                                                                               |
|-----|----------------------------------------|----------------------------------------------------------------------------------------------------|
| 1.  | Virta päälle                           | Katso lisätietoja"Projektorin kytkeminen Päälle/Pois päältä" -osasta sivulta 25-27.                 |
|     | Kuvamuodon korjaus                     | Paina "Kuvamuodon korjaus" käynnistääksesi Kuvamuodon korjaus -valikon.                             |
| 2.  |                                        | V-trapetsikorjaus/ Pystytrapetsi / 4 corner / Alkuasetukset, käytä nelisuuntaisia valintanäppäimiä. |
| 3.  | Toimintopainike (F1)<br>(määritettävä) | Paina "F1" aktivoidaksesi toiminnon.                                                                |
| 4.  | Valikko 🗮                              | Paina "==" käynnistääksesi kuvaruutuvalikon (OSD).                                                  |
| 5.  | Nelisuuntaiset valintanäppäimet        | Käytä <b>† ↓ ← →</b> -painikkeita kohtien valitsemiseen tai valinnan säätämiseen.                   |
| 6.  | Lopeta 👈                               | Poistu nykyiseltä sivulta ja palaa edelliselle sivulle.                                             |
| 7.  | Toimintopainike (F3)<br>(määritettävä) | Paina "F3" aktivoidaksesi toiminnon.                                                                |
| 8.  | Lähde                                  | Valitse tulosignaali painamalla "Source"-painiketta.                                                |

| Nro | Kohde                                     | Kohde                                                                                                    |
|-----|-------------------------------------------|----------------------------------------------------------------------------------------------------|
| 9.  | Koti 🏠                                    | Paina "ඌ" vaihtaaksesi käynnistimen aloitussivulle.                                                                                                    |
| 10. | Äänenvoimakkuus<br>+/-                    | Lisää/vähennä äänenvoimakkuutta.                                                                                                    |
| 11. | Tiedot                                    | Näytä projektorin tiedot.                                                                                                    |
| 12. | Pysäytä                                   | Pysäytä näyttökuva. Paina uudelleen palauttaaksesi näyttökuvan.                                                                                                    |
| 13. | VGA                                       | Paina "VGA"-painiketta vaihtaaksesi VGA IN -lähteeseen.                                                                                                    |
| 14. | HDMI1                                     | Paina "HDMI1" vaihtaaksesi HDMI 1 -lähteeseen.                                                                                                    |
| 15. | HDBaseT                                   | Paina "HDBaseT" vaihtaaksesi HDBaseT -lähteeseen.                                                                                                    |
| 16. | USB                                       | Paina "USB"-vaihtaaksesi USB -lähteeseen.                                                                                                    |
| 17. | Tarkennus                                 | Paina kaukosäätimen "Tarkennus" ja ←- tai →-painikkeita tarkentaaksesi<br>projisoidun kuvan (Tuki vain 1,25x /ST malleille).                                                                     |
| 18. | Zoomi                                     | Paina kaukosäätimen "Zoomi"- ja ←- tai →-painiketta zoomataksesi projisoidun<br>kuvan kokoa (kuva (Tuki vain 1,25x /ST-malleille).                                                               |
| 19. | Verkko                                    | Paina "Verkko" määrittääksesi verkkoasetukset.                                                                                                    |
| 20. | Numeronäppäimistö<br>(0–9)                | Käytä numeronäppäimistönä numeroille "0–9".                                                                                                    |
| 21. | 3D                                        | Paina "3D" vaihtaaksesi 3D-lähteeseen.                                                                                                    |
| 22. | Muoto                                     | Paina "Muoto" asettaaksesi eri kuvasuhteen.                                                                                                    |
| 23. | HDMI2                                     | Paina "HDMI2" tvaihtaaksesi HDMI 2 -lähteeseen.                                                                                                    |
| 24. | Tila                                      | Paina "Tila" valitaksesi käyttötilan.                                                                                                    |
| 25. | Kaukosäädintunnus /<br>Kaukosäädin Kaikki | Pidä Kaukosäädintunnuspainiketta painettuna 3 s tunnuksen asetustilaan, siirry sitten numeronäppäimistöön asettaaksesi kaukosäädintunnuksen.                                                     |
| 26. | Digitaalinen zoomi<br>+/-                 | Lähennä/loitonna projisoitua kuvaa.                                                                                                    |
| 27. | Re-Sync                                   | Synkronoi projektorin automaattisesti vastaamaan lähdesignaalia.                                                                                                    |
| 28. | Laser 🗮                                   | Osoita kaukosäätimellä näyttöä, pidä "Laser"-näppäintä painettuna aktivoidaksesi<br>laservalon.<br>VAROITUS: Älä katso laseriin sen ollessa aktiivinen. Vältä osoittamasta laserilla<br>silmiin. |
| 29. | Vahvista                                  | Vahvista valinta.                                                                                                    |
| 30. | AV-mykistys                               | Paina "Av-mykistys"-painiketta kytkeäksesi audion ja videon hetkellisesti pois/<br>päälle.                                                                                                    |
| 31. | Toimintopainike (F2)<br>(määritettävä)    | Paina "F2" aktivoidaksesi toiminnon.                                                                                                    |
| 32. | PIP/PBP-valikko                           | Paina "PIP/PBP" käynnistääksesi PIP/PBP-valikon.                                                                                                    |
| 33. | Virta pois                                | Katso lisätietoja "Projektorin kytkeminen Päälle/Pois päältä"-osasta sivulla 25-27.                                                                                                    |

Huomautus: Joillakin näppäimillä ei ehkä ole toimintoa malleissa, jotka eivät tue näitä toimintoja.

### Lähteiden yhdistäminen projektoriin

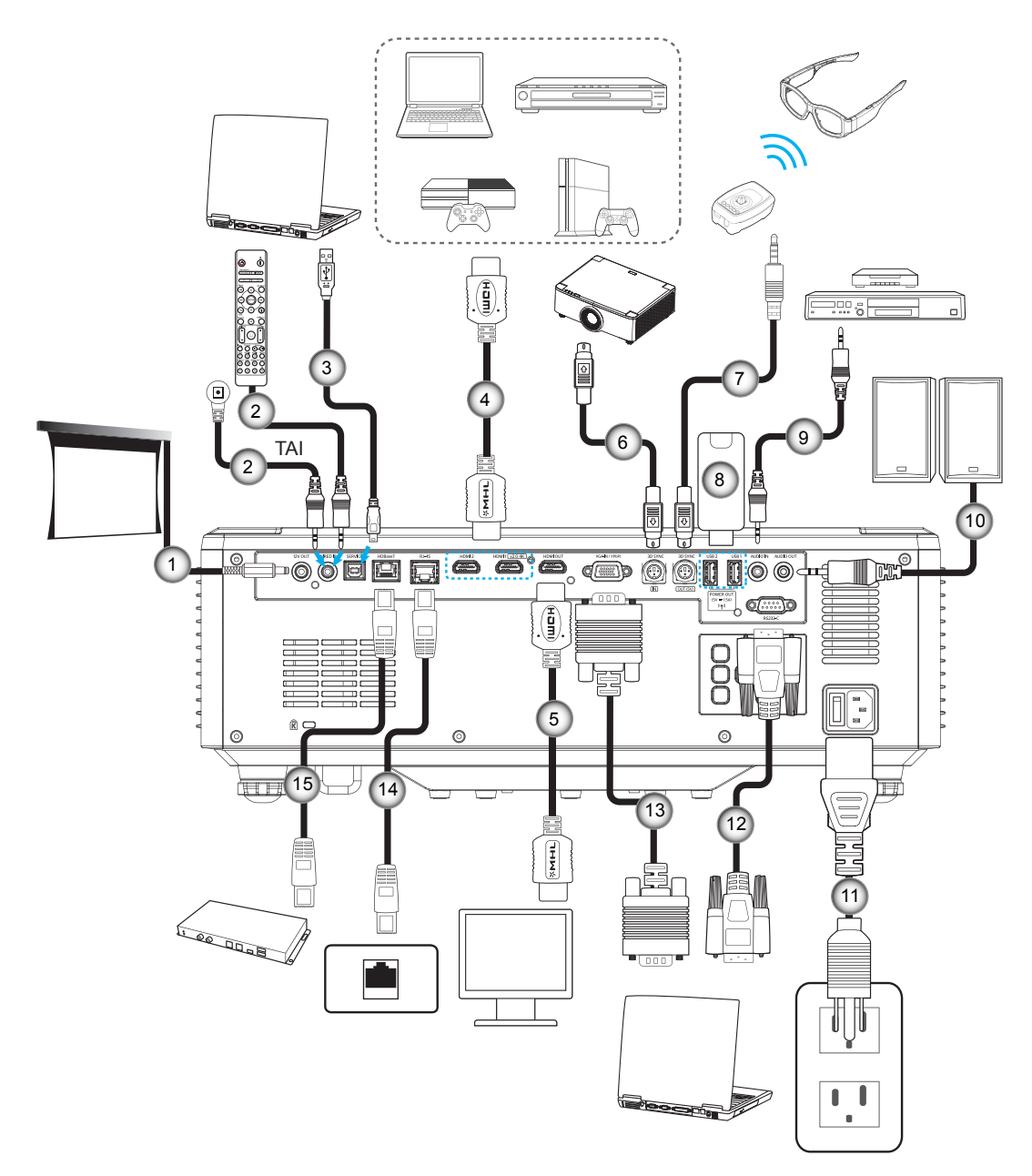

#### Nro Kohde

- 1. 12 V DC -pistoke
- 2. Langallisen kaukosäätimen kaapeli
- 3. USB (A B) -kaapeli (Vain huolto)
- 4. HDMI-kaapeli
- 5. HDMI-kaapeli

- Nro Kohde
- 6. Mini Din 3-nastainen kaapeli
  - 7. Mini Din 3-nastainen kaapeli
  - 8. USB-Flash-asema
- 9. Äänitulo-kaapeli
- 10. Audiolähtökaapeli

- NroKohde11.Virtajohto
- 12. RS232-kaapeli
- 13. VGA-kaapeli
- 14. RJ-45-kaapeli
- 15. RJ-45-kaapeli

### Projektorin kuvan säätäminen

### Projektorin korkeuden säätäminen

Tämä projektori on varustettu kuvan korkeuden säädön mahdollistavalla nostojalalla.

- 1. Paikanna projektorin alta säädettävä jalka, jota haluat säätää.
- 2. Nosta tai laske projektoria kiertämällä säädettävää jalkaa myötä- tai vastapäivään.

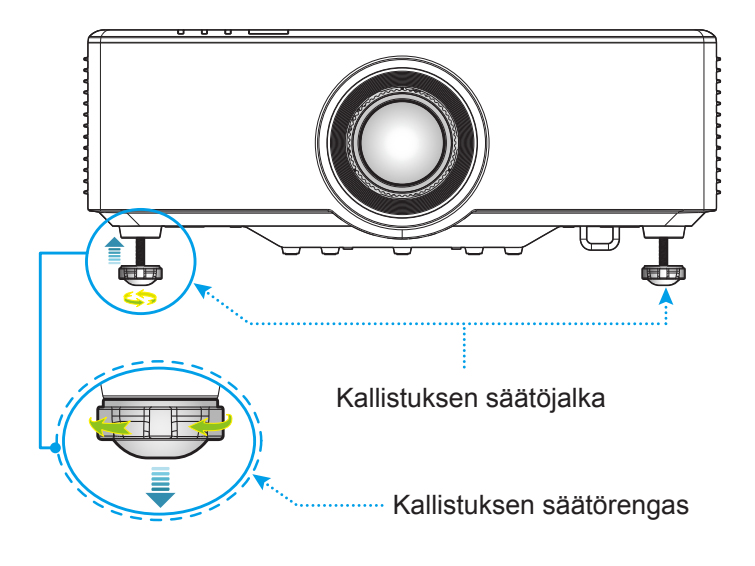

### Projisoidun kuvan siirron säätäminen

Projisointilinssiä voi siirtää ylös, alas, oikealle ja vasemmalle moottorikäyttöisellä linssinsiirtotoiminnolla. Tämä helpottaa kuvan sijoittamista näytöllä. Linssinsiirto ilmaistaan yleensä prosentteina kuvan korkeudesta tai leveydestä. Katso alla oleva kuva.

### Pysty/Vaaka-linssinsiirto

Kun linssi on siirretty ylös;

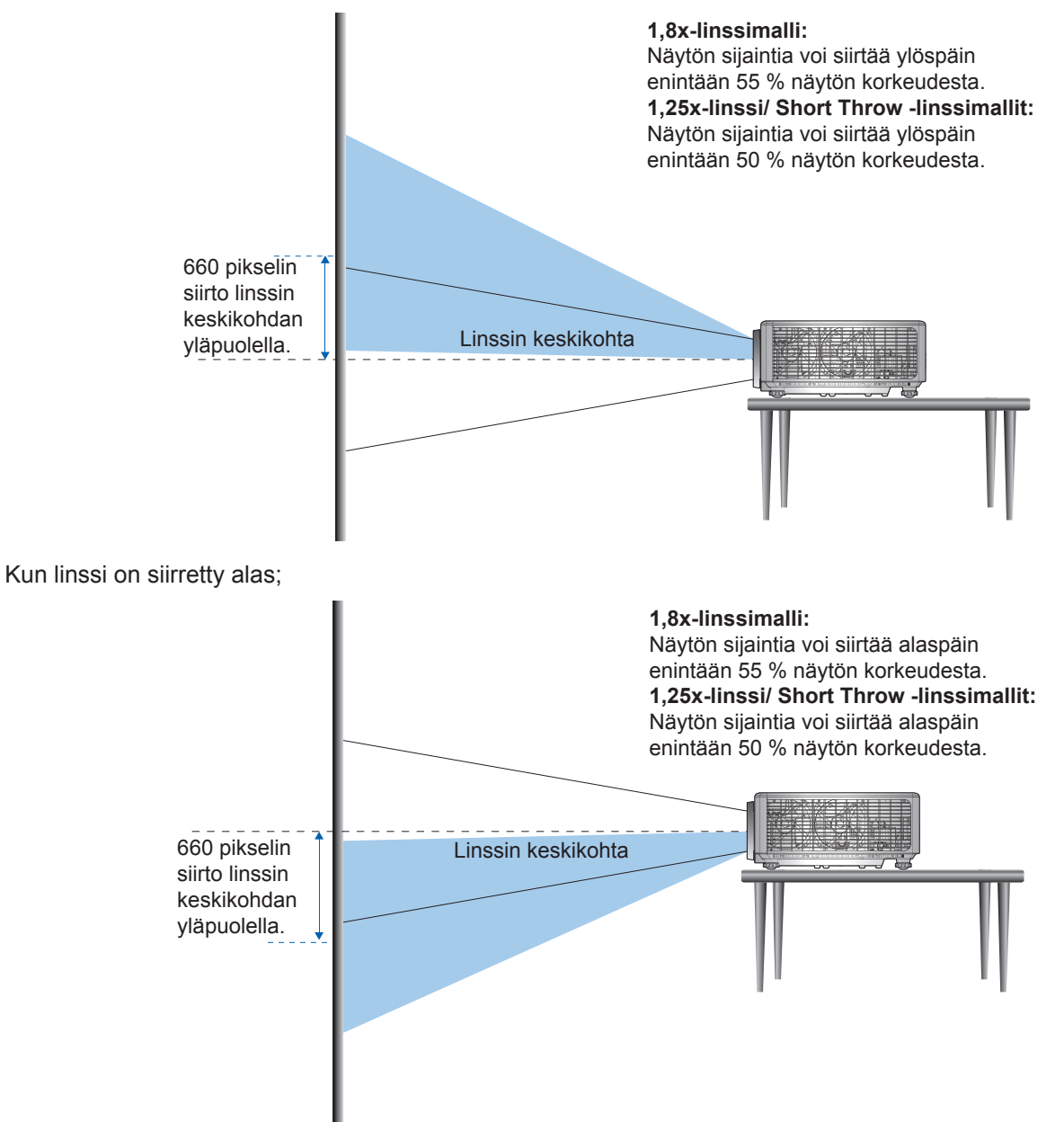

Kun linssi on siirretty vasemmalle;

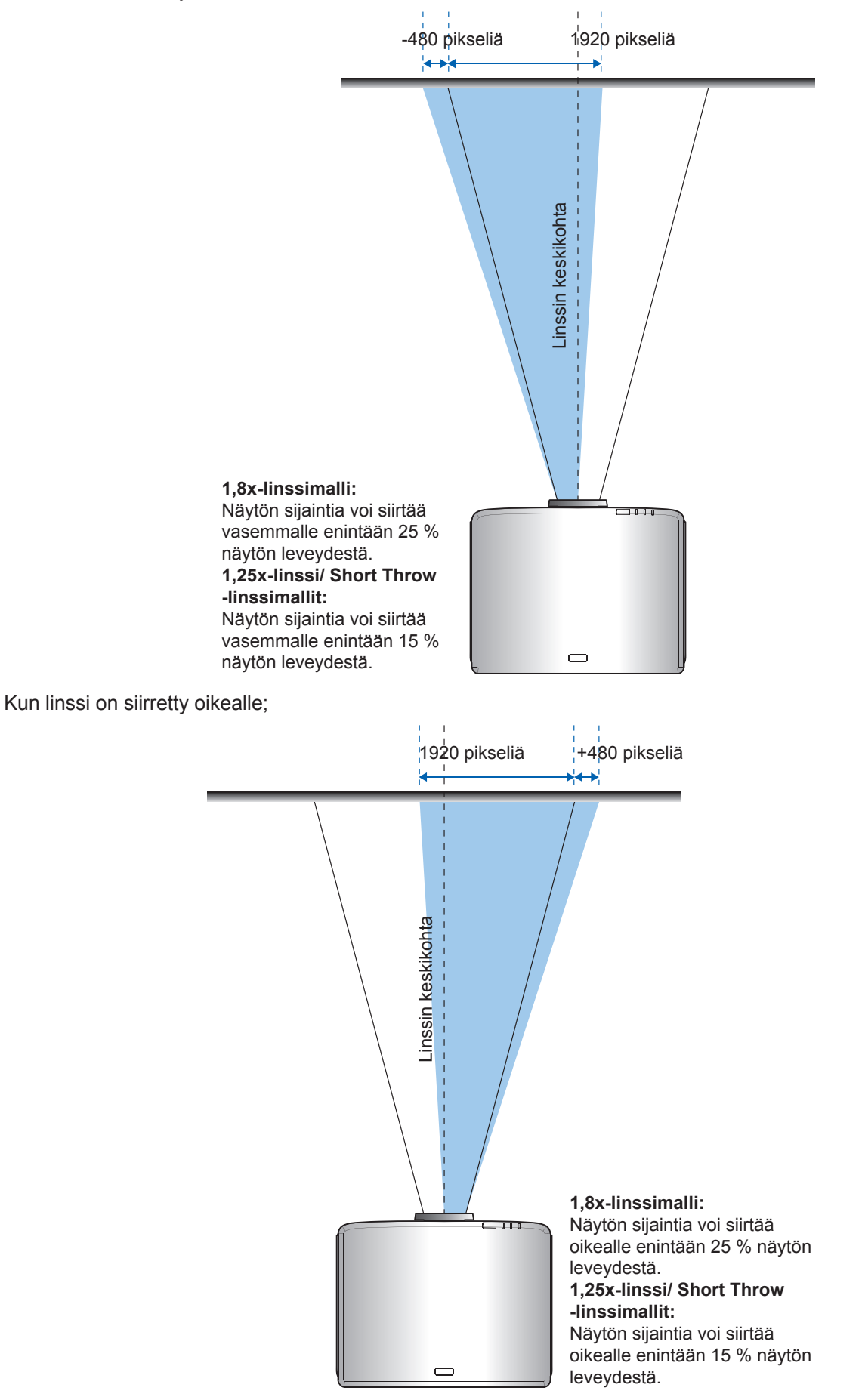

#### Linssinsiirtoalue

| WUXGA              | Linssinsiirtoalue |     |    |     |
|--------------------|-------------------|-----|----|-----|
|                    | ΔΗ ΔΥ ΔΗο ΔΥο     |     |    |     |
| 1,8x-linssimalli   | 25%               | 55% | 4% | 12% |
| 1,25x-linssimalli  | 15%               | 50% | 0% | 20% |
| Short Throw -malli | 15%               | 50% | 0% | 20% |

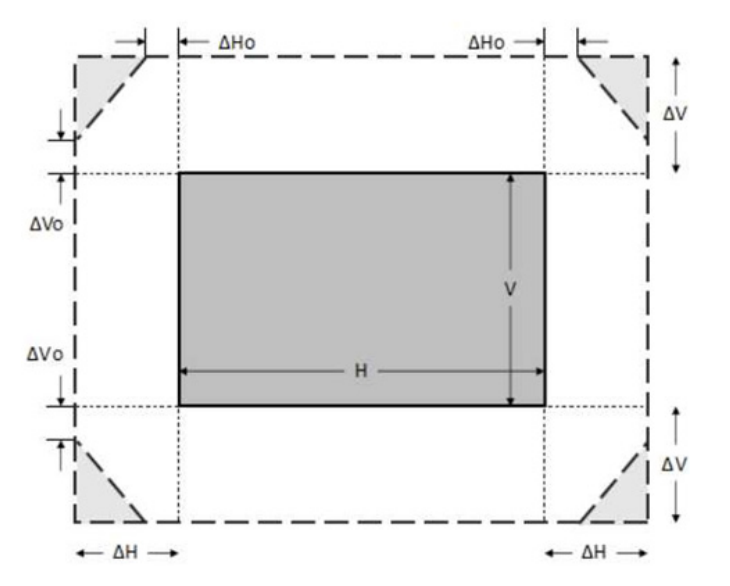

#### **Huomautus:**

- a)  $\Delta H$ : Linssinsiirtoalue vaakasuunnassa, kun linssi on keskellä.
- b)  $\Delta V$ : Linssinsiirtoalue pystysuunnassa, kun linssi on keskellä.
- c) ΔH0: Linssinsiirtoalue ilman vinjetointia vaakasuunnassa, kun linssi on keskellä ylhäällä tai keskellä alhaalla.
- D ΔV0: Linssinsiirtoalue ilman vinjetointia pystysuunnassa, kun linssi on keskellä oikealla tai keskellä vasemmalla.

### Projektorin zoomauksen ja tarkennuksen säätäminen

#### 1,8x-linssimalli:

- Säätääksesi tarkennusta, kierrä tarkennusrengasta manuaalisesti myötäpäivään tai vastapäivään, kunnes kuva on tarkka ja selvä. Projektori tarkentaa etäisyysalueella 1,17–16,47 m (46,1–648,4 tuumaa).
- Säätääksesi kuvan kokoa, kierrä manuaalisesti zoomausvipua myötäpäivään tai vastapäivään lisätäksesi tai vähentääksesi projisoidun kuvan kokoa.

#### 1,25x-linssi/ Short Throw -linssimallit:

- Kuvan tarkennuksen ja koon säätäminen tapahtuu moottorikäyttöisesti. Käytä kaukosäädintä tai näppäimistöä lähentääksesi tai loitontaaksesi kuvaa ja säädä tarkennusrenkaalla, kunnes kuva on terävä ja selvä.
- 1,25X-linssimallien projektori tarkentaa etäisyysalueella 1,30–9,96 m (51,1–686,6 tuumaa).
- Short Throw -linssimallien projektori tarkentaa etäisyysalueella 0,79–6,21 m (31,2–244,7 tuumaa).

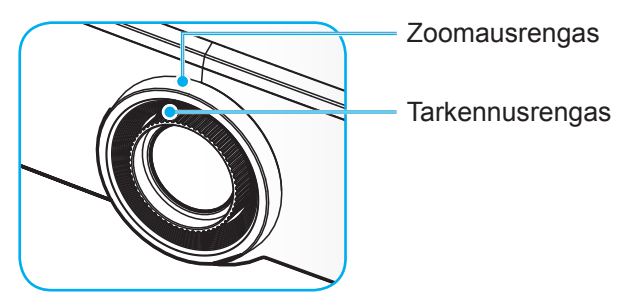

Huomautus: 1,25x- / Short Throw -linssimalleissa ei ole tarkennusrengasta.

### Projektorin sijainnin säätäminen

Kun valitset projektorin sijainnin, ota huomioon valkokankaan koko ja muoto, pistorasioiden sijainti ja projektorin etäisyys muista laitteista.

Toimi näiden yleisohjeiden mukaisesti:

- Sijoita projektori tasaiselle pinnalla oikeassa kulmassa valkokankaaseen nähden. 1,8X-linssimallisen projektorin (vakiolinssillinen) on oltava vähintään 1,02 m:n (40 tuumaa) etäisyydellä projisointinäytöstä. 1,25x-linssi/ Short Throw -linssimallisen projektorin (vakiolinssillinen) on oltava vähintään 1,27 m:n (50 tuumaa) etäisyydellä projisointinäytöstä.
- Sijoita projektori halutulle etäisyydelle näytöstä. Projektorin linssin etäisyys näytöstä, zoomausasetus ja videomuoto määrittävät projisoidun kuvan koon.
- Linssin heittosuhde: 1,8x-linssimalli: 1,44 ~ 2,59 1,25x-linssimalli: 1,22 ~ 1,52 Short Throw -malli: 0,75 ~ 0,95
- 360 asteen vapaasti suunnattava käyttö.

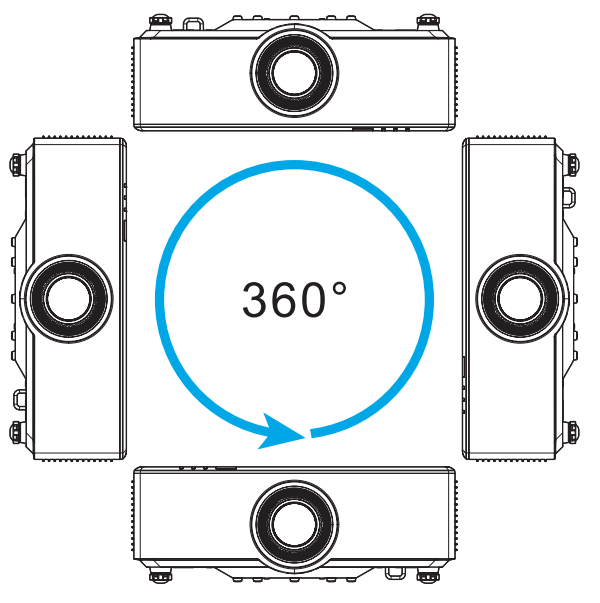

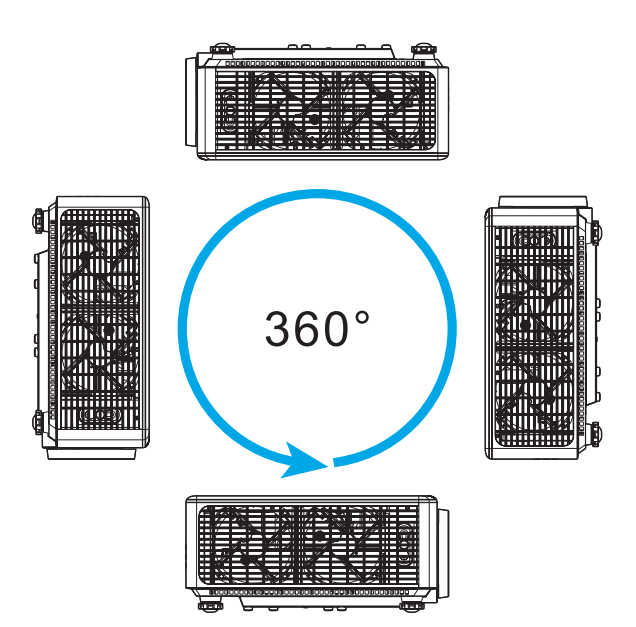

- Kun asennat useita projektoreita, jätä vähintään 1 m:n etäisyys vierekkäisten projektorien välille.
- Varmista katto/seinäasennuksissa, että jätät 15 mm (0,6 tuumaa) tyhjää tilaa kattokiinnityksen ja projektorin alatuuletusaukon väliin.

### Etäasetus

#### Kaukosäätimen paristojen asentaminen/vaihtaminen

Toimitukseen kuuluvat kaksi AAA-paristoa ovat kaukosäädintä varten.

- 1. Irrota paristokansi kaukosäätimen takaa.
- 2. Liitä AAA-paristot paristolokeroon kuten kuvassa.
- 3. Aseta kansi takaisin kaukosäätimeen.

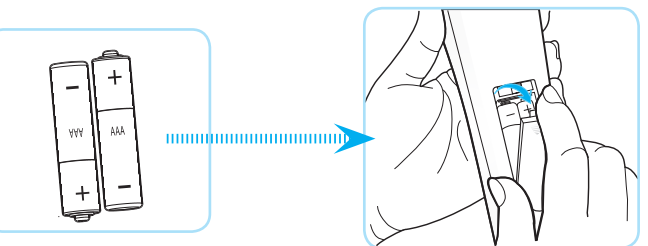

Huomautus: Vaihda vain samaan tai vastaavaan paristotyyppiin.

#### VAARA

Paristojen virheellinen käyttö voi johtaa kemikaalivuotoon tai räjähdykseen. Varmista, että toimit seuraavien ohjeiden mukaisesti.

- Älä sekoita eri tyyppisiä paristoja. Eri tyyppisillä paristoilla on erilaiset ominaisuudet.
- Älä sekoita vanhoja ja uusia paristoja. Vanhojen ja uusien paristojen sekoittaminen voi lyhentää uusien paristojen käyttöikää tai aiheuttaa kemikaalivuotoja vanhoissa paristoissa.
- Vaihda paristot heti, kun ne ovat lopussa. Paristosta vuotaneet silmien kanssa kosketuksiin joutuneet kemikaalit voivat aiheuttaa ihottumaa. Jos havaitset kemikaalivuodon, pyyhi se huolellisesti liinalla.
- Tämän tuotteen toimitukseen kuuluvilla paristoilla on varastointiolosuhteiden vuoksi lyhyt odotettavissa oleva käyttöikä.
- Jos kaukosäädintä ei käytetä pitkään aikaan, poista paristot.
- Kun hävität pariston, tee se maasi tai alueesi lakien mukaisesti.

#### Kaukosäätimen toiminta-alue

Infrapuna (IR) kaukosäädinanturit sijaitsevat projektorin ylä- ja alasivuilla. Varmista, että pidät kaukosäädintä enintään 30 asteen kulmassa kohti projektoriin infrapuna-kaukosäädinanturia, jotta se toimii oikein. Kaukosäätimen ja anturin etäisyys ei saa olla 6 metriä suurempi (19,7 jalkaa) pidettäessä kaukosäädintä ±15°-asteen kulmassa eikä suurempi kuin 8 metriä (26,2 jalkaa) osoitettaessa anturia 0°-asteen kulmassa.

- Varmista, ettei kaukosäätimen ja projektorin infrapuna-anturin välissä ole mitään esteitä, jotka voivat estää infrapunasädettä.
- Varmista, ettei kaukosäätimen infrapunalähettimeen osu suoraan auringon tai loistelampun valoa.
- Pidä kaukosäädin yli 2 m etäisyydellä loistelapuista, muuten kaukosäätimeen voi tulla toimintahäiriö.
- Jos kaukosäädin on lähellä invertterityyppisiä loistelamppuja, siitä voi tulla ajoittain toimimaton.
- Jos kaukosäädin ja projektori ovat hyvin lähekkäin, kaukosäädin ei ehkä toimi.
- Kun osoitat näyttöä, toimintaetäisyys on alle 5 m kaukosäätimestä näyttöön ja infrapunasäteiden heijastamiseksi takaisin projektoriin. Toimintaetäisyys voi kuitenkin vaihdella heijastusnäyttötyypin mukaan.

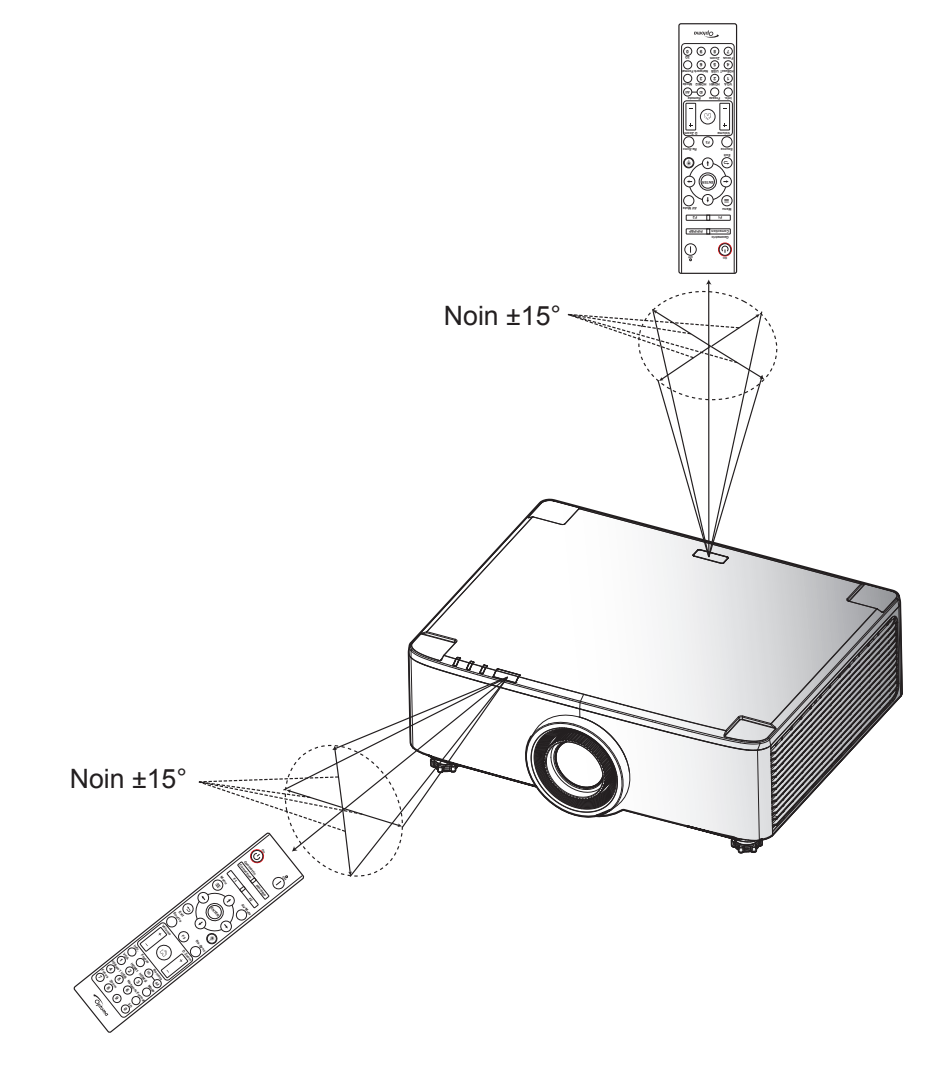

### Projektorin kytkeminen Päälle/Pois päältä

#### Käynnistäminen

- 1. Kiinnitä virtajohto ja signaali/lähdekaapeli tiukasti. Kun johto on liitetty, virta-LED muuttuu punaiseksi.
- 2. Aseta virtakytkin "∎" (Päällä)-asentoon ja odota, kunnes projektorin näppäimistön "<sup>(</sup>D"-painike palaa tasaisesti punaisena.

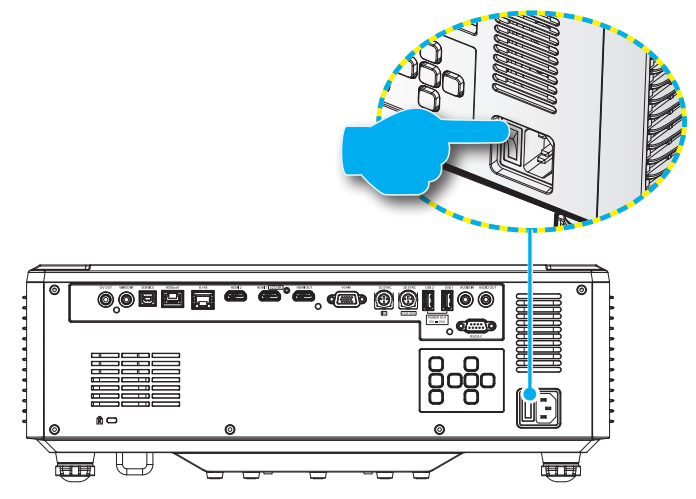

Käynnistä projektori painamalla projektorin näppäimistön tai kaukosäätimen "<sup>(1)</sup>"-painiketta.
 Käynnistyksen aikana virran LED-valo vilkkuu punaisena ja normaalissa käytössä tasaisesti vihreänä.

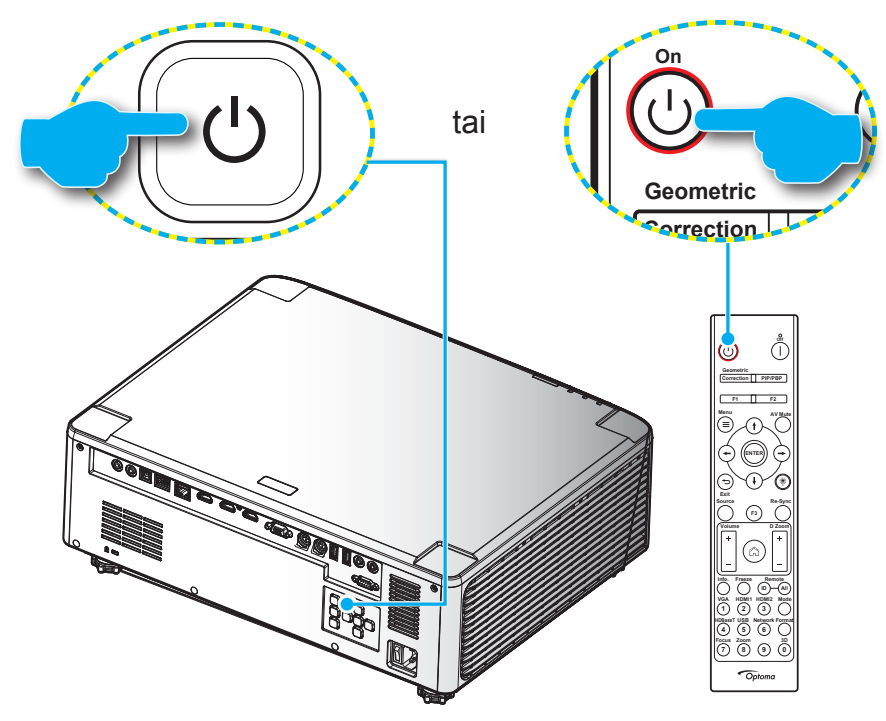

Kun projektori kytketään päälle ensimmäistä kertaa, sinua kehotetaan tekemään aloitusasetus, kuten valitsemaan projisoinnin suunta, haluttu kieli jne. Kun **Asetus valmis!** -näyttö tulee näkyviin, projektori on käyttövalmis.

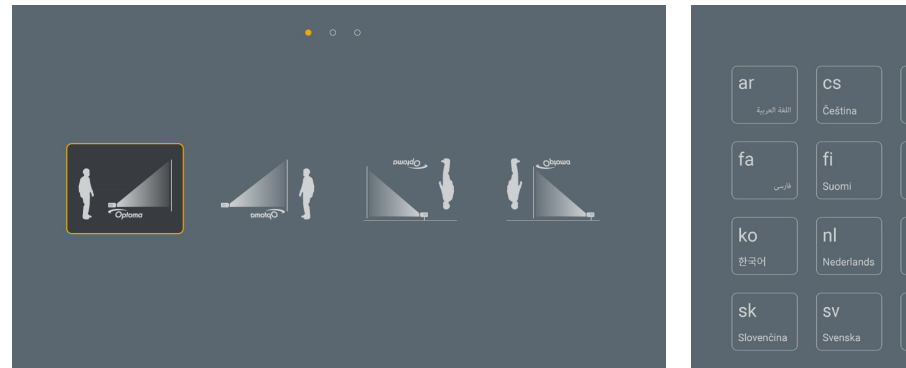

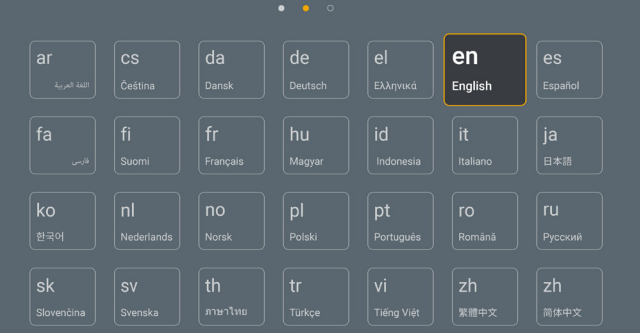

[Kielinäyttö]

[Projisointinäyttö]

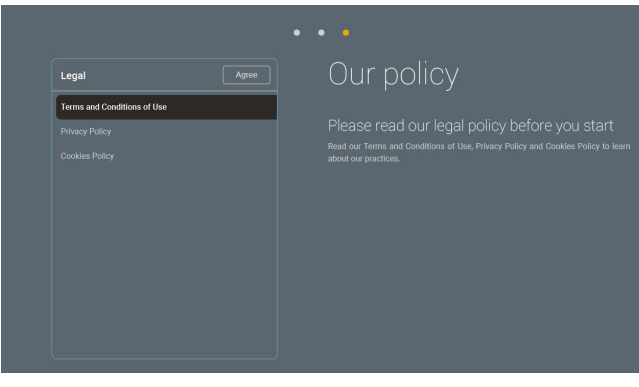

[Säädösnäyttö]

#### Sammutus

 Kytke projektori pois päältä painamalla projektorin näppäimistön "①"-painiketta tai kaukosäätimen | -painiketta. Seuraava viesti tulee näkyviin näyttöön:

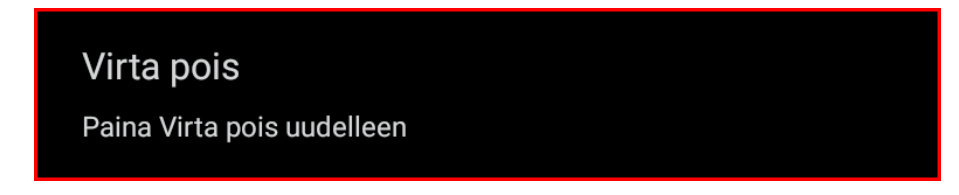

- 2. Paina ()- tai | -painiketta uudelleen vahvistaaksesi, muuten viesti poistuu 15 sekunnin kuluessa. Kun painat ()- tai | -painiketta toistamiseen, projektori sammuu.
- 3. Jäähdytysjakson aikana virran LED-valo vilkkuu vihreänä. Kun virran LED-merkkivalo palaa tasaisesti punaisena, projektori on siirtynyt valmiustilaan. Jos haluat kytkeä projektorin takaisin päälle, sinun on odotettava, kunnes jäähdytyskierto on suoritettu ja projektori siirtynyt valmiustilaan. Kun projektori on valmiustilassa, paina vain projektorin tai kaukosäätimen "①"-painiketta uudelleen kytkeäksesi projektorin päälle.
- 4. Irrota virtajohto pistorasiasta ja projektorista.

#### Huomautus:

- Ei ole suositeltavaa kytkeä projektoria heti takaisin päälle virransammutuksen jälkeen.
- Projektori sammuu oletuksen automaattisesti 20 minuutin käyttämättömyyden jälkeen. Voit muuttaa käyttämättömyysajan pituutta "Automaattinen sammutus (min)" -valikossa kohdassa "Järjestelmä Asetukset → Virta". Jos haluat projektorin siirtyvän sen asemesta lepotilaan, ota automaattinen sammutus pois päältä ja aseta lepotila-aika kohdassa "Järjestelmä Asetukset → Virta → Uniajastin (min)".

### Alkunäytön yleiskatsaus

Alkunäyttö näytetään joka kerta, kun käynnistät projektorin. Ne sisältävät mm.järjestelmän päivämäärän ja ajan, järjestelmän tilan, kuvakkeet OSD-valikon käyttämiseen, projektorin asetukset-valikon, sovellukset, tulolähteet.

Navigoidaksesi alkunäytössä, käytä kaukosäätimen painikkeita.

Voit palata Aloitusnäyttöön milloin tahansa painamalla kaukosäätimen "
"
"
-painiketta riippumatta sijainnistasi käyttöliittymässä.

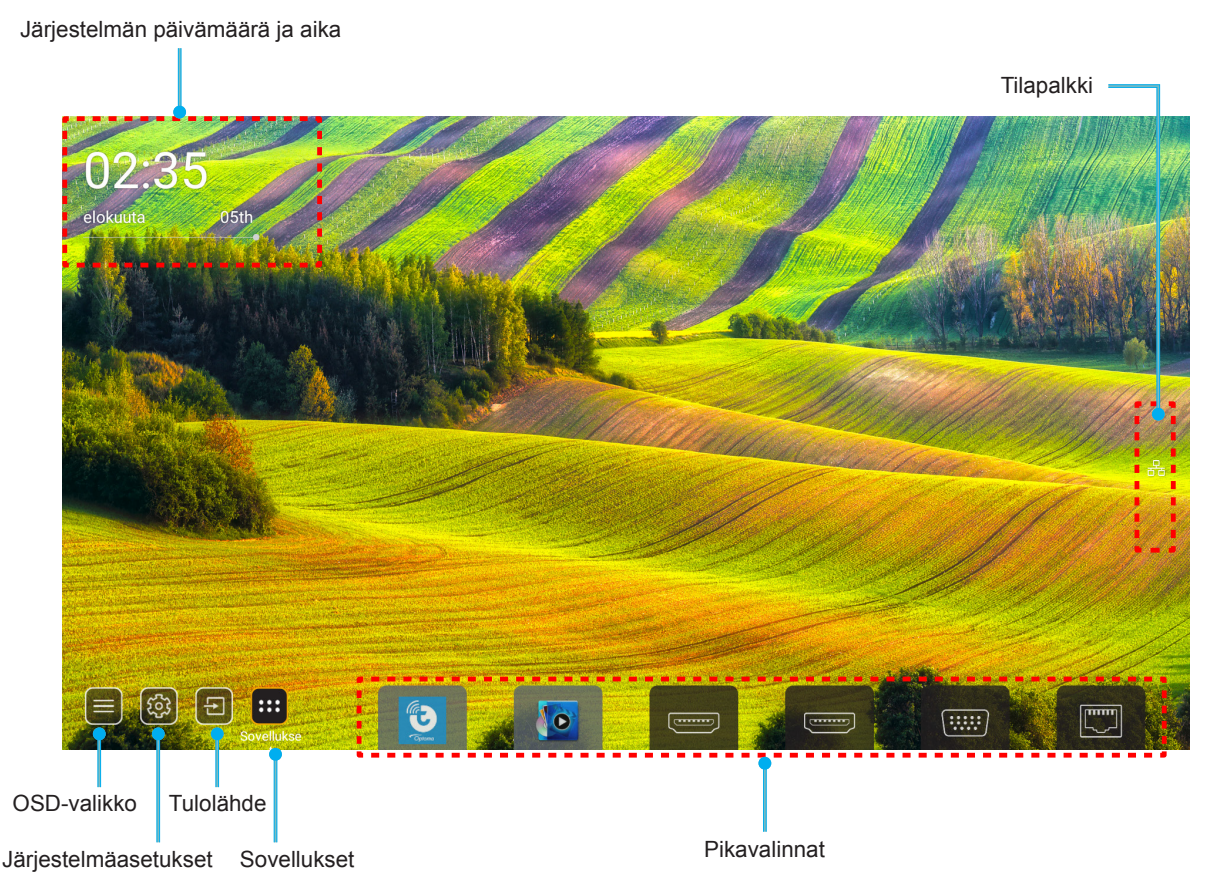

Huomautus: Valittu valikko tai kohde korostetaan oranssilla värillä, esimerkiksi "Sovellukset" yläpuolella olevassa kuvassa.

Huomautus: Voit mukauttaa pikavalinta-asetuksia "Järjestelmä Asetukset-valikossa → Mukauta → Kotipikavalinnat". Voit myös mukauttaa pikavalintojen järjestystä aloitusnäytöllä.

### Järjestelmän päivämäärä ja aika

Päivämäärä ja aika näkyvät Aloitusnäytöllä, kun projektorin on yhdistetty verkkoon, Oletusasetus on 10:00, 2019/01/01. AM/PM näkyvät vain, jos 24-tuntinen muoto on pois käytöstä.

Muokataksesi päivä- ja aikaparametreja, valitse näytöltä vastaava kenttä. Päivämäärä ja aika -asetukset-sivu avautuu automaattisesti. Suorita sen jälkeen muokkaukset.

### Projektoriasetukset-valikko (OSD)

Paina kaukosäätimen tai aloitusnäytön "= -painiketta, valitse OSD-valikko ") tarkastellaksesi projektorin tietoja tai hallitaksesi eri asetuksia, jotka liittyvät kuvaan, näyttöön, 3D:hen, audioon ja asetukseen.

#### Yleiset-valikossa navigointi

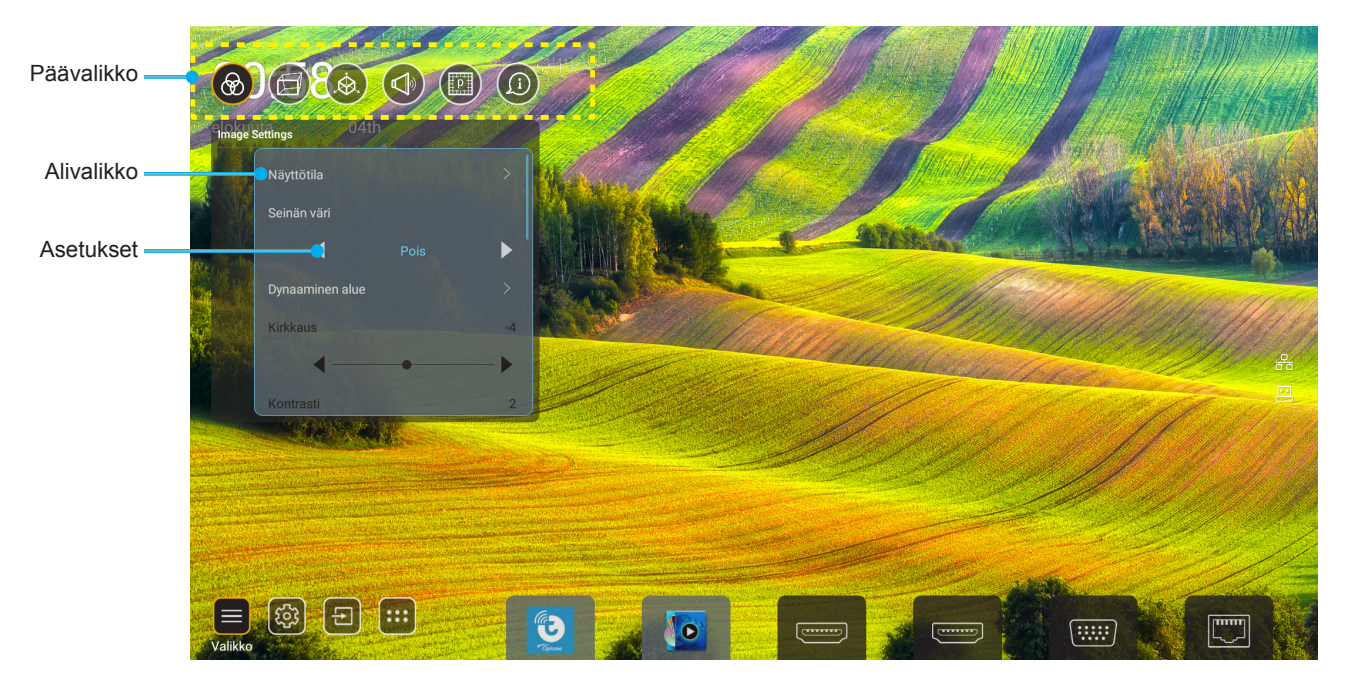

- 1. Kun kuvaruutuvalikko tulee näkyviin, valitse ylös- tai alas-näppäimillä jokin päävalikon kohdista. Tehdessäsi valinnan tietyllä sivulla, paina "**OK**" siirtyäksesi alavalikkoon.
- 2. Paina "**Vasen**"- ja "**Oikea**"-painiketta valitaksesi halutun valikkokohteen. Paina sitten "**OK**" avataksesi sen alavalikon.
- 3. Paina "Ylös"- ja "Alas"-painiketta valitaksesi halutun kohteen alavalikossa.
- 4. Paina "**OK**"-painiketta ottaaksesi asetuksen käyttöön tai pois käytöstä tai paina "**Vasen**" tai "**Oikea**"painiketta säätääksesi arvoa.
- 5. Valitse seuraava säädettävä kohta alavalikosta ja muokkaa sitä edellä kuvatulla tavalla.
- 6. Poistu painamalla "→" (toistuvasti, jos on tarpeen). Näyttövalikko sulkeutuu ja projektori tallentaa uudet asetukset automaattisesti.

#### Kuvaruutuvalikkopuu

#### Huomautus: OSD-valikko näkyy saman kielisenä kuin järjestelmä. Jos on tarpeen, muuta kieltä Järjestelmäasetukset-valikossa.

| Taso 1         | Taso 2        | Taso 3          | Taso 4 | Value (Arvo)        |
|----------------|---------------|-----------------|--------|---------------------|
|                | Näyttötila    |                 |        | Esitys              |
|                |               |                 |        | Kirkas              |
|                |               |                 |        | HDR                 |
|                |               |                 |        | Elokuvateatteri     |
|                |               |                 |        | sRGB                |
|                |               |                 |        | DICOM SIM.          |
|                |               |                 |        | Blending            |
|                |               |                 |        | Käyttäjä            |
|                |               |                 |        | 3D                  |
|                |               |                 |        | Pois                |
|                |               |                 |        | Liitutaulu          |
|                |               |                 |        | Vaaleankeltainen    |
|                | Seinän väri   |                 |        | Vaaleanvihreä       |
|                |               |                 |        | Vaaleansininen      |
|                |               |                 |        | Vaaleanpunainen     |
|                |               |                 |        | Harmaa              |
|                |               |                 |        | Auto [Oletus]       |
|                |               |                 |        | Pois                |
|                | Dunamia Danga |                 |        | Kirkas              |
| Image Settings | Dynamic Range | HDR-kuvatila    |        | Tavallinen [Oletus] |
|                |               |                 |        | Elokuva             |
|                |               |                 |        | Detail              |
|                | Kirkkaus      |                 |        | -50 ~ +50           |
|                | Kontrasti     |                 |        | -50 ~ +50           |
|                | Terävöitys    |                 |        | 1 ~ 15              |
|                | Väri          |                 |        | -50 ~ +50           |
|                | Sävy          |                 |        | -50 ~ +50           |
|                |               | Elokuva         |        |                     |
|                |               | Video           |        |                     |
|                |               | Grafiikka       |        |                     |
|                | Commo         | Tavallinen(2.2) |        |                     |
|                | Gamina        | 1.8             |        |                     |
|                |               | 2.0             |        |                     |
|                |               | 2.4             |        |                     |
|                |               | 2.6             |        |                     |
|                |               | BrilliantColor™ |        | 1 ~ 10              |
|                | Väriasatuksat |                 |        | Tavallinen          |
|                | Väriasetukset | Värilämpötila   |        | Kylmä               |
|                |               |                 |        | Kylmä               |

| Taso 1         | Taso 2            | Taso 3                  | Taso 4             | Value (Arvo)                        |
|----------------|-------------------|-------------------------|--------------------|-------------------------------------|
|                |                   |                         |                    | R [Oletus]                          |
|                |                   |                         |                    | G                                   |
|                |                   |                         |                    | В                                   |
|                |                   |                         | Väri               | С                                   |
|                |                   |                         |                    | Υ                                   |
|                |                   | Color Matching          |                    | Μ                                   |
|                |                   | Color Matching          |                    | W                                   |
|                |                   |                         | Sävy               | 0 ~ 199                             |
|                |                   |                         | Värikylläisyys     | 0 ~ 199                             |
|                | \/ärissstuksst    |                         | Vahvistus          | 0 ~ 199                             |
|                | Variasetukset     |                         | Alluseestukeet     | Peruuta [Oletus]                    |
|                |                   |                         | Alkuasetukset      | Kyllä                               |
|                |                   |                         | Punainen vahvistus | 0 ~ 100                             |
|                |                   |                         | Vihreä vahvistus   | 0 ~ 100                             |
| Image Settings |                   |                         | Sininen vahvistus  | 0 ~ 100                             |
|                |                   |                         | Punainen poikkeama | 0 ~ 100                             |
|                |                   | RGB-vanvistus/poikkeama | Vihreä poikkeama   | 0 ~ 100                             |
|                |                   |                         | Sininen säätö      | 0 ~ 100                             |
|                |                   |                         |                    | Peruuta [Oletus]                    |
|                |                   |                         | AIKUASETUKSET      | Kyllä                               |
|                | DynamicBlack      |                         |                    | Pois [Oletus]                       |
|                |                   |                         |                    | Päälle                              |
|                | Äärimmäisen muote |                         |                    | Pois [Oletus]                       |
|                | Aarimmaisen musta |                         |                    | Päälle                              |
|                |                   | Pysyvä virta            |                    | 100 % [Oletus], 80 %, 65<br>%, 50 % |
|                | Kirkkaustaso      | Byeyyö luminanesi       |                    | Pois [Oletus]                       |
|                |                   | Pysyva luminanssi       |                    | 85 %, 80 %, 75 %, 70 %              |
|                | Alkuasatuksat     |                         |                    | Peruuta [Oletus]                    |
|                | Aikudseluksel     |                         |                    | Kyllä                               |
|                |                   |                         |                    | Auto                                |
|                | Aspect Datio      |                         |                    | 4:3                                 |
|                | Aspect Rallo      |                         |                    | 16:9                                |
|                |                   |                         |                    | 16:10                               |
| NÄYTTÖ         | Reunan maski      |                         |                    | 0–10 [Oletus: 0]                    |
| -              |                   | Zoomi                   |                    | -5-25 [Oletus: 0]                   |
|                | Digital Zoom      | Alkussetukset           |                    | Ei [Oletus]                         |
|                |                   | AIKUASELUKSEL           |                    | Kyllä                               |
|                | Kuvan siirtymä    |                         |                    | (Kuvan siirto säätämistä varten)    |

| Taso 1 | Taso 2             | Taso 3                      | Taso 4                      | Value (Arvo)              |
|--------|--------------------|-----------------------------|-----------------------------|---------------------------|
|        |                    | Four Corner Control         |                             | Pois                      |
|        |                    |                             |                             | Päälle [Oletus]           |
|        |                    | Four Corner -säätö          |                             | (Kuvio säätämistä varten) |
|        |                    | V-trapetsikorjaus           |                             | -40 - +40 [Oletus: 0]     |
|        |                    | Pystytrapetsi               |                             | -40 - +40 [Oletus: 0]     |
|        |                    | Vääristymä/sekoitus-ohjaus  |                             | Pois [Oletus]             |
|        |                    |                             |                             | OSD (Kuvaruutuvalikko)    |
|        |                    | Vääristymä/sekoitus-muisti  | Käytä                       | 1 - 5 [Oletus: 1]         |
|        |                    |                             | Tallenna nykyinen           | 1 - 5 [Oletus: 1]         |
|        |                    | Were Diesel Overen Oslan    |                             | Virheä                    |
|        |                    |                             |                             | Magenta [Oletus]          |
|        |                    |                             |                             | Punainen                  |
|        |                    |                             |                             | Syaani                    |
|        |                    |                             |                             | Virheä [Oletus]           |
|        |                    | Marp/Pland Grid Color       |                             | Magenta                   |
|        |                    |                             |                             | Punainen                  |
|        |                    |                             |                             | Syaani                    |
|        |                    | Warn/Pland Paakaraund Calar |                             | Ei mitään                 |
|        |                    | Warp/Blend Background Color |                             | Musta [Oletus]            |
|        | Kuvamuodon korjaus | Vääristymäasetus            | Vääristymän kalibrointi     | (Kuvio säätämistä varten) |
| NÄYTTÖ |                    |                             | Ristikkopisteet             | 2x2 [Oletus]              |
|        |                    |                             |                             | 3x3                       |
|        |                    |                             |                             | 5x5                       |
|        |                    |                             |                             | 9x9                       |
|        |                    |                             |                             | 17x17                     |
|        |                    |                             | Sisäinen vääristymä         | Pois [Oletus]             |
|        |                    |                             |                             | Päälle                    |
|        |                    |                             | Vääristymän terävyys        | 0 - 9 [Oletus: 9]         |
|        |                    | Sekoitusasetus              | Sekoitusleveys              | (Kuvio säätämistä varten) |
|        |                    |                             | Limittyneen ristikon numero | 4 [Oletus]                |
|        |                    |                             |                             | 6                         |
|        |                    |                             |                             | 8                         |
|        |                    |                             |                             | 10                        |
|        |                    |                             |                             | 12                        |
|        |                    |                             | Sekoita Gamma               | 1.8                       |
|        |                    |                             |                             | 2.0                       |
|        |                    |                             |                             | 2.2 [Oletus]              |
|        |                    |                             |                             | 2.4                       |
|        |                    |                             |                             | 2.6                       |
|        |                    | Alkuasetukset               |                             | Peruuta [Oletus]          |
|        |                    |                             |                             | Kyllä                     |

| Taso 1 | Taso 2   | Taso 3             | Taso 4 | Value (Arvo)                      |
|--------|----------|--------------------|--------|-----------------------------------|
|        | Signaali |                    |        | Pois [Oletus]                     |
|        |          | Automatic          |        | Päälle                            |
|        |          | Taajuus            |        | -50 - +50 (signaalin<br>mukainen) |
|        |          | Vaihe              |        | 0 - 31 (signaalin<br>mukainen)    |
|        |          | Vaakasijainti      |        | -30 - +10 (signaalin<br>mukainen) |
|        |          | Pystysijainti      |        | -10 - +10 (signaalin<br>mukainen) |
|        | PIP/PBP  | Ruutu              |        | Ei mitään                         |
|        |          |                    |        | PIP 2                             |
|        |          |                    |        | PBP 1 2                           |
|        |          | PIP-sijainti       |        | 1 2                               |
|        |          |                    |        | 2 1                               |
|        |          |                    |        | 2 1                               |
|        |          |                    |        | 1 2                               |
| NÄYTTÖ |          | PBP-sijainti       |        | 1 2                               |
|        |          |                    |        | 1<br>2                            |
|        |          |                    |        | 2 1                               |
|        |          |                    |        | 2                                 |
|        |          | Koko               |        | Suuri                             |
|        |          |                    |        | Keski                             |
|        |          |                    |        | Pieni                             |
|        |          | Päälähde           |        | HDMI 1                            |
|        |          |                    |        | HDMI 2                            |
|        |          |                    |        | VGA                               |
|        |          |                    |        | HDBase I                          |
|        |          |                    |        | USB                               |
|        |          | -<br>Alalähde<br>- |        |                                   |
|        |          |                    |        |                                   |
|        |          |                    |        |                                   |
|        |          |                    |        | VGA                               |
|        |          |                    |        | HDBase I                          |
|        |          |                    |        | USB                               |
|        |          |                    |        | KOU                               |

| Taso 1 Taso 2 Taso 3    | Taso 4 | Value (Arvo)          |
|-------------------------|--------|-----------------------|
|                         |        | Pois [Oletus]         |
|                         |        | Päälle                |
|                         |        | [Oletus]              |
|                         |        |                       |
| NÄYTTÖ Valikon sijainti |        |                       |
| Menu Settings           |        |                       |
|                         |        |                       |
|                         |        | Pois                  |
| Menu Timer              |        | 5sec                  |
|                         |        | 10sec [Oletus]        |
|                         |        | Pois [Oletus]         |
| 3D-tila                 |        | Päälle                |
|                         |        | DLP-Link [Oletus]     |
| SD lech.                |        | 3D-synkronointi       |
|                         |        | Auto [Oletus]         |
|                         |        | SBS                   |
| 3D-Muoto                |        | Top and Bottom        |
| 3D                      |        | Frame Sequential      |
|                         |        | Kuvapakkaus           |
|                         |        | Pois [Oletus]         |
| 3D-synk. kääntö         |        | Päälle                |
|                         |        | Lähettimeen [Oletus]  |
| 3D Sync Out             |        | Seuraavaan Projektori |
|                         |        | Kenttä-GPIO           |
| V/O-viite               |        | 1. kehys [Oletus]     |
| 3D Frame -viive         |        | 0~200                 |
|                         |        | Peruuta [Oletus]      |
| Alkuasetukset           |        | Kyllä                 |
|                         |        | Pois [Oletus]         |
| Audio                   |        | Päälle                |
| Äänenvoimakkuus         |        | 0–100 [Oletus: 50]    |

| Taso 1    | Taso 2            | Taso 3                                                  | Taso 4                     | Value (Arvo)                               |
|-----------|-------------------|---------------------------------------------------------|----------------------------|--------------------------------------------|
|           | Projisointitila   |                                                         |                            | [Oletus]                                   |
|           |                   |                                                         |                            | - Ciplano                                  |
|           |                   |                                                         |                            | Delano                                     |
|           |                   |                                                         |                            | Cotono                                     |
|           |                   |                                                         |                            | 4:3                                        |
|           | Näyttötyyppi      |                                                         |                            | 16:9                                       |
|           |                   |                                                         |                            | 16:10 [Oletus]                             |
|           |                   | Suodattimen käyttötunnit                                |                            | Vain luku [Alue 0–99999]                   |
|           |                   | Valinnainen suodatin<br>asennettu                       |                            | Ei [Oletus]                                |
|           |                   |                                                         |                            | Kyllä                                      |
|           |                   |                                                         |                            | Pois                                       |
|           |                   |                                                         |                            | 300hr                                      |
|           | Suodatinasetukset | Suodatinmuistutus                                       |                            | 500hr [Oletus]                             |
|           |                   |                                                         |                            | 800hr                                      |
|           |                   |                                                         |                            | 1000hr                                     |
|           |                   |                                                         |                            | Peruuta [Oletus]                           |
|           |                   | Suodattimen nollaus                                     |                            | Kyllä                                      |
| ASETUKSET | Linssin asetukset | Zoomi (Vain 1,25x-linssi/<br>Short Throw -linssimallit) |                            | (Zoomi säätämistä<br>varten)               |
|           |                   | Focus (Vain 1,25x-linssi/<br>Short Throw -linssimallit) |                            | (Tarkennus säätämistä varten)              |
|           |                   | Lens Function                                           |                            | Unlock [Oletus]                            |
|           |                   |                                                         |                            | Lock                                       |
|           |                   | Lens shift                                              |                            | (Kuvio säätämistä varten)                  |
|           |                   | Lens calibration                                        |                            | (Linssin kalibrointi<br>säätämistä varten) |
|           |                   | Linssin muisti                                          | Käytä paikkaa              | 1~5                                        |
|           |                   |                                                         | Tallenna nykyinen sijainti | 1~5                                        |
|           |                   |                                                         | Alkuasetukset              | Peruuta [Oletus]                           |
|           |                   |                                                         |                            | Kyllä                                      |
|           | Testikuvio        |                                                         |                            | Vihreä ruudukko                            |
|           |                   |                                                         |                            | Magenta ruudukko                           |
|           |                   |                                                         |                            | Valkoinen ruudukko                         |
|           |                   |                                                         |                            | Valkoinen                                  |
|           |                   |                                                         |                            | Pois                                       |
|           | Korkea paikka     |                                                         |                            | Pois [Oletus]                              |
|           |                   |                                                         |                            | Päälle                                     |
|           | Display Mode Lock |                                                         |                            | Pois [Oletus]                              |
|           |                   |                                                         |                            | Päälle                                     |
|           | Nanasimiatabuluta |                                                         |                            | Pois [Oletus]                              |
|           | парраннізтоїшкко  |                                                         |                            | Päälle                                     |

| Taso 1 | Taso 2     | Taso 3                   | Taso 4           | Value (Arvo)             |
|--------|------------|--------------------------|------------------|--------------------------|
|        | NÄYTTÖ     | Näyttötila               |                  |                          |
|        |            | Kirkkaustaso             | Pysyvä virta     |                          |
|        | Laitteisto | Virtatila (Valmiustila)  |                  |                          |
|        |            | Korkea paikka            |                  |                          |
|        |            | Suodattimen käyttötunnit |                  | Vain luku [Alue 0–99999] |
|        |            | Projisointitunnit        |                  | Vain luku [Alue 0–99999] |
|        |            | Järjestelmän lämpötila   |                  | Vain luku                |
|        | T latvia.  |                          | Lähde            |                          |
|        |            |                          | Resolution       |                          |
|        |            | Paalande                 | Virkistystaajuus |                          |
|        |            |                          | Värisyvyys       |                          |
|        | Tulolande  |                          | Lähde            |                          |
|        |            | Alalähde                 | Resolution       |                          |
|        |            |                          | Virkistystaajuus |                          |
| Tiedot |            |                          | Värisyvyys       |                          |
|        | Verkko     | LAN-ohjaus               | LED-tila         |                          |
|        |            |                          | IP-osoite        |                          |
|        |            |                          | Aliverkon peite  |                          |
|        |            |                          | Yhdyskäytävä     |                          |
|        |            |                          | DNS              |                          |
|        |            |                          | MAC-osoite       |                          |
|        | Tietoja    | Regulatory               |                  |                          |
|        |            | Serial Number            |                  |                          |
|        |            | Laiteohjelmistoversio    | Järjestelmä      |                          |
|        |            |                          | LAN              |                          |
|        |            |                          | MCU              |                          |
|        |            |                          | DDP              |                          |
|        | Control    | Projektorin tunnus       |                  | 0~99                     |
|        |            | Remote Code              |                  | 0~99                     |
## Kuva-asetukset-valikko

## <u>Näyttötila</u>

Erilaisille kuvatyypeille on valmiiksi asetettuja optimoituja asetuksia.

- Esitys: Tämä tila on sopiva näyttämiseen yleisön edessä tietokoneeseen yhdistettynä PC.
- Kirkas: Maksimikirkkaus PC-tulosta.
- HDR: Dekoodaa ja näyttää High Dynamic Range (HDR) -sisältöä tuoden esiin syvimmät mustat, kirkkaimmat valkoiset ja eloisimmat elokuvalliset värit käyttämällä REC.2020-väriasteikkoa. Tämä tila otetaan automaattisesti käyttöön, kun HDR asetetaan PÄÄLLE (ja HDR-sisältöä lähetetään projektoriin – 4K UHD Blu-ray, 1080p/4K UHD HDR -pelit, 4K UHD -suoratoistovideo). Kun HDR-tila on aktiivinen, muita näyttötiloja (Cinema (Elokuva), Reference (Referenssi) jne.) ei voi valita, koska HDR tarjoaa värin, joka erittäin tarkka ja ylittää muiden näyttötilojen värisuorituskyvyn.
- Elokuvateatteri: Tarjoaa parhaat värit elokuvien katseluun.
- **sRGB**: Standardisoitu, tarkka väri.
- **DICOM SIM.**: Tässä tilassa voi projisoida yksiväristä lääketieteellistä kuvaa, kuten röntgenradiografiaa, MRI-kuvia jne.
- **Blending**: Käytettäessä useita projektoreita, tämä tila poistaa näkyvän juovaisuuden ja luo yhtenäisen kirkkaan korkean resoluution kuvan koko näytölle.
- Käyttäjä: Muista käyttäjän asetukset.
- **3D**: 3D-tehosteen kokemiseksi tarvitaan 3D-lasit. Varmista, että Blu-ray 3D DVD-soitin on asennettu.

### Huomautus:

- 3D-tila on pois päältä oletuksena.
- Kun näyttötilan lukitustoiminto on kytketty pois päältä, tilat Esitys, Kirkas, Elokuvateatteri, sRGB, DICOM SIM., Blending ja Käyttäjä eivät ole käytettävissä.
- Kun 3D- tai HDR-toiminto on kytketty päälle, tilat Esitys, Kirkas, Elokuvateatteri, sRGB, DICOM SIM., Blending ja Käyttäjä eivät ole käytettävissä.

### <u>Seinän väri</u>

Käytä tätä toimintoa saadaksesi seinän värin mukaan optimoidun näyttökuvan. Valitse vaihtoehdoista Pois, Liitutaulu, Vaaleankeltainen, Vaaleanvihreä, Vaaleansininen, Vaaleanpunainen ja Harmaa.

Huomautus: Kun Näyttötilan lukitus - tai 3D-toiminto on kytketty päälle, Seinän väri ei ole käytettävissä.

### **Dynamic Range**

Määritä High Dynamic Range (HDR) -asetus ja sen tehoste, kun näytät videota 4K HDR Blu-ray -soittimista, 1080p HDR - ja 4K HDR -pelikonsoleista, 4K HDR Steaming -digibokseista ja 4K HDR -suoratoistopalveluista.

Huomautus: HDMI 2 - ja VGA-lähde eivät tue Dynaamista aluetta.

### > HDR (High Dynamic Range)

- Auto: HDR-signaalin automaattinen tunnistaminen.
- Pois: Kytke HDR-käsittely pois päältä. Asetettuna Pois-tilaan, projektori El dekoodaa HDR-sisältöä.

### ➤ HDR-kuvatila

- Kirkas: Valitse tämä tila kirkkaampia, värikylläisempiä värejä varten.
- **Tavallinen**: Valitse tämä tila saadaksesi luonnollisemmalta näyttäviä värejä, joiden lämpimät ja viileät sävyt ovat tasapainossa.
- Elokuva: Valitse tämä tila yksityiskohtien ja terävyyden parantamiseksi.
- Detail: Valitse tämä tila tummien näkymien yksityiskohtien ja terävyyden parantamiseksi.

## <u>Kirkkaus</u>

Säädä kuvan kirkkaus.

## **Huomautus:**

•

- Kun Näyttötilan lukitus -toiminto on kytketty päälle, Kirkkaus ei ole käytettävissä.
- Kun tulolähteeksi vaihdetaan Koti, Kirkkaus ei ole käytettävissä.

## <u>Kontrasti</u>

Kontrasti säätelee kuvien tummimpien ja vaaleimpien kohtien välistä suhdetta.

### **Huomautus:**

- Kun Näyttötilan lukitus -toiminto on kytketty päälle, Kontrasti ole käytettävissä.
- Kun tulolähteeksi vaihdetaan Koti, Kontrasti ole käytettävissä.

## <u>Terävöitys</u>

Säädä kuvan terävyyttä.

## <u>Väri</u>

Säädä videokuvaa mustavalkoisesta täysvärikuvaan.

Huomautus: Kun tulolähteiden VGA, HDMI 1, HDMI 2 ja HDBaseT värimuoto on RGB, Väri ei ole käytettävissä.

### <u>Sävy</u>

Säädä punaisen ja vihreän väritasapainoa.

Huomautus: Kun tulolähteiden VGA, HDMI 1, HDMI 2 ja HDBaseT värimuoto on RGB, Sävy ei ole käytettävissä.

## <u>Gamma</u>

Aseta gammakäyrätyyppi. Kun aloitusasennus ja hienosäätö ovat valmiit, käytä hyväksesi Gammasäätövaiheita optimoidaksesi kuvaulostulon.

- **Elokuva**: Kotiteatterille.
- Video: Video- tai TV-lähteelle.
- Grafiikka: PC-/Valokuvalähteelle.
- **Tavallinen(2.2)**: Vakioasetukselle.
- **1.8/2.0/2.4/2.6**: Määrätylle PC-/Valokuvalähteelle.

### **Huomautus:**

- Nämä valinnat ovat käytettävissä vain, kun 3D-tilatoiminto on poistettu käytöstä, Seinän väri-asetusta ei ole asetettu Liitutaulu-tilaan ja Näyttötila-asetusta ei ole asetettu DICOM SIM.- tai HDR-tilaan.
- Kun Näyttötila on HDR, 3D, Liitutaulu ja DICOM SIM., Gamma ei ole käytettävissä.
- Kun Näyttötila Lukitus, DICOM SIM.-tila, Seinän väri, 3D, tai HDR-toiminto on kytketty päälle, Gamma ei ole käytettävissä.

### Väriasetukset

Määritä väriasetukset.

- BrilliantColor™: Tämä säädettävä kohta käyttää uutta väriprosessointialgoritmia ja parannuksia, jotka mahdollistavat korkeamman kirkkauden ja antavat samalla kuvalle luonnollisemmat, sävykkäämmät värit.
  - Huomautus: Kun Näyttötilan lukitus, Sekoitustila tai 3D-toiminto on kytketty päälle, BrilliantColor ei ole käytettävissä.

Värilämpötila: Valitse värilämpötila vaihtoehdoista Tavallinen, Kylmä tai Kylmä.

Huomautus: Kun Näyttötilan lukitus -, sRGB-, Sekoitus-, Käyttäjä- tai 3D-tila-toiminto on kytketty päälle, Värilämpötila ei ole käytettävissä.

**Color Matching**: Säädä sävyä, värikylläisyyttä ja vahvistusta väreille R (punainen), G (vihreä), B (sininen), C (syaani), Y (keltainen), M (magenta) W (valkoinen).

#### **Huomautus:**

- Valitse "Alkuasetukset" nollataksesi Värivastaavuus-asetukset ja/tai valitse "Lopeta" poistuaksesi Värivastaavuus-valikosta.
- Kun Näyttötilan lukitus -toiminto on kytketty päälle, Värivastaavuus ei ole käytettävissä.
- **RGB-vahvistus/poikkeama:** Nämä asetukset antavat määrittää kuvan kirkkaus (lisäys) ja kontrastia (poikkeama).

#### **Huomautus:**

- Valitse "Alkuasetukset" nollataksesi RGB -vahvistus/poikkeama-asetukset ja/tai valitse "Lopeta" poistuaksesi RGB-vahvistus/poikkeama- -valikosta.
- Kun Näyttötilan lukitus -toiminto on kytketty päälle, RGB-vahvistus/poikkeama ei ole käytettävissä.

#### **DynamicBlack**

Videosisältöjen kontrastisuhteen automaattiseen säätämiseen.

Huomautus: Kun Näyttötilan lukitus -toiminto on kytketty päälle, Dynaaminen musta ei ole käytettävissä.

#### <u>Äärimmäisen musta</u>

Lisää automaattisesti kontrastia, kun näytetään tyhjää (mustaa) kuvaa.

Huomautus: Kun Näyttötilan lukitus -toiminto on kytketty päälle, Äärimmäinen musta ei ole käytettävissä.

#### **Kirkkaustaso**

Valitse kirkkaustila-asetus.

- **Pysyvä virta**: Valitse kirkkaustilalle pysyvä virta -prosentti.
- Pysyvä luminanssi: Valitse kirkkaustilalle pysyvä luminanssi -prosentti.

Huomautus: Kun Näyttötilan lukitus - tai Dynaaminen musta -toiminto on kytketty päälle, Kirkkaus-tila ei ole käytettävissä.

#### <u>Alkuasetukset</u>

Palauta kuva-asetukset tehtaan oletusasetuksiin.

Huomautus: Kun Näyttötilan lukitus -toiminto on kytketty päälle, Nollaus ei ole käytettävissä.

## Näyttövalikko

## Aspect Ratio

Valitse näytetyn kuvan kuvasuhde seuraavista vaihtoehdoista:

- Auto: Valitsee sopivan näyttömuodon automaattisesti.
- 4:3: Tämä muoto on 4:3-tulolähteille.
- **16:9**: Tämä muoto on 16:9-tulolähteille, kuten HDTV ja DVD, joita on parannettu laajakuvatelevisiota varten.
- **16:10**: Tämä muoto on 16:10-tulolähteille, kuten laajakuvakannettaville.

Huomautus: Kun tulolähteeksi vaihdetaan Koti, Kuvasuhde ei ole käytettävissä.

### 4K UHD -skaalaustaulukko:

| 16:9-ruutu | 480i/p                                                            | 576i/p               | 720p               | 1080i/p   | 2160p |
|------------|-------------------------------------------------------------------|----------------------|--------------------|-----------|-------|
| Auto       | - Jos lähde on 4:3,                                               | näyttötyyppi skaal   | ataan kokoon 2880  | x 2160.   |       |
|            | - Jos lähde on 16:                                                | 9, näyttötyyppi skaa | alataan kokoon 384 | 0 x 2160. |       |
|            | - Jos lähde on 15:9, näyttötyyppi skaalataan kokoon 3600 x 2160.  |                      |                    |           |       |
|            | - Jos lähde on 16:10, näyttötyyppi skaalataan kokoon 3456 x 2160. |                      |                    |           |       |
| 4x3        | Skaalaa kokoon 2                                                  | 380 x 2160.          |                    |           |       |
| 16x9       | Skaalaa kokoon 3840 x 2160.                                       |                      |                    |           |       |
| 16x10      | Skaalaa kokoon 34                                                 | 456 x 2160.          |                    |           |       |

## Automaattinen määrityssääntö:

|                     | Tulores      | soluutio     | Auto/Skaalaa |      |
|---------------------|--------------|--------------|--------------|------|
|                     | V-resoluutio | P-resoluutio | 3840         | 2160 |
|                     | 640          | 480          | 2880         | 2160 |
|                     | 800          | 600          | 2880         | 2160 |
| 4.2                 | 1024         | 768          | 2880         | 2160 |
| 4.5                 | 1280         | 1024         | 2880         | 2160 |
|                     | 1400         | 1050         | 2880         | 2160 |
|                     | 1600         | 1200         | 2880         | 2160 |
|                     | 1280         | 720          | 3840         | 2160 |
| Laaja<br>Kannettava | 1280         | 768          | 3600         | 2160 |
| rannettava          | 1280         | 800          | 3456         | 2160 |
| SDTV                | 720          | 576          | 2700         | 2160 |
| 3010                | 720          | 480          | 3240         | 2160 |
| ЦПТУ                | 1280         | 720          | 3840         | 2160 |
|                     | 1920         | 1080         | 3840         | 2160 |

### Reunan maski

Käytä tätä toimintoa poistaaksesi videokoodauksen aiheuttamaa kohinaa videolähteen reunoilta.

Huomautus: Kun tulolähteeksi vaihdetaan USB tai Koti, Reunan maski ei ole käytettävissä.

## Digital Zoom

Säädä kuvan koko projisointinäytöllä.

Huomautus: Kun tulolähteeksi vaihdetaan USB tai Koti, Digitaalinen zoomi ei ole käytettävissä.

### Kuvan siirtymä

Säädä projisoidun kuvan sijaintia vaaka- (V) tai pystysuunnassa (P).

Huomautus: Kun tulolähteeksi vaihdetaan USB tai Koti, Kuvan siirto ei ole käytettävissä.

#### Kuvamuodon korjaus

Säädä kuvan projisointia vastaamaan määrättyä projisointipintaa tai muotoa.

- Four Corner Control: Antaa säätää four corner -ohjaimia.
- Four Corner -säätö: Mahdollistaa kuvan puristamisen määritetylle alueelle sopivaksi siirtämällä neljän kulman x- ja y-sijaintia.
  - Huomautus: Kun Four Corner Control -toiminto on kytketty pois päältä, Four Corner -säätö ei ole käytettävissä.
- V-trapetsikorjaus: Kuvan vääristymän säätämiseen vaakasuunnassa ja kuvan muodon säätämiseen lähemmäs nelikulmiota. Vaakatrapetsikorjausta käytetään sellaisen trapetsivääristyneen kuvamuodon korjaamisen, jossa kuvan vasen ja oikea reuna ovat eri pituiset. Tämä on tarkoitettu käytettäväksi vaakasuoralla akselilla.
- **Pystytrapetsi**: Kuvan vääristymän säätämiseen pystysuunnassa ja kuvan muodon säätämiseen lähemmäs nelikulmiota. Pystytrapetsikorjausta käytetään sellaisen trapetsivääristyneen kuvamuodon korjaamisen, jossa kuvan ylä- ja alareuna ovat kallistuneen jommalle kummalle puolelle. Tämä on tarkoitettu käytettäväksi pystysuoralla akselilla.
- Vääristymä/sekoitus-ohjaus: Aseta "OSD" käyttämään vääristymä/sekoitus-asetuksia projisoidun kuvan mukauttamiseen tai aseta se "Pois"-tilaan projisoidaksesi natiiviprojisointikuvaa.
- Vääristymä/sekoitus-muisti: Tallenna vääristymän/sekoituksen tiedot vääristymä/sekoitus-asetusten jälkeen. Käytä vääristymän/sekoituksen tietoja valittuun vääristymän/sekoituksen muistisarjaan. Vääristymän/sekoituksen muistiin voi tallentaa enintään viisi asetustietoa.
- **Warp/Blend Cursor Color**: Antaa valita vääristymän/sekoituksen kohdistimen värin. Valintoja ovat: Virheä, Magenta (oletus), Punainen ja Syaani.
- **Warp/Blend Grid Color**: Antaa valita vääristymän/sekoituksen ristikon värin. Valintoja ovat: Virheä (oletus), Magenta, Punainen ja Syaani.
- **Warp/Blend Background Color**: Antaa valita vääristymän/sekoituksen taustavärin. Valinnat ovat Ei mitään ja Musta (oletus).
- Vääristymäasetus: Määritä vääristymän asetus.
  - ➤ Vääristymän kalibrointi: Paina ↑, ↓, ← tai → tarkentaaksesi pisteen. Paina Enter valitaksesi pisteen. Paina sitten ↑, ↓, ← tai → siirtääksesi valitun pisteen sijaintia. Paina → palataksesi edelliselle sivulle.
  - Ristikkopisteet: Aseta vääristymäkuvion ristikkopisteet. Valintoja ovat: 2x2 (oletus), 3x3, 5x5, 9x9, ja 17x17.
  - > Sisäinen vääristymä: Kytke vääristymän sisäohjaus Päälle/Pois.

Huomautus: Sisäinen vääristymä ei tue 2x2-ristikkopisteitä.

- Vääristymän terävyys: Kun ristikkoviivat ovat vääristyneet suorista kaareviksi, ristikkoviivat vääristyvät ja niistä tulee rosoisia. Välttääksesi viivan häiritsevän rosoisuuden, käyttäjä voi säätää vääristymän terävyyttä sumentaakseen tai terävöittääkseen kuvien reunoja.
- Sekoitusasetus: Määritä sekoitusasetus.
  - > Sekoitusleveys: Aseta sekoituskuvion leveys. Päällekkäisyyskoon vaikutusalue on seuraava:
    - (1) **Vasemmalle**: 0(0%) / 192(10%) 960(50%)
    - (2) **Oikea**lle: 0(0%) / 192(10%) 960(50%)
    - (3) **Ylös**: 0(0%) / 120(10%) 600(50%)
    - (4) **Alas**: 0(0%) / 120(10%) 600(50%)
  - Limittyneen ristikon numero: Aseta sekoituksen päällekkäinen ristikkonumero. Valintoja ovat: 4 (oletus), 6, 8, 10 ja 12.

- Sekoita Gamma: Aseta sekoitus-gamma. Valintoja ovat: 1.8, 2.0, 2.2 (oletus), 2.4, ja 2.6.
- Alkuasetukset: Palauta Kuvamuodon korjaus tehtaan oletusasetuksiin.

## <u>Signaali</u>

Säädä signaalivalintoja.

- **Automatic**: Määritä signaali automaattisesti (Taajuus- ja Vaihe-kohdat ovat himmennettyjä). Jos Automaattinen on otettu pois käytöstä, Taajuus- ja Vaihe-kohdat näkyvät virittämistä ja asetusten tallentamista varten.
- **Taajuus**: Muuta näyttötietojen taajuus vastaamaan tietokoneen näytönohjaimen taajuutta. Käytä tätä toimintoa vain silloin, kun kuva välkkyy vaakasuunnassa.
- **Vaihe**: Synkronoi näytön signaalin ajoituksen näytönohjaimen kanssa. Jos kuva on epävakaa tai vilkkuu, korjaa se tällä asetuksella.
- Vaakasijainti: Säädä kuvan vaakasijaintia.
- **Pystysijainti**: Säädä kuvan pystysijaintia.

Huomautus: Tämä valikko on käytettävissä vain, jos tulolähde on RGB/Komponentti.

## PIP/PBP

Näyttää kuvan kahdesta lähteestä PIP- tai PBP-tilassa.

Huomautus: PIP/PBP-toiminto ei tue 3D:tä.

- **Ruutu**: Vaihda näyttämisen kahdesta lähteestä saman aikaisesti (Pää- ja PIP/PBP-kuvat) tai vain yhdestä lähteestä näyttämisen välillä.
  - > Ei mitään: Näytä kuvaa vain päälähteestä.
  - PIP: Näytä kuvia kahdesta lähteestä jakamalla näytön puoliksi. Toinen lähde näytetään näytön vasemmalla puolella ja toinen oikealla.
  - > **PBP**: Näytä kuvia kahdesta lähteestä jakamalla näyttö kahteen osaan. Toinen lähde näytetään päänäytössä ja toinen upotettuna näkymänä.
- PIP-sijainti: Aseta PIP-sijainti vaihtoehdoista ylävasen, yläoikea, alaosan yläpuoli, alaoikea.
- **PBP-sijainti**: Aseta PBP-sijainti vaihtoehdoista päävasen, pääylä, pääoikea ja pää ala.
- Koko: Aseta PIP-alalähteen koko vaihtoehdoista Suuri, Keski ja Pieni.
- **Päälähde**: Valitse aktiivinen tulo pääkuvana käytettäväksi. Käytettävissä olevat tulot ovat HDMI 1, HDMI 2, VGA, HDBaseT, USB ja Koti.
- **Alalähde**: Valitse aktiivinen tulo alakuvana käytettäväksi. Käytettävissä olevat tulot ovat HDMI 1, HDMI 2, VGA, HDBaseT, USB ja Koti.
- **Vaihda**: Vaihda PIP/PBP:n sijainti ja PIP/PBP pääkuvaksi. Vaihtaminen on mahdollista vain, kun PIP/ PBP on otettu käyttöön.

### Huomautus:

| ,   | <b>j</b>  |      |     |        |      |      |         |     |
|-----|-----------|------|-----|--------|------|------|---------|-----|
|     |           |      |     |        | Ν    | lain |         |     |
|     | PIP/PBP   |      |     | HDMI 2 | HDI  | MI 1 |         |     |
|     |           |      | VGA | v1.4   | v1.4 | v2.0 | HDBasel | 036 |
|     | VGA       |      | -   | -      | -    | -    | -       | -   |
|     | HDMI 2    | v1.4 | V   | -      | V    | v    | V       | V   |
| Ale | VI.4 V1.4 | V    | V   | -      | -    | V    | V       |     |
| Ala |           | v2.0 | -   | -      | -    | -    | -       | -   |
|     | HDBaseT   |      | V   | V      | V    | V    | -       | V   |
|     | USB       |      | -   | -      | -    | -    | -       | -   |

A) PIP/PBP-yhteensopivuustaulukko on kuvattu alla:

1. Vilkkuvia viivoja voi esiintyä, jos molempien tulojen kaistanleveys on liian korkea. Yritä vähentää resoluutiota.

- 2. Kuvan repeilyä voi esiintyä johtuen kuvanopeuden erosta pää- ja alakuvan välillä. Yritä saada tulojen kuvanopeudet vastaaviksi.
- B) PIP/PBP-asettelu- ja kokotaulukko on kuvattu alla:
  - > P: ilmaisee ensisijaista lähdealuetta (vaaleampi väri).

| DID/DPD apattolu | PIP/PBP-koko |       |       |  |
|------------------|--------------|-------|-------|--|
| FIF/FDF-asellelu | Pieni        | Keski | Suuri |  |
| PIP, ylävasen    | P            | P     | P     |  |
| PIP, yläoikea    | P            | P     | P     |  |
| PIP, alavasen    | P            | P     | P     |  |
| PIP, alaoikea    | P            | P     | P     |  |
| PBP, päävasen    | Р            | Р     | Ρ     |  |
| PBP, pääylä      | P            | P     | P     |  |
| PBP, pääoikea    | Р            | P     | P     |  |
| PBP, pääala      | P            | P     | Ρ     |  |

### Menu Settings

Aseta valikon sijainti näytöllä ja määritä valikkoajastinasetukset.

- Valikon sijainti: Valitse valikon sijainti näytöllä.
- Menu Timer: Aseta, kuinka kauan OSD-valikko pysyy näkyvissä näytöllä.

Huomautus: Kun PIP- tai PBP-toiminto on kytketty päälle, Valikon sijainti ei ole käytettävissä.

## 3D-valikko

### **Huomautus:**

- Tämä projektori on 3D ready -projektori.
- Varmista, että 3D-lasejasi voi käyttää DLP-Link 3D tai VESA 3D -toiminnolla.
- Tämä projektori tukee frame sequential 3D -ominaisuutta HDMI 1 ja HDMI 2 -porteista.
- Maksimiresoluutio on 1080P (4K:n 3D-resoluutio ei ole tuettu).

## <u>3D-tila</u>

Käytä tätä valintaa ottaaksesi 3D-toiminnon käyttöön tai pois käytöstä.

- **Pois**: Valitse "Pois" kytkeäksesi 3D-tilan pois päältä.
- **Päälle**: Valitse "Päälle" kytkeäksesi 3D-tilan päälle.

## Huomautus:

- Kun PIP- tai PBP-toiminto on kytketty päälle, 3D-tila ei ole käytettävissä.
- Kun tulolähteeksi vaihdetaan Koti, 3D-tila ole käytettävissä.

## <u>3D Tech.</u>

Aseta 3D tech. -parametriksi "DLP-Link" tai "3D-synkronointi".

### <u>3D-Muoto</u>

Käytä tätä valintaa valitaksesi asianmukaisen 3D-muotosisällön.

- Auto: Kun 3D-yksilöintisignaali on tunnistettu, 3D-muoto valitaan automaattisesti.
- SBS: Näyttö 3D-signaali "Side-by-Side" (Vierekkäin) -muodossa.
- Top and Bottom: Näytä 3D-signaali "Top and Bottom"-muodossa.
- **Frame Sequential**: Näytä 3D-signaali "Frame Sequential"-muodossa. Frame Sequential -koodausmenetelmää käytetään yleisesti PC-sisällössä.
- **Kuvapakkaus**: Näytä 3D-signaali "Kuvapakkaus"-muodossa. Frame Packing -koodausmenetelmää käytetään ensisijaisesti 1080p Blu-ray -sisällössä.

### **Huomautus:**

- Kun PIP- tai PBP-toiminto on kytketty päälle, 3D-muoto ei ole käytettävissä.
- Kun 3D-tilatoiminto on kytketty pois päältä, 3D-muoto ei ole käytettävissä.
- Kun tulolähteeksi vaihdetaan Koti, 3D-muoto ei ole käytettävissä.

### 3D-synk. kääntö

Käytä tätä valintaa ottaaksesi käyttöön / pois käytöstä 3D-synk. kääntö -toiminnon.

## 3D Sync Out

Lähetä 3D-synkronointisignaali 3D-synkronointiähdön korjaajalla lähettimeen tai seuraavaan projektoriin 3D-sekoitustarkoituksissa.

## V/O-viite

Vasemman tai oikean viitteen lähde.

- **Kenttä-GPIO**: Valitse kenttä-GPIO tehdäksesi ensimmäisen 3D-lähtösignaalin samaksi useiden projektorien sovellukselle.
- **1. kehys**: Tätä käytetään yhtä 3D-projektoria varten.

### 3D Frame -viive

Korjaa kuvien asynkroninen näyttö 3D-sekoituksessa.

### <u>Alkuasetukset</u>

Palauta 3D-asetukset tehtaan oletusasetuksiin.

### **Huomautus:**

- Kun PIP- tai PBP-toiminto on kytketty päälle, Nollaus ei ole käytettävissä.
- Kun 3D-tilatoiminto on kytketty pois, Nollaus ei ole käytettävissä.
- Kun tulolähteeksi vaihdetaan Koti, Nollaus ei ole käytettävissä.

## Audiovalikko

## <u>Mykistä</u>

Käytä tätä toimintoa kytkeäksesi äänen tilapäisesti pois päältä.

- **Päälle:** Valitse "Päälle" kytkeäksesi mykistyksen päälle.
- Pois: Valitse "Pois" kytkeäksesi mykistyksen pois päältä.

## <u>Äänenvoimakkuus</u>

Säädä audion äänenvoimakkuustaso.

## Asetusvalikko

## Projisointitila

Valitse ensisijainen projisointi vaihtoehdoista etu, taka, katto-ylä ja taka-ylä.

### <u>Näyttötyyppi</u>

Valitse näyttötyyppi vaihtoehdoista automaattinen, 4:3, 16:9 ja 16:10.

### **Suodatinasetukset**

Määritä Suodatinasetukset.

Huomautus: Laite on varustettu suodattimen kannella vain Kiinassa.

- Suodattimen käyttötunnit: Näyttö suodatinajan.
- Valinnainen suodatin asennettu: Aseta varoitusviestiasetus.
  - > Kyllä: Näyttö varoitusviesti 500 tunnin käytön jälkeen.

**Huomautus:** "Suodattimen käyttötunnit / Suodatinmuistutus / Suodattimen nollaus" tulee näkyviin vain, kun "Valinnainen suodatin asennettu" on "Kyllä".

- > Ei: Kytke varoitusviesti pois päältä.
- Suodatinmuistutus: Valitse tämä toiminto näyttääksesi tai piilottaaksesi varoitusviestin suodattimenvaihtoilmoituksen tullessa esiin. Käytettävissä olevat valinnat ovat Pois, 300hr, 500hr, 800hr ja 1000hr.
- **Suodattimen nollaus**: Nollaa pölysuodattimen laskuri pölysuodattimen vaihdon tai puhdistuksen jälkeen.

### Linssin asetukset

Määritä linssitoimintoon liittyvät asetukset.

- **Zoomi**: Käytä kuvan pienentämiseen tai suurentamiseen projektiopinnalla.
- **Focus**: Paina "Vasen"- tai "Oikea"-painiketta tarkentaaksesi projisoitua kuvaa.

### Huomautus:

- Zoomaus- ja Tarkennustoiminto ovat tuettuja vain 1,25x- / Short Throw -linssimalleissa.
- Kun Linssitoiminnoksi vaihdetaan Lukitus, Zoomaus ja Tarkennus eivät ole käytettävissä.
- Lens Function: Estä kaikkia linssin moottoreita liikkumasta.
- Lens shift: Siirrä linssiä ylös ja alas tai vasemmalle ja oikealle.
- Lens calibration: Kalibroi siirtääksesi linssin takaisin keskikohtaan.
- **Linssin muisti**: Tallenna nykyinen linssin sijainti linssin siirron jälkeen. Käytä linssin sijaintia valittuun linssimuistisarjaan. Linssin muisti voidaan tallentaa enintään viiteen sijaintiin.

### **Huomautus:**

- Ennen linssin muistin käsittelyä, kalibrointi on suoritettava loppuun.
- Kun Linssitoiminnoksi vaihdetaan Lukitus, Linssinsiirto, Linssin kalibrointi ja Linssin muisti eivät ole käytettävissä.

### <u>Testikuvio</u>

Valitse testikuvio vaihtoehdoista Vihreä ruudukko, Magenta ruudukko, Valkoinen ruudukko, Valkoinen tai ota tämä toiminto pois käytöstä (Pois).

### <u>Korkea paikka</u>

Kun "Päälle" on valittu, tuulettimet pyörivät nopeammin. Tämä toiminto on hyödyllinen suurissa korkeuksissa, joissa ilma on ohutta.

## **Display Mode Lock**

Valitse "Pois" tai "Päälle" lukitaksesi tai avataksesi näyttötila-asetusten säädön.

## Näppäimistölukko

Kun näppäimistölukkotoiminto on "Päälle", näppäimistö on lukittu. Projektoria voi kuitenkin käyttää kaukosäätimellä. Kun valitset "Pois", voit taas käyttää näppäimistöä.

## Tiedot-valikko

Näytä alla luetellut projektorin tiedot:

- NÄYTTÖ
- Laitteisto
- Tulolähde
- Verkko
- Tietoja
- Control

## Järjestelmäasetukset-valikko

Valitse Aloitusnäytössä järjestelmäasetukset-valikko "@ määrittääksesi eri järjestelmäasetuksia.

## Yleiset-valikossa navigointi

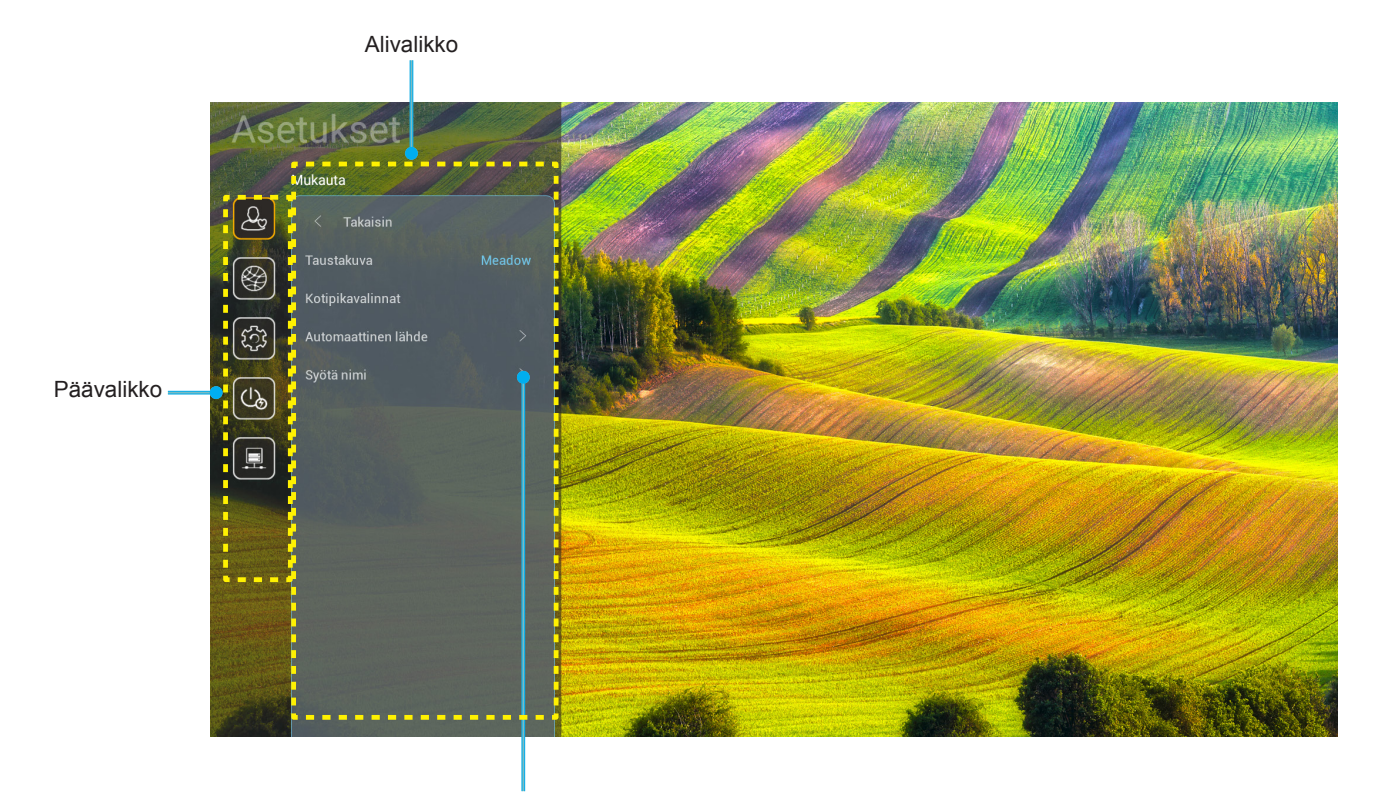

Asetukset

- 1. Kun järjestelmäasetukset-valikko tulee näkyviin, valitse ylös- tai alas-näppäimillä jokin päävalikon kohdista. Tehdessäsi valinnan tietyllä sivulla, paina kaukosäätimen "**OK**"-tai "**Oikea**"-painiketta siirtyäksesi alavalikkoon.
- 2. Paina "**Vasen**"- ja "**Oikea**"-painiketta valitaksesi halutun valikkokohteen. Paina sitten "**OK**" avataksesi sen alavalikon.
- 3. Paina "Ylös"- ja "Alas"-painiketta valitaksesi halutun kohteen alavalikossa.
- 4. Paina "**OK**"- tai "**Oikea**"-painiketta käyttääksesi valitun alavalikon kohdeasetuksia.
- 5. Paina "Ylös"-, "Alas"-, "Vasen"- tai "Oikea"-painiketta valitaksesi asetuksen tai paina "Vasen"- tai "Oikea"-painiketta säätääksesi arvoa (jos on tarpeen).
- 6. Paina "**OK**" vahvistaaksesi asetuksen.
- 7. Valitse seuraava säädettävä kohta alavalikosta ja muokkaa sitä edellä kuvatulla tavalla.
- 8. Poistu painamalla "
  "
  "
  "
  "
  "
  "
  "
  "
  (toistuvasti, jos on tarpeen). Asetukset-valikko sulkeutuu ja projektori tallentaa uudet asetukset automaattisesti.

## Järjestelmäasetukset-valikkopuu

| Taso 1  | Taso 2              | Taso 3                    | Taso 4        | Value (Arvo)                     |
|---------|---------------------|---------------------------|---------------|----------------------------------|
|         | Taustakuva          |                           |               | (Taustakuvavalinnat)             |
|         |                     | Pikavalinta 1: TapCastPro |               | APP/Tulolähde                    |
|         |                     | Pikavalinta 2: LocalMM    |               | APP/Tulolähde                    |
|         | Katinika valianat   | Pikavalinta 3             |               | APP/Tulolähde                    |
|         | Kotipikavalinnat    | Pikavalinta 4             |               | APP/Tulolähde                    |
|         |                     | Pikavalinta 5             |               | APP/Tulolähde                    |
|         |                     | Pikavalinta 6             |               | APP/Tulolähde                    |
| Mukauta | Automoottinon lähdo | Automoottinon lähde       |               | Pois [Oletus]                    |
|         | Automaattinen lande | Automaattinen lahue       |               | Päälle                           |
|         |                     | HDMI 1                    |               | [Oletus]                         |
|         |                     | HDMI 2                    |               | [Oletus]                         |
|         |                     | VGA                       |               | [Oletus]                         |
|         | Syota nimi          | HDBaseT                   |               | [Oletus]                         |
|         |                     | USB                       |               | [Oletus]                         |
|         |                     | Koti                      |               | [Oletus]                         |
|         |                     | Verkon tila               |               | Vain luku                        |
|         |                     | IP-osoite                 |               | Vain luku                        |
|         |                     | MAC-osoite                |               | Vain luku                        |
|         |                     | Välityspalvelinasetus     | Ei mitään     |                                  |
|         |                     |                           |               | Välityspalvelimen isäntänimi     |
|         |                     |                           | Manuaalinen   | Välityspalvelinportti            |
|         |                     |                           |               | Ohita välityspalvelintoimialueet |
|         |                     |                           | DUCD          | Pois                             |
|         | Ethemet             |                           | DHCP          | Päälle                           |
|         |                     |                           |               | IP-osoite                        |
|         |                     | IP-asetukset              | Staattinen    | Yhdyskäytävä                     |
|         |                     |                           |               | Verkon etuliitteen pituus        |
| Varideo |                     |                           |               | DNS 1                            |
| VEIKKO  |                     |                           |               | DNS 2                            |
|         |                     | Allereactureat            |               | Peruuta [Oletus]                 |
|         |                     | Aikuaseluksel             |               | Kyllä                            |
|         |                     | Verkon tila               |               | Vain luku                        |
|         |                     | MAC-osoite                |               | Vain luku                        |
|         |                     | DUCD                      |               | Pois                             |
|         |                     | DHCP                      |               | Päälle [Oletus]                  |
|         |                     | IP-osoite                 | Muokattavissa | 192.168.10.100                   |
|         |                     | Aliverkon peite           | Muokattavissa | 255.255.0.0                      |
|         |                     | Yhdyskäytävä              | Muokattavissa | 192.168.0.254                    |
|         |                     | DNS                       | Muokattavissa | 168.95.1.1                       |
|         |                     | Alkuppotukost             |               | Peruuta [Oletus]                 |
|         |                     | AIKUASETUKSET             |               | Kyllä                            |

| Taso 1      | Taso 2      | Taso 3                | Taso 4 | Value (Arvo)     |
|-------------|-------------|-----------------------|--------|------------------|
|             |             |                       |        | Suomi            |
|             |             |                       |        | Deutsch          |
|             |             |                       |        | Français         |
|             |             |                       |        | Italiano         |
|             |             |                       |        | Español          |
|             |             |                       |        | Português        |
|             |             |                       |        | Polski           |
|             |             |                       |        | Nederlands       |
|             |             |                       |        | Svenska          |
|             |             |                       |        | Norsk            |
|             |             |                       |        | Dansk            |
|             |             |                       |        | Suomi            |
|             |             |                       |        | ελληνικά         |
|             | Kieli       |                       |        | 繁體中文             |
| Järjestelmä |             |                       |        | 简体中文             |
|             |             |                       |        | 日本語              |
|             |             |                       |        | 한국어              |
|             |             |                       |        | Русский          |
|             |             |                       |        | Magyar           |
|             |             |                       |        | Čeština          |
|             |             |                       |        | عـربي            |
|             |             |                       |        | ไทย              |
|             |             |                       |        | Türkçe           |
|             |             |                       |        | فارسی            |
|             |             |                       |        | Tiếng Việt       |
|             |             |                       |        | Bahasa Indonesia |
|             |             |                       |        | Română           |
|             | Nännäimistä | Nykyinen näppäimistö  |        |                  |
|             | nappaimisto | Hallitse näppäimistöä |        |                  |

| Taso 1       | Taso 2                          | Taso 3                   | Taso 4 | Value (Arvo)                                  |
|--------------|---------------------------------|--------------------------|--------|-----------------------------------------------|
|              |                                 | Päiväys                  |        | Vain luku                                     |
|              |                                 | Aika                     |        | Vain luku                                     |
|              |                                 | Valitse aikavyöhyke      |        |                                               |
|              | Päivämäärä ja aika              | Kaaäaika                 |        | Pois [Oletus]                                 |
|              |                                 | Kesaaika                 |        | Päälle                                        |
|              |                                 | Käytä 24 tuntista muotoa |        | Pois [Oletus]                                 |
|              |                                 | Rayla 24-luniisla muoloa |        | Päälle                                        |
|              |                                 | Auto                     |        | Pois [Oletus]                                 |
| läriestelmä  | Järjestelmäpäivitys             | Auto                     |        | Päälle                                        |
| Jarjesteinia |                                 | Päivitä                  |        |                                               |
|              | Sisäinen tallennustila          |                          |        |                                               |
|              | Sovellukset                     |                          |        | TapCast Pro, Selain, LocalMM                  |
|              |                                 | Käyttöehdot              |        |                                               |
|              | Juridiset asiat                 | Tietosuojakäytäntö       |        |                                               |
|              |                                 | Evästekäytäntö           |        |                                               |
|              |                                 |                          |        | Peruuta [Oletus]                              |
|              | Alkuasetukset                   |                          |        | Nollaa kaikki asetukset                       |
|              |                                 |                          |        | Nollaa oletuksiin                             |
|              | Suorakäynnistys                 |                          |        | Pois [Oletus]                                 |
|              | Guorakayninistys                |                          |        | Päälle                                        |
|              | Signaali Virta näälle           |                          |        | Pois [Oletus]                                 |
|              |                                 |                          |        | Päälle                                        |
|              | Automaattinen sammutus<br>(min) |                          |        | 0–180 (5 min lisäyksin)<br>[Oletus: 20]       |
| Virta        |                                 |                          |        | Pois–990 (30 min lisäyksin)<br>[Oletus: Pois] |
|              | Uniajastin (min)                |                          |        | Päälle [Oletus]                               |
|              |                                 |                          |        | Kyllä                                         |
|              |                                 |                          |        | Aktiivinen                                    |
|              | Virtatila (Valmiustila)         |                          |        | Säästö [Oletus]                               |
|              |                                 |                          | Yhteys |                                               |

| Taso 1  | Taso 2             | Taso 3      | Taso 4 | Value (Arvo)       |
|---------|--------------------|-------------|--------|--------------------|
|         |                    |             |        | Pois               |
|         |                    |             |        | Päälle [Oletus]    |
|         |                    | ID teiminte |        | Pois               |
|         |                    | IR-toiminto |        | Päälle [Oletus]    |
|         |                    | Remote Code |        | 00 ~ 99            |
|         |                    |             |        | Kirkkaus           |
|         |                    |             |        | Kontrasti          |
|         |                    |             |        | Color Matching     |
|         |                    | F1          |        | Värilämpötila      |
|         |                    |             |        | Gamma [Oletus]     |
|         |                    |             |        | Projisointi        |
|         |                    |             |        | Lens shift         |
|         |                    | F2          |        | Kirkkaus           |
|         | Domoto Sottingo    |             |        | Kontrasti [Oletus] |
| Control | Remote Settings    |             |        | Color Matching     |
|         |                    |             |        | Värilämpötila      |
|         |                    |             |        | Gamma              |
|         |                    |             |        | Projisointi        |
|         |                    |             |        | Lens shift         |
|         |                    |             |        | Kirkkaus [Oletus]  |
|         |                    |             |        | Kontrasti          |
|         |                    |             |        | Color Matching     |
|         |                    | F3          |        | Värilämpötila      |
|         |                    |             |        | Gamma              |
|         |                    |             |        | Projisointi        |
|         |                    |             |        | Lens shift         |
|         | Projektorin tunnus |             |        | 00 ~ 99            |
|         |                    | DS332       |        | Pois [Oletus]      |
|         |                    | R0202       |        | Päälle             |

## Mukauta valikko

## <u>Taustakuva</u>

Antaa muuttaa käynnistimen aloitussivun taustakuvan.

Huomautus: Mukautettujen taustakuvien lisääminen ei ole tuettu.

### Kotipikavalinnat

Tarkastele kunkin tulolähteen kaikkien avattujen sovellusten aloitusnäytön pikakuvakkeita. Kohteita ei voit toistaa, paitsi "Automatic"-valintaa, mikä tarkoittaa, että järjestelmä muistaa enintään kuusi viimeisintä avattua sovellusta ja vaihtaa sitten sovellusten pikavalintoja niin, että uusin sovellus on ensimmäisenä luettelossa ja muiden sovellusten sijainti luettelossa vaihtuu yhdellä.

### Automaattinen lähde

Valitse tämä valinta antaaksesi projektorin löytää automaattisesti käytettävissä olevan tulolähteen.

### Syötä nimi

Käytä tulotoiminnon uudelleennimeämiseen yksilöinnin helpottamiseksi. Käytettävissä olevat valinnat ovat HDMI 1, HDMI 2, VGA, HDBaseT, USB ja Koti.

## Verkkovalikko

### Ethernet

Määritä langalliset verkon asetukset.

### **Huomautus:**

- Varmista, että olet yhdistänyt projektorin lähiverkkoon (LAN).
- Käytettäessä Tapcast Pro -sovellusta, Selainta, Järjestelmäpäivitystä (FOTA) sekä Päivämäärä ja aika -sovellusta, varmista, että Ethernet on yhdistetty.
- Verkon tila: Näytä verkkoyhteyden tila (vain luku).
- IP-osoite: Näytä IP-osoite (vain luku).
- MAC-osoite: Näytä MAC-osoite (vain luku).
- **Välityspalvelinasetus**: Syötä välityspalvelimen isäntänimi, yhteysportti ja ohitusvälityspalvelimen toimialuetiedot manuaalisesti, jos niitä pyydetään.
- **IP-asetukset**: Ota DHCP käyttöön, jos haluat projektorin hakevan IP-osoitteen ja muita yhteysparametreja automaattisesi verkostasi. Ota DHCP pois käytöstä, jos haluat määrittää IP-osoitteen, yhdyskäytävän, verkkoetuliitteen pituuden ja DNS-parametrit manuaalisesti.
- Alkuasetukset: Palauta verkkoasetukset tehtaan oletusasetuksiin.

### LAN-ohjaus

Määritä local area network (LAN) -asetukset.

**Huomautus:** Ennen kuin käytät ProService Local -, Crestron-, Extron-, PJLink-, Tenlet- ja Web managementsovelluksia, varmista, että LAN-yhteys on muodostettu ja salasana asetettu Web-selaimella.

- Verkon tila: Näytä verkkoyhteyden tila (vain luku).
- **MAC-osoite**: Näytä MAC-osoite (vain luku).
- DHCP: Käytä tätä valintaa ottaaksesi DHCP-toiminnon käyttöön tai pois käytöstä.
  - > **Pois**: IP-osoitteen, aliverkon peitteen, yhdyskäytävän ja DNS:n määrittämiseen manuaalisesti.
  - > Päälle: Projektori hakee IP-osoitteen automaattisesti verkostasi.

Huomautus: Kuvaruutuvalikon sulkeminen ottaa syötetyt arvot automaattisesti käyttöön.

- IP-osoite: Näytä IP-osoite.
- Aliverkon peite: Näytä aliverkon peitteen numero.
- Yhdyskäytävä: Näytä projektoriin yhdistetyn verkon oletus-yhdyskäytävä.
- **DNS**: Näytä DNS-numero.
- **Alkuasetukset**: Nollaa kaikki LAN-parametrien arvot.

## Järjestelmävalikko

### <u>Kieli</u>

Valitse ensisijainen järjestelmän kieli vaihtoehdoista Englanti, Ranska, Saksa, Espanja, Italia, Portugali, Hollanti, Ruotsi, Suomi, Kreikka, Tanska, Norja, Puola, Venäjä, Yksinkertaistettu kiina, Perinteinen kiina, Korea, Arabia, Japani, Thai, Unkari, Tšekin kieli, Turkki, Persia, Vietnam, Indonesia ja Romania.

### Näppäimistö

Valitse näppäimistön kieli.

### Päivämäärä ja aika

Määritä päivämäärä- ja aika-asetukset.

- Päiväys: Näytä päivämäärä (vain luku)
- Aika: Näytä aika (vain luku).
- Valitse aikavyöhyke: Valitse sijaintisi aikavyöhyke.
- Kesäaika: Aseta kesäaika.
- **Käytä 24-tuntista muotoa**: Aseta "Päälle" näyttääksesi ajan 24-tuntisessa muodossa. Aseta "Pois" näyttääksesi ajan 12-tuntisessa muodossa (AM/PM).

### Järjestelmäpäivitys

Järjestelmä etsii automaattisesti päivityksiä joka kerta, kun projektori yhdistetään internetiin (OTA).

### Sisäinen tallennustila

Näytä sisäisen tallennustilan käyttö.

### Sovellukset

Määritä sovellukset. Valintoja ovat: TapCast Pro, Selain ja LocalMM.

Huomautus: Sovellusten lisääminen projektoriin käyttäjän taholta ei ole tuettu.

### Juridiset asiat

Tarkastele oikeudellisia asiakirjoja, kuten "Käyttöehdot", "Tietosuojakäytäntö", ja "Evästekäytäntö".

Huomautus: Voit tarkastella laillisia asiakirjoja myös verkossa. Katso seuraavat verkko-osoitteet:

- Käyttöehdot: https://www.optoma.com/terms-conditions/
- **Tietosuojakäytäntö**: https://www.optoma.com/cookies-policy/
- **Evästekäytäntö**: https://www.optoma.com/software-privacy-policy/

### <u>Alkuasetukset</u>

Nollaa kaikki asetukset, mukaan lukien data ("Nollaa kaikki asetukset") tai nollaa asetukset tehtaan oletusiin ("Nollaa oletuksiin"). Valitse "Peruuta" poistuaksesi valikosta ja säilytä nykyinen määritys.

**Huomautus:** Valittuasi "Nollaa oletuksiin"-valinnan, projektori sammuu automaattisesti. Käynnistääksesi palautustoimenpiteen, kytke projektori päälle.

## Virtavalikko

## Suorakäynnistys

Valitse "Päälle" aktivoidaksesi Suorakäynnistystilan. Projektori kytkeytyy automaattisesti päälle, kun se yhdistetään verkkovirtaan, painamatta projektorin näppäimistön tai kaukosäätimen "Virta"-painiketta.

### Signaali Virta päälle

Valitse "Päälle" aktivoidaksesi Signaalikäynnistystilan. Projektori kytkeytyy automaattisesti päälle, kun signaali tunnistetaan, painamatta projektorin näppäimistön tai kaukosäätimen "Virta"-näppäintä.

### Automaattinen sammutus (min)

Asettaa ajastuslaskennan ajanjakson. Ajastin alkaa laskea aikaa, kun projektori ei enää vastaanota signaaleja. Laskennan loputtua (minuuteissa) projektori sammuu automaattisesti.

### Uniajastin (min)

Asettaa ajastuslaskennan ajanjakson. Ajastin alkaa laskea aikaa, vastaanotti projektori signaaleja tai ei. Laskennan loputtua (minuuteissa) projektori sammuu automaattisesti.

## Virtatila (Valmiustila)

Määritä virtatila-asetukset valmiustilassa.

- Aktiivinen: Valitse "Aktiivinen" palataksesi normaaliin valmiustilaan.
- Säästö: Valitse "Säästö" vähentääksesi virtahäviötä edelleen < 0,5 W.
- **Yhteys**: Projektoria voi ohjata LAN-päätteellä virran valmiustilan aikana.

Huomautus: Erot näiden kolmen virtatila-asetuksen välillä ovat seuraavat:

| Valmiustila:                                                    | Aktiivinen | Säästö | Yhteys |
|-----------------------------------------------------------------|------------|--------|--------|
| RS232-virtatila                                                 | 0          | 0      | 0      |
| RS232 Tiedot/Lamppu/Tunnit                                      | 0          | 0      | 0      |
| Virta PÄÄLLE (Komento)                                          |            |        |        |
| Näppäimistö PÄÄLLE                                              | 0          | 0      | 0      |
| Infrapuna (IR) PÄÄLLE                                           | 0          | 0      | 0      |
| RS232 PÄÄLLÄ                                                    | 0          | 0      | 0      |
| LAN (Selain)                                                    | 0          | Х      | 0      |
| HDBaseT (RS232 PÄÄLLE)                                          | X          | Х      | 0      |
| Signaali Virta päälle (Videosignaali)                           |            |        |        |
| HDBaseT                                                         | Х          | Х      | Х      |
| HDMI 1/2                                                        | 0          | 0      | 0      |
| VGA                                                             | 0          | 0      | 0      |
| Muu                                                             | X          | Х      | Х      |
| LAN/Ethernet PÄÄLLE                                             | 0          | Х      | 0      |
| HDMI Out (Silmukka)                                             | Х          | Х      | Х      |
| HDMI AMP (Silmukka ilman, että projektori on<br>päällä)         | Х          | Х      | Х      |
| Audio Out (Silmukka)                                            | Х          | Х      | Х      |
| Projektori pystyy tarjoamaan EDID-tietoja ulkoiseen laitteeseen | X          | Х      | X      |
| Suorakäynnistys                                                 | 0          | 0      | 0      |

## Ohjausvalikko

## 12V Trigger

Käytä tätä toimintoa ottaaksesi liipaisimen käyttöön tai pois käytöstä.

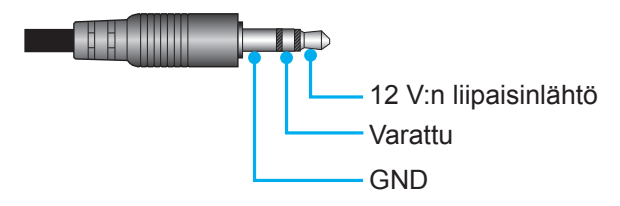

- Pois: Valitse "Pois" ottaaksesi liipaisimen pois käytöstä.
- Päälle: Valitse "Päälle" ottaaksesi liipaisimen käyttöön.

### **Remote Settings**

- IR-toiminto: Aseta Infrapunatoiminto-asetus.
  - Pois: Valitse "Pois", projektoria ei voi käyttää kaukosäätimellä. Kun valitset "Pois", voit taas käyttää näppäimistön näppäimiä.
  - > Päälle: Valitse "Päälle", projektoria voi käyttää kaukosäätimellä ylä- ja etuvastaanottimista.
- Remote Code: Aseta kaukosäätimen mukautettu koodi painamalla kaukosäätimen tunnus -painiketta 3 sekuntia, havaitset, että kaukosäätimen merkkivalo (Of (Pois) -painikkeen yläpuolella)) alkaa vilkkua. Syötä sitten numero väliltä 00–99 näppäimistön numeronäppäimillä. Kun olet syöttänyt numeron, kaukosäätimen merkkivalo vilkkuu nopeasti kaksi kertaa ilmaisten, että kaukosäätimen koodi on muuttunut.
- **F1/F2/F3**: Määritä oletustoiminto F1:lle, F2:lle tai F3:lle väliltä Kirkkaus (F3-oletus), Kontrasti (F2-oletus, Color Matching, Värilämpötila, Gamma (F1-oletus), Projisointi tai Lens shift.
- **Projektorin tunnus**: Tunnuksen määritys voidaan asettaa valikosta (0–99) ja käyttäjille voidaan määrittää yksittäisen projektorin hallinta RS232-komennolla.
- HDBaseT-ohjaus: Valitse "Päälle" asettaaksesi sarjaporttipolun RS232:lle.

## Tulolähteen valitseminen

Voit valita minkä tahansa tulolähteen suoraan aloitusnäytössä käyttämällä tulopikavalintaa.

Huomautus: Voit mukauttaa pikavalinta-asetuksia "Järjestelmä Asetukset-valikossa (☺) → Mukauta → Kotipikavalinnat". Voit myös mukauttaa pikavalintojen järjestystä aloitusnäytöllä.

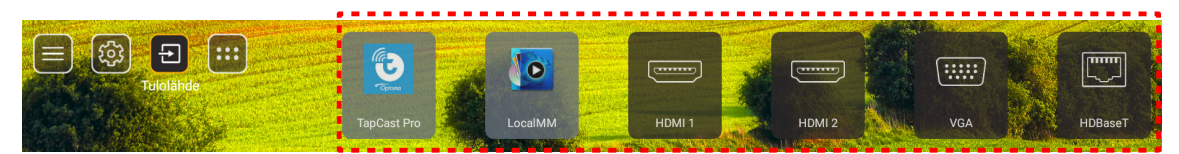

Jos haluttua tulolähdettä ei näy aloitusnäytöllä, valitse "
"
"
näyttääksesi kaikki tulovalinnat. Valitse sitten tulolähde tai valitse "KOTI" palataksesi aloitusnäyttöön.

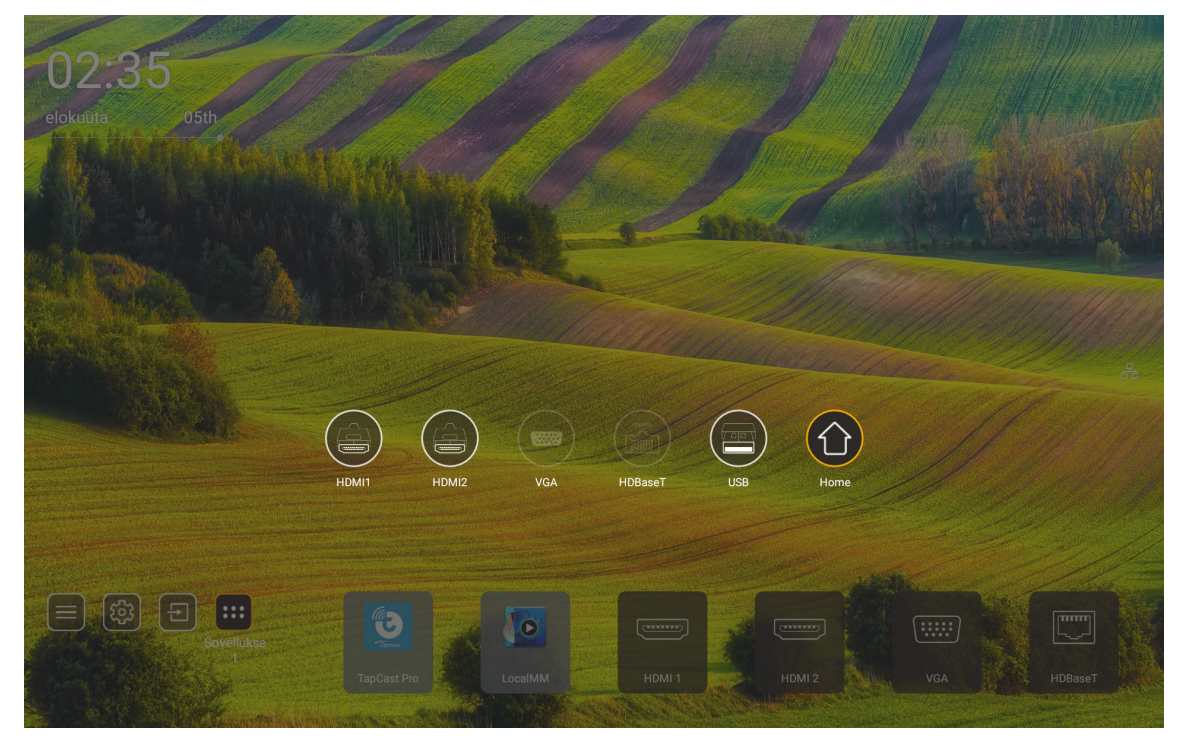

Huomautus: Projektorin voi asettaa ilmoittamaan tulon vaihtamisen vahvistusviestin, kun tulolähde tunnistetaan vaihtamaan automaattisesti tai manuaalisesti parhaillaan tunnistettuun tulolähteeseen. Katso sivu 52. Pikanäppäin, joka poistuu näppäinohjauksessa. Paina sitä näyttääksesi kaikki tulolähteet, kun tulolähde on ilman OSD-valikkopuuta.

## Sovelluksen valitseminen

Voit valita minkä tahansa sovelluksen suoraan aloitusnäytössä käyttämällä sovelluspikavalintaa.

Huomautus: Voit mukauttaa pikavalinta-asetuksia"Järjestelmä Asetukset-valikossa → Mukauta → Kotipikavalinnat".

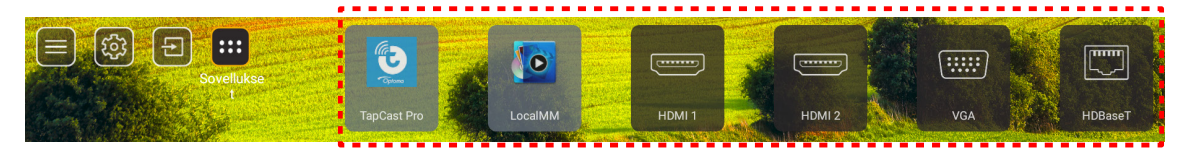

Jos haluttua sovellusta ei näy aloitusnäytöllä, valitse "
"
"
näyttääksesi kaikki asennetut sovellukset. Valitse sitten haluamasi sovellus.

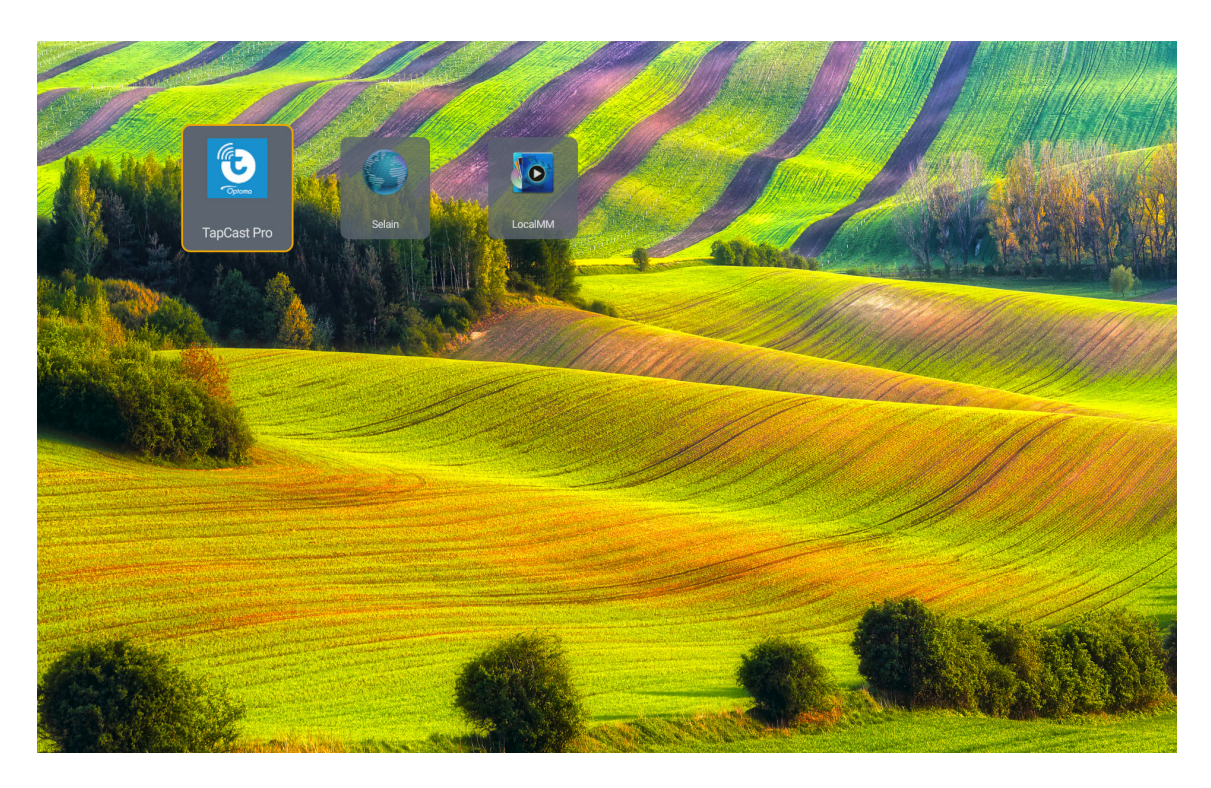

## Multimediatila ja tuettu multimediamuoto

Multimediatiedostojen toistamiseen. Liitä multimediasisältöä sisältävä USB-tallennuslaite projektoriin. Avaa sitten multimediasoitin ja valitse halutut tiedostot toistettaviksi.

- 1. Paina kaukosäätimen "**USB**"-painiketta tai voit painaa "**Lähde**"-painiketta näyttääksesi Lähdevalikon ja valitse sitten USB-kuvake käyttääksesi sitä.
- 2. Paina "<sup>^</sup>, painiketta palataksesi multimedia-päävalikkoon.
- 3. Paina painikkeita ♠ , ♥ , ♠ , ➡ j ➡ ja Enter valitaksesi/suorittaaksesi toiminnon.'

|       |                                  | ◀ 1/4 ► |
|-------|----------------------------------|---------|
|       | 🚡 \$Recycle.Bin                  | folder  |
|       | 늘 20181009U40b                   |         |
|       | 🗧 20200729-Star image and wb apk |         |
|       | 🚡 3328sign                       |         |
| Photo | android                          |         |
|       | 🖆 АРК                            |         |
| 99    | audio 🗧                          |         |
| Audio | 늘 ВОб                            |         |
|       | 🎽 baidu                          |         |
|       | USB1_OSCAR/\$Recycle.Bin         |         |

## Luokitus:

| Koh | ide      | Kuvaus                                                         |
|-----|----------|----------------------------------------------------------------|
|     | Kaikki   | Näytä kaikki USB-laitteeseen tallennetut tiedostot.            |
|     | Valokuva | Näytä ainoastaan USB-laitteeseen tallennetut valokuvatiedostot |
| 50  | Audio    | Näytä ainoastaan USB-laitteeseen tallennetut audiotiedostot    |
|     | Video    | Näytä ainoastaan USB-laitteeseen tallennetut videotiedostot    |

Huomautus: Multimediatila ei ole käytettävissä VGA- ja HDMI-tulolähteillä.

## Valokuvien toisto:

| K        |                      | $\oplus$ $\odot$ $\checkmark$ $\checkmark$ $\textcircled{1}$ |  |
|----------|----------------------|--------------------------------------------------------------|--|
| Ko       | ohde                 | Kuvaus                                                       |  |
| M        | Takaisin             | Hyppää soittolistan edelliseen tiedostoon.                   |  |
|          | Toista               | Käynnistä tai käynnistä uudelleen toisto.                    |  |
|          | IUISLA               | Kuvakkeesta tulee aktivoituna 🎞-kuvake.                      |  |
| m        | Tauko                | Keskeytä toisto.                                             |  |
| ш        |                      | Kuvakkeesta tulee aktivoituna -kuvake.                       |  |
| M        | Eteenpäin            | Hyppää seuraavaan tiedostoon.                                |  |
| <b>⊕</b> | Zoomaus              | Lähennä kuvaa.                                               |  |
| 0        | Loitonna             | Loitonna kuvaa.                                              |  |
| 5        | Kierrä<br>vasemmalle | Kierrä valokuvaa 90 astetta vastapäivään.                    |  |
| ¢        | Kierrä oikealle      | Kierrä valokuvaa 90 astetta myötäpäivään.                    |  |
| •        | Info                 | Avaa nykyisen tiedoston valokuvatiedot.                      |  |

## Valokuvatukiluettelo:

| Kuvatyyppi (Ext-nimi) | Alityyppi       | Pikselien enimmäismäärä |
|-----------------------|-----------------|-------------------------|
|                       | Perusviiva      | 8000 x 8000             |
| JPEG                  | Progressiivinen | 6000 x 4000             |
| BMP                   |                 | 6000 x 4000             |

## Audiotoisto:

| Current sor | ng:Junoon.mp3         | Singer:[www.Okesit 4/5                                                                                                    |
|-------------|-----------------------|----------------------------------------------------------------------------------------------------|
| 00:20       |                       | C→ ➡ i → ↓) 04:45                                                                                                    |
|             | Kohde                 | Kuvaus                                                                                                    |
| M           | Takaisin              | Hyppää soittolistan edelliseen tiedostoon.                                                                                                    |
|             | Toista                | Käynnistä tai käynnistä uudelleen toisto.<br>Kuvakkeesta tulee aktivoituna III-kuvake.                                                                                                    |
| Ш           | Tauko                 | Keskeytä toisto.<br>Kuvakkeesta tulee aktivoituna -kuvake.                                                                                                    |
| M           | Eteenpäin             | Hyppää seuraavaan tiedostoon.                                                                                                    |
| ¢           | Kierto                | Vaihda toistokiertotila: Toista uudelleen kaikki / Toista kerran /<br>Satunnainen                                                                                                    |
| ₽           | Soittolista           | <ul> <li>Avaa soittolista.</li> <li>Paina ↑ / ↓ -painikkeita valitaksesi tiedoston soittolistassa ja paina "Enter"-painiketta suorittaaksesi.</li> <li>Paina →-painiketta poistuaksesi soittolistasta.</li> </ul> |
| 0           | Info                  | Avaa nykyisen tiedoston audiotiedot.                                                                                                    |
| (()         | Äänenvoimakkuus       | Avaa äänenvoimakkuuspalkki säätääksesi toiston<br>äänenvoimakkuutta.                                                                                                    |
|             | Äänenvoimakkuuspalkki | Paina                                                                                                    |

## Valokuvatukiluettelo:

| Medialuokka | Dekooderi          | Tuetut tiedostomuodot                         |
|-------------|--------------------|-----------------------------------------------|
|             |                    | MP3 (.mp3)                                    |
|             |                    | AVI (.avi)                                    |
|             | MPEG1/2 Taso1      | MP4 (.mp4, .mov, .m4a)                        |
|             |                    | MPEG transport stream (.ts, .trp, .tp)        |
|             |                    | MPEG program stream (.DAT, .VOB, .MPG, .MPEG) |
|             |                    | MP3 (.mp3)                                    |
|             |                    | AVI (.avi)                                    |
|             |                    | Matroska (.mkv, .mka)                         |
|             | MPEG 1/2 18502     | MP4 (.mp4, .mov, .m4a)                        |
|             |                    | MPEG transport stream (.ts, .trp, .tp)        |
|             |                    | MPEG program stream (.DAT, .VOB, .MPG, .MPEG) |
|             |                    | MP3 (.mp3)                                    |
|             | MPEG1/2/2.5 Layer3 | Matroska (.mkv, .mka)                         |
|             |                    | MP4 (.mp4, .mov, .m4a)                        |
| Audio       |                    | MPEG transport stream (.ts, .trp, .tp)        |
|             |                    | MPEG program stream (.DAT, .VOB, .MPG, .MPEG) |
|             |                    | AAC (.aac)                                    |
| Audio       |                    | MP4 (.mp4, .mov, .m4a)                        |
|             |                    | MPEG transport stream (.ts, .trp, .tp)        |
|             |                    | MPEG program stream (.DAT, .VOB, .MPG, .MPEG) |
|             |                    | WAV (.wav)                                    |
|             |                    | AVI (.avi)                                    |
|             |                    | Matroska (.mkv, .mka)                         |
|             |                    | MP4 (.mp4, .mov, .m4a)                        |
|             |                    | MPEG transport stream (.ts, .trp, .tp)        |
|             |                    | MPEG program stream (.DAT, .VOB, .MPG, .MPEG) |
|             |                    | WAV (.wav)                                    |
|             |                    | AVI (.avi)                                    |
|             |                    | Matroska (.mkv, .mka)                         |
|             |                    | MP4 (.mp4, .mov, .m4a)                        |

## Videotoisto:

| playing:T | -ara - Roly Poly (Dance V | ersion) [MV]_(720p).mp4 3/3 *1 times speed                                                                                                    |  |  |  |  |  |  |  |  |
|-----------|---------------------------|----------------------------------------------------------------------------------------------------|--|--|--|--|--|--|--|--|
|           |                           |                                                                                                    |  |  |  |  |  |  |  |  |
| 00:07     | 7 🗨 🔤                     | 03:54                                                                                                    |  |  |  |  |  |  |  |  |
|           | Kohde                     | Kuvaus                                                                                                    |  |  |  |  |  |  |  |  |
| Μ         | Takaisin                  | Hyppää soittolistan edelliseen tiedostoon.                                                                                                    |  |  |  |  |  |  |  |  |
| <₹        | Taaksepäin kelaus         | Takaisinkelaus 1x/2x/4x/8x/16x/32x -toistonopeudella.                                                                                                    |  |  |  |  |  |  |  |  |
|           | Toista                    | Käynnistä tai käynnistä uudelleen toisto.<br>Kuvakkeesta tulee aktivoituna III-kuvake.                                                                                                    |  |  |  |  |  |  |  |  |
| Ш         | Tauko                     | Keskeytä toisto.<br>Kuvakkeesta tulee aktivoituna -kuvake.                                                                                                    |  |  |  |  |  |  |  |  |
| •         | Eteenpäinkelaus           | Eteenpäinkelaus 1x/2x/4x/8x/16x/32x -toistonopeudella.                                                                                                    |  |  |  |  |  |  |  |  |
| M         | Eteenpäin                 | Hyppää seuraavaan tiedostoon.                                                                                                    |  |  |  |  |  |  |  |  |
| Ş         | Soittolista               | <ul> <li>Avaa soittolista.</li> <li>Paina ↑ / ↓ -painikkeita valitaksesi tiedoston soittolistassa ja paina "Enter"-painiketta suorittaaksesi.</li> <li>Paina →-painiketta poistuaksesi soittolistasta.</li> </ul> |  |  |  |  |  |  |  |  |
| 0         | Info                      | Avaa nykyisen tiedoston audiotiedot.                                                                                                    |  |  |  |  |  |  |  |  |
| (۱        | Äänenvoimakkuus           | Avaa äänenvoimakkuuspalkki säätääksesi toiston<br>äänenvoimakkuutta.                                                                                                    |  |  |  |  |  |  |  |  |
|           | Äänenvoimakkuuspalkki     | Paina ★ / ♣ -painikkeita lisätäksesi/vähentääksesi<br>äänenvoimakkuuden tasoa.                                                                                                    |  |  |  |  |  |  |  |  |

## Videotukiluettelo:

| Kuvatyyppi (Ext-nimi) | Alityyppi  | Pikselien enimmäismäärä                       |  |
|-----------------------|------------|-----------------------------------------------|--|
|                       | MPEG1/2    | MPEG program stream (.DAT, .VOB, .MPG, .MPEG) |  |
|                       | MDECA      | MP4 (.mp4, .mov)                              |  |
|                       | MFEG4      | AVI (.avi)                                    |  |
| Video                 | 11.004     | MP4 (.mp4, .mov)                              |  |
|                       | n.204      | AVI (.avi)                                    |  |
|                       | VC1        | WMV (.wmv)                                    |  |
|                       | Liike JPEG | AVI (.avi)                                    |  |

## Tilapalkin näyttäminen

Aloitusnäytön tilapalkki sisältää oletuksena kuvakkeita, jotka ilmaisevat yhteyden tilan, joita ovat langallinen verkko ja USB (jos sovellettavissa). Voit valita minkä tahansa kuvakkeen avataksesi siihen liittyvän valikon. Langallisen tilakuvakkeen valitseminen avaa verkkomääritysvalikon, kun taas USB-tilakuvakkeen valitseminen avaa selaimen ja näyttää yhdistetyn USB-laitteen sisällön.

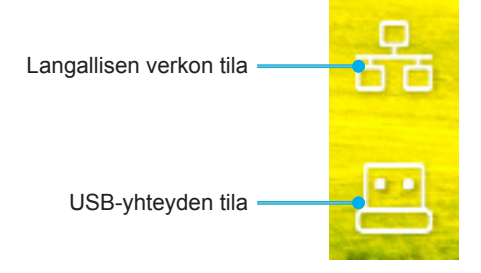

## Yhteensopivat kuvatarkkuudet

## Digitaalinen

| Määritetty ajoitus | Vakioajoitus                 | Kuvaaja-ajoitus         | Tuettu videotila                | Yksityiskohtainen<br>ajoitus |  |
|--------------------|------------------------------|-------------------------|---------------------------------|------------------------------|--|
| 720 x 400 @ 70Hz   | 1280 x 800 @ 60 Hz<br>16:10  | WU:<br>1920x1200 @ 60Hz | 640 x 480p @ 60 Hz 4:3          | 1280 x 720P @ 60Hz           |  |
| 640 x 480 @ 60Hz   | 1280 x 960 @ 60 Hz<br>4:3    |                         | 720 x 480p @ 60 Hz 4:3          | 720 x 480P @ 60              |  |
| 640 x 480 @ 72Hz   | 1400 x 1050 @ 60 Hz<br>4:3   |                         | 720 x 480p @ 60 Hz 16:9         | 1920 x 1080P @ 60 H          |  |
| 640 x 480 @ 75Hz   | 1600 x 1200 @ 60 Hz<br>4:3   |                         | 1280 x 720p @ 60 Hz 16:9        | 720 x 576P @ 50              |  |
| 800 x 600 @ 56Hz   | 1440 x 900 @ 60 Hz<br>16:10  |                         | 1920 x 1080p @ 60 Hz 16: 9      |                              |  |
| 800 x 600 @ 60Hz   | 1280 x 720 @ 120Hz<br>16:9   |                         | 720 x 576p @ 50Hz 4:3           | VAIN HDMI 2.0                |  |
| 800 x 600 @ 72Hz   | 1024 x 768 @ 120Hz<br>4:3    |                         | 720 x 576p @ 50Hz 16:9          | 3840 x 2160P @ 60 Hz         |  |
| 800 x 600 @ 75Hz   | 1680 x 1050 @ 60 Hz<br>16:10 |                         | 1280 x 720p @ 50Hz 16:9         |                              |  |
| 832 x 624 @ 75Hz   |                              |                         | 1920 x 1080P @ 50 Hz 16,9       |                              |  |
| 1024 x 768 @ 60Hz  |                              |                         | 1920 x 1080p @ 24Hz 16:9        |                              |  |
| 1024 x 768 @ 70Hz  |                              |                         | 1280 x 720p @ 120Hz 16:9        |                              |  |
| 1024 x 768 @ 75Hz  |                              |                         |                                 |                              |  |
| 1280 x 1024 @ 75Hz |                              |                         | VAIN HDMI 2.0                   |                              |  |
| 1152 x 870 @ 75Hz  |                              |                         | 3840 x 2160p @ 24 Hz 16:9       |                              |  |
|                    |                              |                         | 3840 x 2160p @ 25 Hz 16:9       |                              |  |
|                    |                              |                         | 3840 x 2160p @ 30 Hz 16:9       |                              |  |
|                    |                              |                         | 3840 x 2160p @ 50 Hz 16:9       |                              |  |
|                    |                              |                         | 3840 x 2160p @ 60 Hz 16:9       |                              |  |
|                    |                              |                         | 4096 x 2160p @ 24 Hz<br>256:135 |                              |  |
|                    |                              |                         | 4096 x 2160p @ 25 Hz<br>256:135 |                              |  |
|                    |                              |                         | 4096 x 2160p @ 30 Hz<br>256:135 |                              |  |
|                    |                              |                         | 4096 x 2160p @ 50 Hz<br>256:135 |                              |  |
|                    |                              |                         | 4096 x 2160p @ 60 Hz<br>256:135 |                              |  |

## Analoginen

| Määritetty ajoitus | Vakioajoitus                 | Kuvaaja-ajoitus  | Tuettu videotila | Yksityiskohtainen<br>ajoitus |
|--------------------|------------------------------|------------------|------------------|------------------------------|
| 720 x 400 @ 70Hz   | 1080P/UW:                    | WU:              |                  |                              |
|                    |                              | 1920x1200 @ 60Hz |                  |                              |
| 640 x 480 @ 60Hz   | 1280 x 800 @ 60 Hz<br>16:10  |                  |                  |                              |
| 640 x 480 @ 72Hz   | 1280 x 960 @ 60 Hz<br>4:3    |                  |                  |                              |
| 640 x 480 @ 75Hz   | 1400 x 1050 @ 60 Hz<br>4:3   |                  |                  |                              |
| 800 x 600 @ 56Hz   | 1600 x 1200 @ 60 Hz<br>4:3   |                  |                  |                              |
| 800 x 600 @ 60Hz   | 1440 x 900 @ 60 Hz<br>16:10  |                  |                  |                              |
| 800 x 600 @ 72Hz   | 1280 x 720 @ 120Hz<br>16:9   |                  |                  |                              |
| 800 x 600 @ 75Hz   | 1024 x 768 @ 120Hz<br>4:3    |                  |                  |                              |
| 832 x 624 @ 75Hz   | 1680 x 1050 @ 60 Hz<br>16:10 |                  |                  |                              |
| 1024 x 768 @ 60Hz  |                              |                  |                  |                              |
| 1024 x 768 @ 70Hz  |                              |                  |                  |                              |
| 1024 x 768 @ 75Hz  |                              |                  |                  |                              |
| 1280 x 1024 @ 75Hz |                              |                  |                  |                              |
| 1152 x 870 @ 75Hz  |                              |                  |                  |                              |

Huomautus: Tuki 1920 x 1080 @ 50 Hz:lle.

## Rs232-porttiasetukset ja signaaliyhteys

## RS232-porttiasetus

| Kohteet                | Menetelmä                 |
|------------------------|---------------------------|
| Tiedonsiirtomenetelmä  | Asynkroninen tiedonsiirto |
| Bittejä sekuntia kohti | 9600                      |
| Databittejä            | 8 biittiä                 |
| Pariteetti:            | Ei mitään                 |
| Pysäytysbittejä        | 1                         |
| Vuonhallinta           | Ei mitään                 |

## RS232-signaaliyhteys

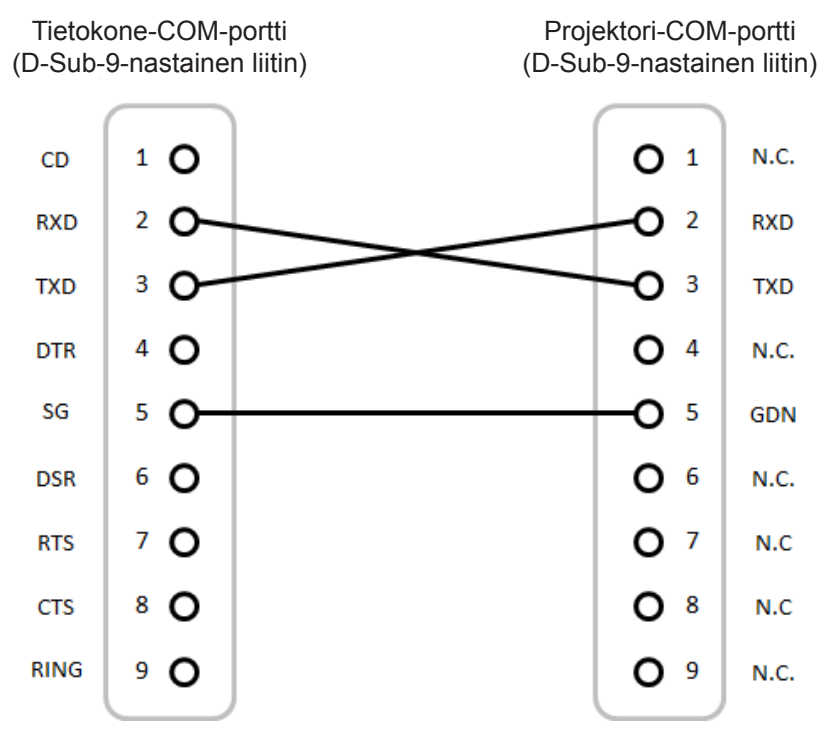

Huomautus: RS232-kuori on maadoitettu.

## Pölysuodattimen asennus ja puhdistus

## Pölysuodattimen asennus

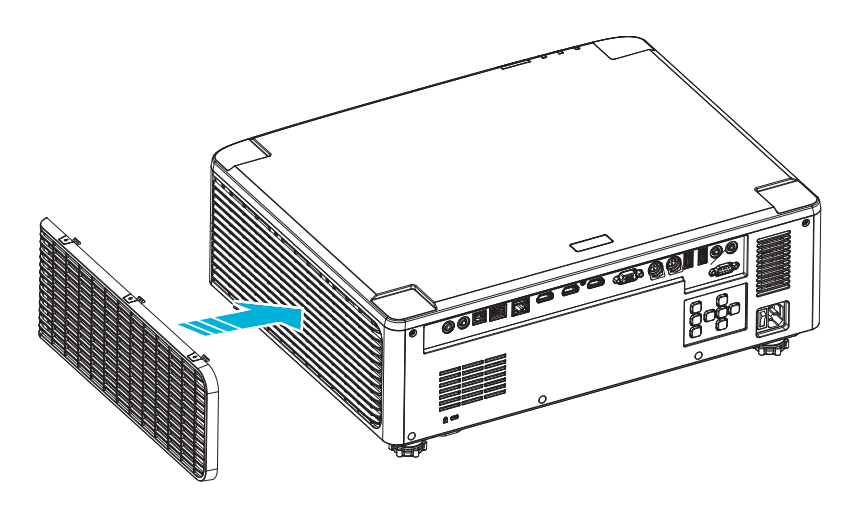

Huomautus: Pölysuodattimet vaaditaan/toimitetaan vain määrätyillä alueilla, joilla esiintyy liikaa pölyä.

## Pölysuodattimen puhdistus

On suositeltavaa puhdistaa pölysuodatin kolmen kuukauden välein. Puhdista se useammin, jos projektoria käytetään pölyisessä ympäristössä.

Proce

- Katkaise projektorista virta painamalla joko projektorin näppäimistön "<sup>()</sup>"-painiketta tai kaukosäätimen " | "-painiketta.
- 2. Irrota virtajohto.
- 3. Irrota pölysäiliölokero projektorin vasemmalta puolelta. 1
- 4. Irrota ilmansuodatin varovasti, Puhdista tai vaihda sitten pölysuodatin. 2
- 5. Tee tämä käänteisessä järjestyksessä, kun kiinnität pölysuodattimen.

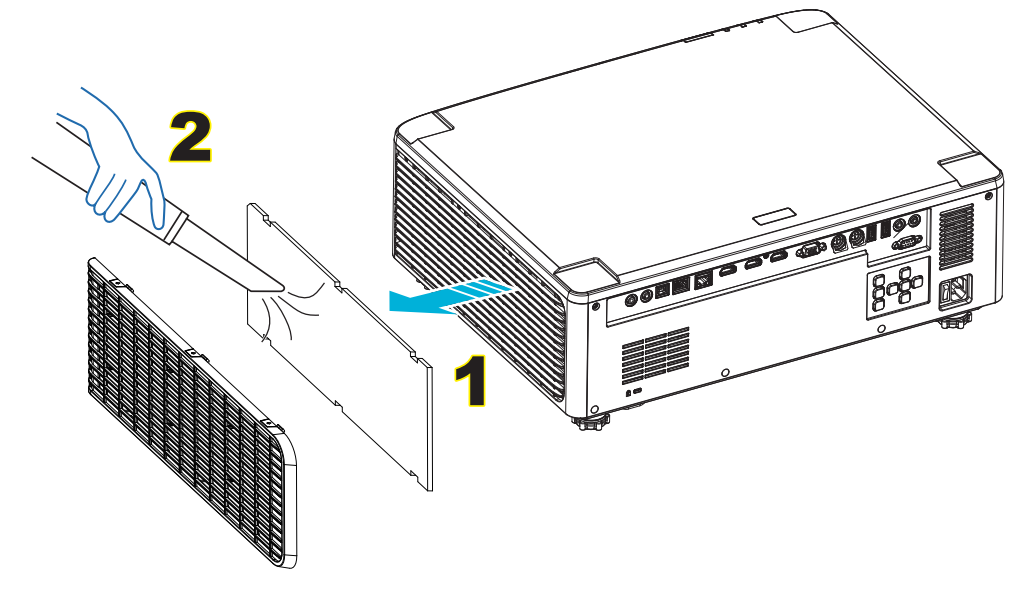

## Kuvakoko ja projisointietäisyys

## 1,8x-linssimalli

| Näytön koko 16:10 (LxK) |                   |        |      |        |      |        | Projektorin etäisyys |        |      |        |       |  |
|-------------------------|-------------------|--------|------|--------|------|--------|----------------------|--------|------|--------|-------|--|
| Kuvan ha<br>pitu        | alkaisijan<br>Jus | Lev    | eys  | Korł   | eus  | Heitto | suhde                | Laaja  |      | Те     | Tele  |  |
| tuumaa                  | m                 | tuumaa | m    | tuumaa | m    | Laaja  | Tele                 | tuumaa | m    | tuumaa | m     |  |
| 40                      | 1,02              | 33,9   | 0,86 | 21,2   | 0,54 | 1,36   | 2,51                 | 46,1   | 1,17 | 85,0   | 2,16  |  |
| 50                      | 1,27              | 42,4   | 1,08 | 26,5   | 0,67 | 1,36   | 2,51                 | 57,9   | 1,47 | 106,7  | 2,71  |  |
| 60                      | 1,52              | 50,9   | 1,29 | 31,8   | 0,81 | 1,38   | 2,52                 | 70,1   | 1,78 | 128,3  | 3,26  |  |
| 70                      | 1,78              | 59,4   | 1,51 | 37,1   | 0,94 | 1,38   | 2,52                 | 81,9   | 2,08 | 150,0  | 3,81  |  |
| 80                      | 2,03              | 67,8   | 1,72 | 42,4   | 1,08 | 1,38   | 2,53                 | 93,7   | 2,38 | 171,7  | 4,36  |  |
| 90                      | 2,29              | 76,3   | 1,94 | 47,7   | 1,21 | 1,38   | 2,53                 | 105,9  | 2,69 | 193,3  | 4,91  |  |
| 100                     | 2,54              | 84,8   | 2,15 | 53,0   | 1,35 | 1,39   | 2,54                 | 117,7  | 2,99 | 215,0  | 5,46  |  |
| 120                     | 3,05              | 101,8  | 2,58 | 63,6   | 1,62 | 1,39   | 2,54                 | 141,7  | 3,60 | 258,3  | 6,56  |  |
| 150                     | 3,81              | 127,2  | 3,23 | 79,5   | 2,02 | 1,4    | 2,54                 | 177,6  | 4,51 | 323,2  | 8,21  |  |
| 180                     | 4,57              | 152,6  | 3,88 | 95,4   | 2,42 | 1,4    | 2,54                 | 213,4  | 5,42 | 388,2  | 9,86  |  |
| 200                     | 5,08              | 169,6  | 4,31 | 106,0  | 2,69 | 1,4    | 2,54                 | 37,0   | 6,02 | 431,5  | 10,96 |  |
| 250                     | 6,35              | 212,0  | 5,38 | 132,5  | 3,37 | 1,4    | 2,55                 | 296,8  | 7,54 | 540,2  | 13,72 |  |
| 300                     | 7,62              | 254,4  | 6,46 | 159,0  | 4,04 | 1,4    | 2,55                 | 356,7  | 9,06 | 648,4  | 16,47 |  |

Projisoidun kuvan koko on 1,02–7,62 m (40–300 tuumaa)

## 1,25x-linssimallit

Projisoidun kuvan koko on 1,27–7,62 m (50–300 tuumaa)

| Näytön koko 16:10 (LxK) |                   |        |      |        |      |        |       | Projektori | n etäisyys |        |      |  |
|-------------------------|-------------------|--------|------|--------|------|--------|-------|------------|------------|--------|------|--|
| Kuvan ha<br>pitu        | alkaisijan<br>Jus | Lev    | eys  | Kork   | eus  | Heitto | suhde | Laaja      |            | Те     | Tele |  |
| tuumaa                  | m                 | tuumaa | m    | tuumaa | m    | Laaja  | Tele  | tuumaa     | m          | tuumaa | m    |  |
| 50                      | 1,27              | 42,4   | 1,08 | 26,5   | 0,67 | 1,21   | 1,52  | 51,1       | 1,30       | 64,4   | 1,63 |  |
| 60                      | 1,52              | 50,7   | 1,29 | 31,7   | 0,81 | 1,21   | 1,52  | 61,6       | 1,57       | 77,5   | 1,97 |  |
| 70                      | 1,78              | 59,4   | 1,51 | 37,1   | 0,94 | 1,21   | 1,53  | 72,1       | 1,83       | 90,6   | 2,30 |  |
| 80                      | 2,03              | 67,8   | 1,72 | 42,4   | 1,08 | 1,22   | 1,53  | 82,6       | 2,10       | 103,7  | 2,63 |  |
| 90                      | 2,29              | 76,5   | 1,94 | 47,8   | 1,21 | 1,22   | 1,53  | 93,0       | 2,36       | 116,8  | 3,97 |  |
| 100                     | 2,54              | 84,8   | 2,15 | 53,0   | 1,35 | 1,22   | 1,53  | 103,5      | 2,63       | 129,9  | 3,30 |  |
| 120                     | 3,05              | 101,8  | 2,59 | 63,6   | 1,62 | 1,22   | 1,53  | 124,5      | 3,16       | 156,1  | 3,97 |  |
| 150                     | 3,81              | 127,2  | 3,23 | 79,5   | 2,02 | 1,23   | 1,54  | 155,9      | 3,96       | 195,5  | 4,96 |  |
| 180                     | 4,57              | 152,6  | 3,88 | 95,4   | 2,42 | 1,23   | 1,54  | 187,3      | 4,76       | 234,8  | 5,96 |  |
| 200                     | 5,08              | 169,6  | 4,31 | 106,0  | 2,69 | 1,23   | 1,54  | 208,2      | 5,29       | 261,0  | 6,63 |  |
| 250                     | 6,35              | 212,0  | 5,38 | 132,5  | 3,37 | 1,23   | 1,54  | 260,6      | 6,62       | 326,6  | 8,29 |  |
| 300                     | 7,62              | 254,4  | 6,46 | 159,0  | 4,04 | 1,23   | 1,54  | 313,0      | 7,95       | 386,6  | 9,96 |  |

## **Short Throw -linssimallit**

Projisoidun kuvan koko on 1,27–7,62 m (50–300 tuumaa)

|                  | Näytön koko 16:10 (LxK) |        |      |        |      |        |       |        | Projektori | n etäisyys |      |  |
|------------------|-------------------------|--------|------|--------|------|--------|-------|--------|------------|------------|------|--|
| Kuvan ha<br>pitu | alkaisijan<br>Jus       | Lev    | eys  | Kork   | eus  | Heitto | suhde | Laaja  |            | Те         | Tele |  |
| tuumaa           | m                       | tuumaa | m    | tuumaa | m    | Laaja  | Tele  | tuumaa | m          | tuumaa     | m    |  |
| 50               | 1,27                    | 42,4   | 1,08 | 26,5   | 0,67 | 0,74   | 0,94  | 31,2   | 0,79       | 39,9       | 1,01 |  |
| 60               | 1,52                    | 50,7   | 1,29 | 31,7   | 0,81 | 0,74   | 0,95  | 37,7   | 0,96       | 48,1       | 1,22 |  |
| 70               | 1,78                    | 59,4   | 1,51 | 37,1   | 0,94 | 0,74   | 0,95  | 44,1   | 1,12       | 56,3       | 1,43 |  |
| 80               | 2,03                    | 67,8   | 1,72 | 42,4   | 1,08 | 0,75   | 0,95  | 50,6   | 1,28       | 64,5       | 1,64 |  |
| 90               | 2,29                    | 76,5   | 1,94 | 47,8   | 1,21 | 0,75   | 0,95  | 57,0   | 1,45       | 72,7       | 1,85 |  |
| 100              | 2,54                    | 84,8   | 2,15 | 53,0   | 1,35 | 0,75   | 0,95  | 63,5   | 1,61       | 80,8       | 2,05 |  |
| 120              | 3,05                    | 101,8  | 2,59 | 63,6   | 1,62 | 0,75   | 0,96  | 76,4   | 1,94       | 97,2       | 2,47 |  |
| 150              | 3,81                    | 127,2  | 3,23 | 79,5   | 2,02 | 0,75   | 0,96  | 95,8   | 2,43       | 121,8      | 3,09 |  |
| 180              | 4,57                    | 152,6  | 3,88 | 95,4   | 2,42 | 0,75   | 0,96  | 115,1  | 2,92       | 146,4      | 3,72 |  |
| 200              | 5,08                    | 169,6  | 4,31 | 106,0  | 2,69 | 0,75   | 0,96  | 128,0  | 3,25       | 162,8      | 4,13 |  |
| 250              | 6,35                    | 212,0  | 5,38 | 132,5  | 3,37 | 0,76   | 0,96  | 160,3  | 4,07       | 203,7      | 5,17 |  |
| 300              | 7,62                    | 254,4  | 6,46 | 159,0  | 4,04 | 0,76   | 0,96  | 192,6  | 4,89       | 244,7      | 6,21 |  |

## Kattokiinnitysasennus

- 1. Käytä Optoma-kattopidikettä projektorin vahingoittumisen välttämiseksi.
- 2. Jos haluat käyttää kolmannen osapuolen kattoasennussarjaa, varmista, että projektorin kiinnittämiseen käytettävät ruuvit ovat seuraavien teknisten tietojen mukaisia:
- Ruuvityyppi: M4\*4
- Ruuvin vähimmäispituus: 10 mm

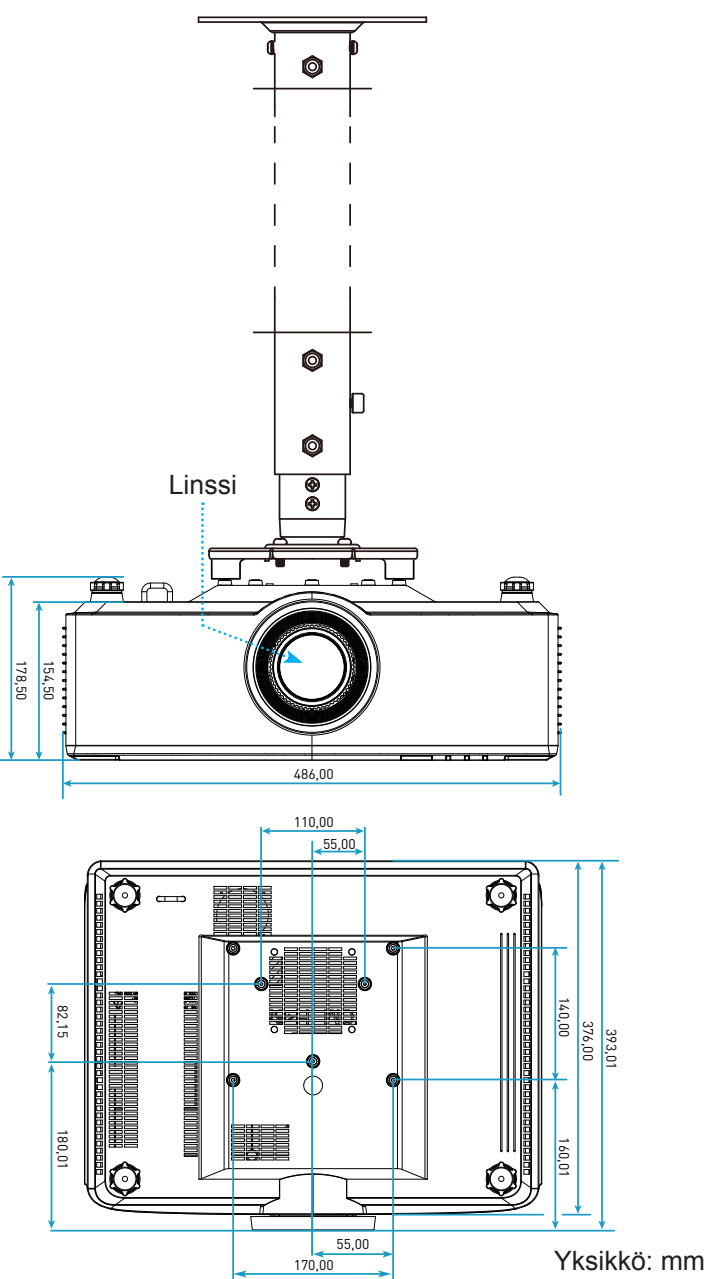

Huomautus: Vääränlaisesta asennuksesta aiheutuneet vahingot eivät kuulu takuun piiriin.

## Vianmääritys

Jos projektoria käyttäessäsi esiintyy ongelmia, katso seuraavia ohjeita. Jos ongelma ei poistu, ota yhteyttä paikalliseen jälleenmyyjään tai huoltokeskukseen.

## Kuvaongelmat

## Ruudulle ei ilmesty kuvaa

- Varmista, että kaikki kaapelit ja virtakytkökset on liitetty oikein ja pitävästi sivu 16-osassa kuvatulla tavalla.
- Tarkista, että liittimet ovat ehjiä.
- Kuva ei ole tarkka
  - Varmista, että heijastusnäyttö on vaaditun etäisyyden päässä projektorista. Katso sivu 68.
  - Kierrä tarkennusrengasta myötäpäivään tai vastapäivään, kunnes kuva on tarkka ja selvä. Katso sivu 21.
- Kuva on venynyt tilassa näytettäessä 16:9 DVD:tä
  - Kun toista anamorfista DVD:tä tai 16:9 DVD:tä, projektori näyttää parhaan kuvan 16: 9 muodossa projektoripuolella.
  - Jos toistat 4:3 -muotoista DVD:tä, vaihda muoto 4:3 :ksi projektorin näyttövalikossa.
  - Aseta näyttömuodoksi 16:9-laajakuvasuhde DVD-soittimesta.

Kuva on liian pieni tai iso

- Siirrä projektoria lähemmäs tai kauemmas valkokankaasta.
- Paina kaukosäätimen "="-painiketta, siirry kohtaan "OSD-valikko → NÄYTTÖ → Aspect Ratio". Kokeile eri asetuksia.
- Paina kaukosäätimen "➡"-painiketta, siirry kohtaan "OSD-valikko → NÄYTTÖ → Kuvamuodon korjaus → Vääristymän kalibrointi". Kokeile eri asetuksia.

## Ruva on kallistunut sivuilta:

- Jos mahdollista, sijoita projektori uudelleen niin, että se on keskitetty valkokankaaseen ja sijaitsee sen alareunan alapuolella.
- Kuva näkyy peilikuvana
  - Valitse "OSD-valikko → ASETUKSET → Projisointitila" ja säädä projisoinnin suunta.
- Ei ääntä
  - Katso lisätietoja tuetuista audiotiedostomuodoista sivulta sivu 58.
  - Varmista, että " Mykistä"-ominaisuutta ei ole kytketty päälle.

- Poikkeava HDMI-kuva
  - Valitse "OSD-valikko → NÄYTTÖ → HDMI-asetukset -> EDID -> HDMI 1 EDID -> 1.4 tai 2.0".
- Epäselvä kaksoiskuva
  - Varmista, että "OSD-valikko → 3D → 3D Tech." ei ole päällä välttääksesi normaalien 2D-kuvien näkymisen sumeina kaksoiskuvina.
- Kaksi kuvaa, side-by-side (rinnakkain) -muoto
  - Aseta "OSD-valikko → 3D → "3D-Muoto" tilaan "SBS".

## Muita ongelmia

?

•

Projektori lopettaa vastaamisen kaikkiin ohjaimiin

Jos mahdollista, sulje monitori ja irrota virtajohto ja odota vähintään 20 sekuntia, ennen kuin yhdistät virtajohdon uudelleen.

## Kaukosäädinongelmat

- Jos kaukosäädin ei toimi
  - Tarkista, että kaukosäädintä osoitetaan ±15° kulmassa projektorin infrapunavastaanottimista.
  - Varmista, että paristot on asetettu oikein.
  - Kokeile käyttää kaukosäädintä osoittamalla sillä projisoitua kuvaa.
  - Vaihda paristo, jos se on lopussa.
## LISÄTIETOJA

### LED-merkkivalojen selitys

| Tila                                          | LED-valo                                  | Virta                                     |                                           | Lämpötilan<br>merkkivalo                  |  |
|-----------------------------------------------|-------------------------------------------|-------------------------------------------|-------------------------------------------|-------------------------------------------|--|
|                                               | Punainen                                  | Punainen                                  | Virheä                                    | Punainen                                  |  |
| Valmiustila                                   | Ei sovellettavissa                        | Tasainen valo                             | Ei sovellettavissa                        | Ei sovellettavissa                        |  |
| Virta päälle                                  | Ei sovellettavissa                        | Ei sovellettavissa                        | Tasainen valo                             | Ei sovellettavissa                        |  |
| Lämmityksen aloitus                           | Ei sovellettavissa                        | Vilkkuu<br>(1 s pois /<br>1 s päälle)     | Ei sovellettavissa                        | Ei sovellettavissa                        |  |
| Jäähdytyksen aloitus                          | Ei sovellettavissa                        | Ei sovellettavissa                        | Vilkkuu<br>(0,5 s pois /<br>0,5 s päälle) | Ei sovellettavissa                        |  |
| AV-mykistys                                   | Vilkkuu<br>(1 s pois /<br>1 s päälle)     | Ei sovellettavissa                        | Tasainen valo                             | Ei sovellettavissa                        |  |
| Virhe (Virtavika)                             | Tasainen valo                             | Ei sovellettavissa                        | Ei sovellettavissa                        | Tasainen valo                             |  |
| Virhe (Tuuletinvika)                          | Ei sovellettavissa                        | Ei sovellettavissa                        | Ei sovellettavissa                        | Vilkkuu<br>(3 s päällä /<br>3 s pois)     |  |
| Virhe (Väripyörävirhe)                        | Ei sovellettavissa                        | Ei sovellettavissa                        | Ei sovellettavissa                        | Vilkkuu<br>(0,5 s pois /<br>0,5 s päälle) |  |
| Virhe (ylikuumentunut)                        | Ei sovellettavissa                        | Ei sovellettavissa                        | Ei sovellettavissa                        | Tasainen valo                             |  |
| Virhe (LD ylikuumentunut)                     | Ei sovellettavissa                        | Ei sovellettavissa                        | Ei sovellettavissa                        | Tasainen valo                             |  |
| Virhe (LD-jännitevika)                        | Tasainen valo                             | Ei sovellettavissa                        | Ei sovellettavissa                        | Ei sovellettavissa                        |  |
| Virhe (Lämpötila-anturin<br>yhteys katkennut) | Vilkkuu<br>(0,5 s pois /<br>0,5 s päälle) | Vilkkuu<br>(0,5 s pois /<br>0,5 s päälle) | Ei sovellettavissa                        | Ei sovellettavissa                        |  |
| Virhe (LD-vika)                               | Tasainen valo                             | Ei sovellettavissa                        | Tasainen valo                             | Ei sovellettavissa                        |  |
| Päivitysprosessi                              | Vilkkuu<br>(3 s pois /<br>3 s päälle)     | Vilkkuu<br>(3 s pois /<br>3 s päälle)     | Vilkkuu<br>(3 s pois /<br>3 s päälle)     | Vilkkuu<br>(3 s pois /<br>3 s päälle)     |  |

**Huomautus:** Valo pois päältä 10 min, kun projektori siirtyy päivitysprosessiin ja kaikki LED -valot vilkkuvat (3 s pois/ 3 s päällä)

# LISÄTIETOJA

### **Tekniset tiedot**

| Optinen                         | Kuvaus                                                                                                    |                                             |             |
|---------------------------------|----------------------------------------------------------------------------------------------------|---------------------------------------------|-------------|
| Linssityyppi                    | 1,8x                                                                                                    | 1,25x                                       | Short Throw |
| Heittosuhde                     | 1,44~2,59                                                                                                    | 1,22~1,52                                   | 0,75~0,95   |
| Maksimikuvatarkkuus             | WUXGA                                                                                                    | WUXGA                                       | WUXGA       |
| Zoomin ja kohdistuksen<br>säätö | Manuaalinen                                                                                                    | Virta                                       | Virta       |
| Kuvakoko (halkaisija)           | 40" - 300"                                                                                                    | 50" - 300"                                  | 50" - 300"  |
| Heijastusetäisyys               | 1,2–16,5 m                                                                                                    | 1,31–9,82 m                                 | 0,81–6,13 m |
| Sähköinen                       |                                                                                                    | Kuvaus                                      |             |
| Tulot                           | <ul> <li>HDMI 1 v2.0/4K</li> <li>HDMI 2 v1.4a</li> <li>VGA-IN</li> <li>3D SYNC IN</li> <li>USB Type-A x2 virralle USB</li> <li>USB Type-B huoltoa varten</li> <li>AUDIO-IN 3,5 mm</li> </ul> | 5 V / 1,8 A                                 |             |
| Lähdöt                          | <ul> <li>HDMI OUT</li> <li>3D SYNC OUT virralle 5 V</li> <li>AUDIO-OUT 3,5 mm</li> <li>12 V OUT -liipaisin</li> </ul>                                                                        |                                             |             |
| Ohjaimet                        | <ul> <li>Langallinen IR</li> <li>HDBaseT</li> <li>RJ-45 (tuki web-ohjaukselle</li> <li>RS232</li> </ul>                                                                                      | )                                           |             |
| Värintoisto                     | 1073,4 miljoonaa väriä                                                                                                    |                                             |             |
| Skannausnopeus                  | <ul><li>Vaakaskannausnopeus: 15,</li><li>Pystyskannausnopeus: 24–</li></ul>                                                                                                    | 38 - 91,15 KHz<br>85 Hz (120 Hz 3D-ominaisu | udella)     |
| Sisäinen kaiutin                | 2x 10W:n kaiutin                                                                                                    |                                             |             |
| Tehovaatimus                    | 100-240 V ±10 %, AC 50/60 H                                                                                                    | Hz                                          |             |
| Tuleva virta                    | 6,3 A (1,8x-linssi/ST 7K -malli<br>5,5 A (1,25x-linssi/ST 6K -mal                                                                                                    | )<br>li)                                    |             |
| Asennussuuntaus                 | Etu, Taka, Katto - ylä ja Taka -                                                                                                    | - ylä                                       |             |
| Mitat (L x S x K)               | 486 x 376 x 154 mm (ilman jalkoja)<br>486 x 376 x 178 mm (jalkojen kanssa)                                                                                                    |                                             |             |
| Paino                           | 3 ± 0,5 kg                                                                                                    |                                             |             |
| Ympäristöolosuhteet             | äyttö 5–40 °C, 10–85 % kosteus (ei-kondensoituva)                                                                                                    |                                             |             |

Huomautus: Kaikki tekniset tiedot voivat muuttua ilman ilmoitusta.

# LISÄTIETOJA

### Optoman maailmanlaajuiset toimistot

Jos laite tarvitsee huoltoa, ota yhteys paikalliseen myyntipisteeseen.

#### Yhdysvallat

47697 Westinghouse Drive, Fremont, CA 94539, USA www.optomausa.com

#### Kanada

47697 Westinghouse Drive, Fremont, CA 94539, USA www.optomausa.com

#### Latinalainen Amerikka

47697 Westinghouse Drive, Fremont, CA 94539, USA www.optomausa.com

#### Eurooppa

Unit 1, Network 41, Bourne End Mills, Hemel Hempstead, Herts, HP1 2UJ, United Kingdom ( +44 (0) 1923 691 800 www.optoma.eu +44 (0) 1923 691 888 Service Tel: +44 (0)1923 691865

#### Benelux BV

Randstad 22-123 1316 BW Almere The Netherlands www.optoma.nl

#### Ranska

Bâtiment E 81-83 avenue Edouard Vaillant 92100 Boulogne Billancourt, France

#### Espanja

C/ José Hierro, 36 Of. 1C 28522 Rivas VaciaMadrid, Espanja

#### Saksa

Wiesenstrasse 21 W D40549 Düsseldorf, Germany

#### Skandinavia

Lerpeveien 25 3040 Drammen Norway

PO.BOX 9515 3038 Drammen Noria

#### Korea

WOOMI TECH.CO., LTD. 4F, Minu Bldg.33-14, Kangnam-Ku, Seoul,135-815, KOREA korea.optoma.com

| ¢ | 888-289-6786        |
|---|---------------------|
|   | 510-897-8601        |
| 3 | services@optoma.con |

【 888-289-6786 510-897-8601 services@optoma.com

【 888-289-6786 510-897-8601 services@optoma.com

() +31 (0) 36 820 0252

📄 +31 (0) 36 548 9052

**(**] +33 1 41 46 12 20 📄 +33 1 41 46 94 35

🛃 savoptoma@optoma.fr

## Japani

東京都足立区綾瀬3-25-18 株式会社オーエス コンタクトセンター:0120-380-495

sinfo@os-worldwide.com www.os-worldwide.com

+886-2-8911-8600

+886-2-8911-6550

asia.optoma.com

+852-2396-8968

Fig +852-2370-1222

www.optoma.com.hk

services@optoma.com.tw

#### Taiwan

12F., No.213, Sec. 3, Beixin Rd., Xindian Dist., New Taipei City 231, Taiwan, R.O.C. www.optoma.com.tw

#### Hongkong

Unit A, 27/F Dragon Centre, 79 Wing Hong Street, Cheung Sha Wan, Kowloon, Hong Kong

#### Kiina

Shanghai, 200052, China

+86-21-62947376 +86-21-62947375 www.optoma.com.cn

5F. No. 1205. Kaixuan Rd., service@tsc-europe.com Changning District

|            |          |            | -        |          |
|------------|----------|------------|----------|----------|
| +34<br>+34 | 91<br>91 | 499<br>670 | 06<br>08 | 06<br>32 |
|            |          |            |          |          |

( +49 (0) 211 506 6670 +49 (0) 211 506 66799 F 🛃 info@optoma.de

| ( | +47 32 98 89 90 |
|---|-----------------|
|   | +47 32 98 89 99 |
|   | info@optoma.no  |

**(** +82+2+34430004 +82+2+34430005

#### www.optoma.com